# **MWS-E and OWS-E** Hardware Maintenance Manual

CMM-1122-0C0

Cray Research Proprietary

Cray Research, Inc.

Any shipment to a country outside of the United States requires a letter of assurance from Cray Research, Inc.

This document is the property of Cray Research, Inc. The use of this document is subject to specific license rights extended by Cray Research, Inc. to the owner or lessee of a Cray Research, Inc. computer system or other licensed party according to the terms and conditions of the license and for no other purpose.

Cray Research, Inc. Unpublished Proprietary Information — All Rights Reserved.

Autotasking, CF77, CRAY, Cray Ada, CRAY Y-MP, CRAY-1, HSX, SSD, UniChem, UNICOS, and X-MP EA are federally registered trademarks and CCI, CF90, CFT, CFT2, CFT77, COS, CRAY APP, CRAY C90, CRAY C90D, Cray C++ Compiling System, CRAY EL, Cray NQS, CRAY S-MP, CRAY T3D, CRAY X-MP, CRAY XMS, CRAY-2, Cray/REELlibrarian, CRInform, CRI/*Turbo*Kiva, CSIM, CVT, Delivering the power . . ., DGauss, Docview, EMDS, HEXAR, IOS, ND Series Network Disk Array, Network Queuing Environment, Network Queuing Tools, OLNET, RQS, SEGLDR, SMARTE, SUPERCLUSTER, SUPERLINK, Trusted UNICOS, and UNICOS MAX are trademarks of Cray Research, Inc.

Requests for copies of Cray Research, Inc. publications should be directed to:

CRAY RESEARCH, INC. Logistics 6251 South Prairie View Road Chippewa Falls, WI 54729

Comments about this publication should be directed to:

CRAY RESEARCH, INC. Hardware Publications and Training 890 Industrial Blvd. Chippewa Falls, WI 54729

# **Record of Revision**

Each time this manual is updated with a change packet, a change to part of a text page is indicated by a change bar in the margin directly opposite the change. A change bar in the footer of a text page indicates that most, if not all, of the text is new. A change bar in the footer of a page composed primarily of a table and/or figure may indicate that a change was made to that table/figure or, it could indicate that the entire table/figure is new. Change packets are assigned a numerical designator, which is indicated in the publication number on each page of the change packet.

Each time this manual is fully revised and reprinted, all change packets to the previous version are incorporated into the new version, and the new version is assigned an alphabetical revision level, which is indicated in the publication number on each page of the manual. A revised manual does not usually contain change bars.

| REVISION | DESCRIPTION                                                                                                    |
|----------|----------------------------------------------------------------------------------------------------|
|          | May 1991. Original printing.                                                                                                    |
| А        | January 1992. Reprint with revision. Technical additions, changes, and corrections were incorporated. Section 6, "Ampex 230 Terminal Operation," was added.                                                                                                    |
| 1        | February 1992. Change packet adding an Index and an updated Table of Contents.                                                                                                    |
| В        | January 1993. Reprint with revision. Information describing the<br>new 32-Mbyte CPU, split-panel error logger faceplate, type-5<br>keyboard, and Falco terminal was added. OLNET loop-back test<br>procedures were also added. Part numbers and preventive<br>maintenance procedures were also updated. Change bars have<br>been added to indicate new information or information that has<br>changed. |
| C        | July 1994. Reprint with revision. This revision includes<br>references to the alternate SCSI hard disk; updated backplane<br>configurations; and other minor technical additions, changes, and<br>corrections. Part numbers have been verified and revised as<br>appropriate.                                                                                                    |

# PREFACE

This manual describes installation and maintenance procedures for the model E operator workstation (OWS-E) and model E maintenance workstation (MWS-E). This manual is intended for field support personnel and any other Cray Research personnel responsible for maintaining, troubleshooting, or repairing a CRAY Y-MP or CRAY C90 computer system.

Refer to the *MWS-E User Guide*, publication number CDM-1123-0B0, for information describing operating procedures and functions that are most frequently used for typical day-to-day operations of the MWS-E.

The manual is divided into the following seven sections:

- Section 1, "Workstation Overview," provides a description of the workstation hardware including the peripheral expansion chassis (PEC-3) and a brief operational overview of the system.
- Section 2, "Installation and Configuration," provides board and peripheral installation and removal procedures and board strapping information.
- Section 3, "Workstation Diagnostic Tests," provides directions on running diagnostic tests to test boards and components in the MWS-E and OWS-E.
- Section 4, "Preventive Maintenance," describes the preventive maintenance notification program (pmnotify) and includes maintenance procedures for both workstations.
- Section 5, "Part Numbers," lists part numbers for all assemblies and components in the MWS-E and OWS-E workstations.
- Section 6, "AMPEX 230 Terminal Operation," provides instructions for viewing, modifying, and changing operating parameters for the AMPEX 230 terminal.

• Section 7, "Falco Terminal Setup," provides instructions for viewing, modifying, and changing operating parameters for the Falco terminal.

# **Notational Conventions**

The following conventions are used throughout this manual:

- The base of a number is decimal unless otherwise stated.
- Courier font indicates directory path names, file names, commands, utilities, window names, and screen output.
- **Courier bold** font indicates commands, options, and field inputs that you should enter.
- The following conventions are used for command usage descriptions:
  - *Italic* font indicates a variable or user-supplied entry.
  - Commands must be entered as shown in the command syntax. Spaces must be included or left out as shown; do not use tabs.
  - Square brackets [] indicate an optional entry.
  - Angle brackets <> indicate a required entry.
  - A vertical bar | indicates a choice.

# **Reader Comments**

Please send your suggestions, comments, or criticisms on this hardware maintenance manual to Hardware Publications and Training (HPT) department at Customer Service in Chippewa Falls. You can either use one of the reader comment forms included at the front and back of this manual, or you can send E-mail to HPT@hydra. When sending E-mail, please be as specific as possible when describing the problem or suggestion; also don't forget to include the publication number and manual title.

You can obtain information about other hardware and software publications by logging on to the hydra computer system and entering **catalog** to access the online publications catalog.

# CONTENTS

## **1 WORKSTATION OVERVIEW**

| Workstation Functions               | 1-2  |
|-------------------------------------|------|
| MWS-E Functions                     | 1-2  |
| OWS-E Functions                     | 1-4  |
| Workstation Components              | 1-4  |
| Basic Workstation Components        | 1-4  |
| OWS-E System Components             | 1-5  |
| MWS-E System Components             | 1-5  |
| Sun Boards                          | 1-8  |
| 4300 CPU Board                      | 1-8  |
| 8-Mbyte Memory Expansion Board      | 1-9  |
| CG6 Graphics Accelerator Board      | 1-9  |
| Cray Research Boards                | 1-9  |
| FEI-3 Board Set                     | 1-9  |
| Board Adapters                      | 1-10 |
| FEI-3 Board Configuration           | 1-11 |
| Hardware Error Logger Board         | 1-11 |
| 9-track Tape Drive Controller Board | 1-12 |
| 9-track Cabling                     | 1-13 |
| Color Graphics Display              | 1-14 |
| Type 5 Keyboard                     | 1-14 |
| Chassis Components                  | 1-15 |
| Board Rack                          | 1-15 |
| Power Supply                        | 1-16 |
| Fan Tray                            | 1-16 |
| VME Boards                          | 1-16 |
| Hard Disk Drive                     | 1-16 |

# 1 WORKSTATION OVERVIEW (continued)

| Streaming Tape Drive                  | 1-17 |
|---------------------------------------|------|
| CD-ROM Player                         | 1-17 |
| Workstation Maintenance Policy        | 1-19 |
| Workstation Diagnostic Tests          | 1-20 |
| Sun Diagnostic Tests                  | 1-20 |
| CRI Diagnostic Tests                  | 1-20 |
| Documentation                         | 1-21 |
| CRI Manuals                           | 1-21 |
| Sun Online Documentation System       | 1-21 |
| Sun Hardware Manuals                  | 1-22 |
| SunOS 4.1.2 Manuals                   | 1-22 |
| User's Guides (SX-9A)                 | 1-22 |
| System Administration Manuals (SX-9B) | 1-23 |
| SunOS Reference Manuals (SX-9C)       | 1-23 |
| Programmer's Guides (SX-9D)           | 1-23 |
| SunOS Release Manuals (SX-9E)         | 1-24 |
| NeWSprint 2.0 Documentation           | 1-24 |

# 2 INSTALLATION AND CONFIGURATION

| Board Placement                | 2-1  |
|--------------------------------|------|
| Workstation Chassis Parts      | 2-3  |
| Board Installation and Removal | 2-5  |
| Required Tools                 | 2-5  |
| Removal Procedure              | 2-6  |
| Installation Procedure         | 2-7  |
| Board and Backplane Jumpering  | 2-8  |
| Steps to Access the Backplane  | 2-8  |
| Backplane and VMEbus Layout    | 2-8  |
| VMEbus Backplane Jumpering     | 2-11 |
| FEI-3 Control Board            | 2-14 |
| FEI-3 Buffer Board             | 2-16 |

# 2 INSTALLATION AND CONFIGURATION (continued)

| Error Logger Board                    | 2-18 |
|---------------------------------------|------|
| 4300 CPU Board                        | 2-19 |
| Memory Expansion Board                | 2-21 |
| CG6 Graphics Board                    | 2-22 |
| Streaming Tape Drive                  | 2-23 |
| Hard Disk Drive                       | 2-24 |
| CD-ROM Player                         | 2-25 |
| 9-track Controller Board              | 2-26 |
| Power Supply Installation and Removal | 2-27 |
| Removal                               | 2-27 |
| Installation                          | 2-28 |
| Fan Tray Installation and Removal     | 2-29 |
| Removal                               | 2-29 |
| Installation                          | 2-29 |
| Fan Operation Checkout                | 2-30 |
| DC Voltage Test Points                | 2-31 |
| Cabling                               | 2-32 |
|                                       |      |

# **3 WORKSTATION DIAGNOSTIC TESTS**

| Power-up Tests                            | 3-1  |
|-------------------------------------------|------|
| Normal Power-up CPU Tests                 | 3-1  |
| Extended Diagnostic Mode Power-up Tests   | 3-2  |
| SunDiag Diagnostic Testing System         | 3-2  |
| SunDiag Files                             | 3-2  |
| SunDiag Procedure                         | 3-3  |
| Part 1: Starting SunDiag                  | 3-3  |
| Part 2: Selecting Test Options            | 3-5  |
| Part 3: Saving Selected Options to a File | 3-9  |
| Part 4: Running Selected SunDiag Tests    | 3-10 |
| Part 5: Exiting SunDiag                   | 3-10 |
| Automated SunDiag Sessions                | 3-11 |

# 3 WORKSTATION DIAGNOSTIC TESTS (continued)

| Online Network Diagnostic Program (OLNET) | 3-12 |
|-------------------------------------------|------|
| Loop-back fymc Driver Test Procedure      | 3-12 |
| Control Cable Loop-back Test Procedure    | 3-16 |
| Error Logger Board Test                   | 3-18 |
| ELBD Commands                             | 3-18 |
| Error Logger Board Test Procedure         | 3-19 |
| ELBD Test Section                         | 3-21 |
| Network Tests                             | 3-22 |
| Spray                                     | 3-22 |
| Ping                                      | 3-23 |

# **4 PREVENTIVE MAINTENANCE**

| Preventive Maintenance Notification Program |     |
|---------------------------------------------|-----|
| pmnotify Files                              | 4-2 |
| Enabling and Disabling pmnotify             | 4-2 |
| Customized pmnotify Files                   | 4-3 |
| FEI-3 Maintenance Kit                       | 4-3 |
| System Reporting                            | 4-3 |
| Maintenance Procedures                      | 4-4 |
| Streaming Tape Drive                        | 4-4 |
| Cleaning Procedure                          | 4-4 |
| 9-track Tape Drive                          | 4-5 |
| Cleaning the Tape Path                      | 4-5 |
| Cleaning Reel Hubs                          | 4-5 |
| Mouse                                       | 4-6 |
| Semi-annual Maintenance                     | 4-6 |
| System Integrity Check                      | 4-6 |
| System Fan Tray and Cooling Check           | 4-6 |
| Cleaning Peripheral Trays                   | 4-6 |
| Cable Strain Relief Check                   | 4-8 |
| Power Check                                 | 4-8 |

## **5 PART NUMBERS**

| SCSI Devices and Cables            | 5-1 |
|------------------------------------|-----|
| Control Subsystem Network          | 5-2 |
| NetBlazer and Modem Part Numbers   | 5-2 |
| Workstation Chassis Parts          | 5-3 |
| FEI-3 Model E Maintenance Test Kit | 5-3 |
| FEI-3 Kits                         | 5-4 |

# 6 AMPEX 230 TERMINAL OPERATION

| Set-up Mode                              | 6-1 |
|------------------------------------------|-----|
| Entering Set-up Mode                     | 6-1 |
| Exiting Set-up Mode                      | 6-1 |
| Viewing Set-up Lines                     | 6-2 |
| Modifying Parameters                     | 6-3 |
| Retrieving Default Parameters            | 6-3 |
| Recalling Most Recently Saved Parameters | 6-3 |
| AMPEX 230-to-MWS-E Set-up Lines          | 6-4 |
| Set-up Line Parameter Descriptions       | 6-5 |

# 7 FALCO TERMINAL SETUP

| How to Display and Program Set-up Screens | 7-1 |
|-------------------------------------------|-----|
| Screen Parameters for all Terminals       | 7-1 |
| Port A Screen Set-up Parameters           | 7-5 |
| Falco Screen Set-up Parameters            | 7-6 |
| Terminal Screen Set-up Parameters         | 7-7 |
|                                           |     |

# INDEX

| Figure 1-1.  | MWS-E and OWS-E Workstation Chassis                      | 1-1  |
|--------------|----------------------------------------------------------|------|
| Figure 1-2.  | MWS-E and OWS-E Components and Connections .             | 1-7  |
| Figure 1-3.  | FEI-3 Board Set                                          | 1-10 |
| Figure 1-4.  | PEC-3 Cabinet                                            | 1-13 |
| Figure 1-5.  | Graphics Display, Keyboard, and Mouse                    | 1-14 |
| Figure 1-6.  | Slot Numbering                                           | 1-15 |
| Figure 1-7.  | Hard Disk Drive                                          | 1-17 |
| Figure 1-8.  | Streaming Tape Drive (Top) and<br>CD-ROM Player (Bottom) | 1-18 |
| Figure 1-9.  | Compact Disc Caddy                                       | 1-19 |
| Figure 2-1.  | OWS-E Board Placement, Chassis Rear View                 | 2-1  |
| Figure 2-2.  | MWS-E Board Placement, Chassis Rear View                 | 2-2  |
| Figure 2-3.  | MWS-E and OWS-E Chassis Parts                            | 2-4  |
| Figure 2-4.  | Board Springfingers and Extraction Levers                | 2-6  |
| Figure 2-5.  | Original Backplane Bus Connections                       | 2-9  |
| Figure 2-6.  | Revised Backplane Bus Connections                        | 2-10 |
| Figure 2-7.  | MWS-E with Original FEI-3 Backplane Jumpering .          | 2-11 |
| Figure 2-8.  | OWS-E with Original FEI-3 Backplane Jumpering            | 2-12 |
| Figure 2-9.  | MWS-E with Revised FEI-3 Backplane Jumpering .           | 2-13 |
| Figure 2-10. | OWS-E with Revised FEI-3 Backplane Jumpering             | 2-13 |
| Figure 2-11. | FEI-3 Control Board Jumper Configuration                 | 2-15 |
| Figure 2-12. | FEI-3 Buffer Board Jumper Configuration                  | 2-17 |
| Figure 2-13. | MWS-E Error Logger Jumper Configuration                  | 2-18 |
| Figure 2-14. | 4300 CPU Board Jumper and Fuse Locations                 | 2-20 |
| Figure 2-15. | Memory Board Jumper Locations                            | 2-21 |
| Figure 2-16. | CG6 Graphics Board Jumper Setting                        | 2-22 |
| Figure 2-17. | Streaming Tape Jumper Location                           | 2-23 |
| Figure 2-18. | Hard Disk Drive Jumper Locations                         | 2-24 |
| Figure 2-19. | CD-ROM Player Jumper Locations                           | 2-25 |
| Figure 2-20. | 9-track Controller Board Jumper Configuration            | 2-26 |

| Figure 2-21. | Power Supply Connections                                        | 2-27 |
|--------------|-----------------------------------------------------------------|------|
| Figure 2-22. | DC Voltage Test Points                                          | 2-31 |
| Figure 2-23. | MWS-E Cable Connections                                         | 2-33 |
| Figure 3-1.  | SunDiag Status Window                                           | 3-5  |
| Figure 3-2.  | SCSI CD-ROM Options                                             | 3-6  |
| Figure 3-3.  | On-Board TTY Ports Window                                       | 3-7  |
| Figure 3-4.  | SCSI Tape #0 Window                                             | 3-8  |
| Figure 3-5.  | Device Option Selections                                        | 3-9  |
| Figure 3-6.  | Test Schedule Menu Window                                       | 3-11 |
| Figure 3-7.  | OLNET Main Menu Display                                         | 3-13 |
| Figure 3-8.  | VME Test Menu Display                                           | 3-14 |
| Figure 3-9.  | VME Device Path Menu                                            | 3-14 |
| Figure 3-10. | VME Configuration Menu                                          | 3-15 |
| Figure 3-11. | Test Mode Menu                                                  | 3-15 |
| Figure 3-12. | Loop-back Test Messages                                         | 3-16 |
| Figure 3-13. | Error Logger Section 0 Test Display                             | 3-20 |
| Figure 4-1.  | Peripheral Tray Cleaning                                        | 4-7  |
| Figure 6-1.  | AMPEX 230-to-MWS-E Set-up Line Parameters                       | 6-4  |
| Figure 7-1.  | Set-up Directory Parameters for all Terminals                   | 7-2  |
| Figure 7-2.  | Port/Soft-key Set-up Parameters for all Terminals               | 7-3  |
| Figure 7-3.  | Window Set-up Parameters for all Terminals                      | 7-3  |
| Figure 7-4.  | Communications Set-up Parameters                                | 7 4  |
|              |                                                                 | 7-4  |
| Figure 7-5.  | Diagnostic Screen Parameters for all Terminals                  | /-4  |
| Figure 7-6.  | Port A Set-up Parameters for VME, IMS, andCMS Operation         | 7-5  |
| Figure 7-7.  | Port A Set-up Parameters for COS, CMOS, and UNICOS Operation    | 7-5  |
| Figure 7-8.  | Falco Set-up Parameters for VME, IMS, CMS, and UNICOS Operation | 7-6  |
| Figure 7-9.  | Falco Set-up Parameters for COS andCMOS Operation               | 7-6  |

| Figure 7-10. | Terminal Set-up Parameters for VME, IMS, and CMS Operation | 7-7 |
|--------------|------------------------------------------------------------|-----|
| Figure 7-11. | Terminal Set-up Parameters for COS and<br>CMOS Operation   | 7-8 |
| Figure 7-12. | Terminal Set-up Parameters for<br>UNICOS Operation         | 7-8 |

## TABLES

| Table 2-1. | FEI-3 Control Board Switch Settings | 2-14 |
|------------|-------------------------------------|------|
| Table 2-2. | 4300 CPU Jumper Settings            | 2-19 |
| Table 3-1. | OLNET Device Driver Path Names      | 3-12 |
| Table 6-1. | Set-up Line 1 Parameter Description | 6-5  |
| Table 6-2. | Set-up Line 2 Parameter Description | 6-7  |
| Table 6-3. | Set-up Line 3 Parameter Description | 6-9  |
| Table 6-4. | Set-up Line 4 Parameter Description | 6-10 |
| Table 6-5. | Set-up Line 5 Parameter Description | 6-11 |
| Table 6-6. | Set-up Line 6 Parameter Description | 6-12 |
| Table 6-7. | Set-up Line 7 Parameter Description | 6-12 |

# **1** WORKSTATION OVERVIEW

The maintenance workstation model E (MWS-E) and operator workstation model E (OWS-E) are supplied with Cray Research computer systems using the input/output (I/O) subsystem model E (IOS-E). The MWS-E and OWS-E cabinets look similar, but have different hardware components and serve different purposes as described later in this section. Figure 1-1 shows the MWS-E and OWS-E workstation chassis.

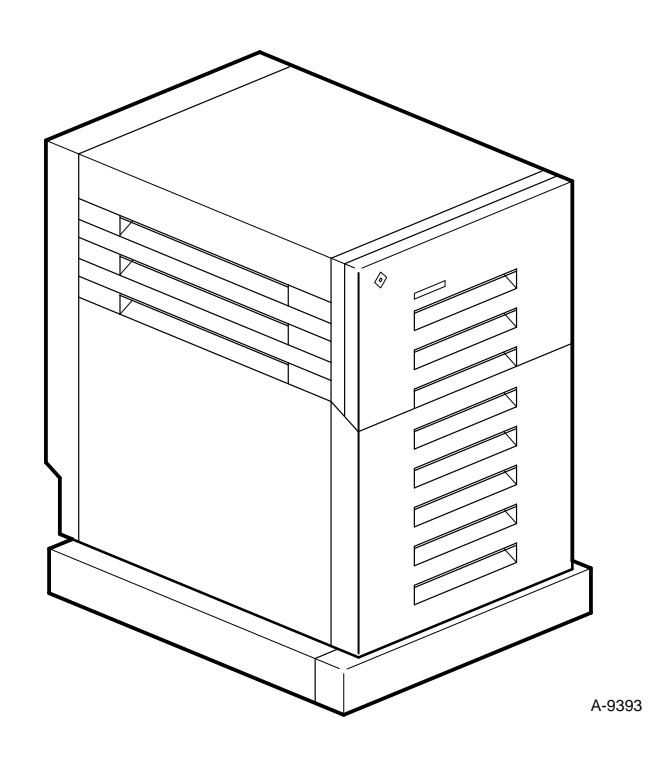

Figure 1-1. MWS-E and OWS-E Workstation Chassis

The MWS-E and OWS-E are based on a Sun 4/370 SPARCstation, 12-slot chassis. The SPARC (Scalable Processor ARChitecture) is a Sun version of the reduced instruction set computer (RISC) architecture. A VMEbus is provided in slots 4 through 12 of original design workstations and in slots 1 through 12 of revised design workstations; refer to "Backplane and VMEbus Layout" on page 2-8 of this manual for details.

The OWS-E is part of the Cray Research, Inc. (CRI) computer system. The MWS-E is owned by Cray Research; it enables CRI engineers to perform system maintenance independent of any customer activity on the CRI computer system.

The model-E workstations are a next-generation model following the original Motorola-based MWS and OWS models that run UNIX System V operating system software. CRAY Y-MP and CRAY X-MP systems with IOS models C and D use the Motorola-based MWS and OWS. Cray Research computer systems with Motorola-based workstations cannot be upgraded to model-E workstations. The MWS-E and OWS-E are currently available only with Cray Research computer systems that include an IOS-E. Cray Research will continue to support the Motorola-based MWS and OWS workstations.

# **Workstation Functions**

This subsection lists the functions provided by the MWS-E and OWS-E.

## **MWS-E** Functions

The MWS-E provides an intelligent and dedicated platform for performing hardware maintenance, monitoring, and support of CRI computer systems.

The MWS-E is used to perform the following functions:

Offline diagnostic testing. Offline tests for the mainframe, IOS-E, SSD solid-state storage device model E (SSD-E), and peripheral devices are loaded on the MWS-E. These diagnostics are used to verify proper hardware operation, to reproduce failures, and to isolate failures to the lowest replaceable component.

Offline diagnostic listings. Listings are available online to assist CRI engineers in performing maintenance. Refer to "Printing Online Diagnostic Listings" in Section 4 of the *MWS-E User Guide*, publication number CDM-1123-0B0.

System deadstart and master clear.

<u>IOS-E status</u>. The MWS-E can read IOS-E status, read or write to local memory in an IOS-E processor (EIOP), and perform maintenance features such as deadstarting or master clearing an EIOP.

Workstation Overview

Hardware error logging. The xelog program records errors received through mainframe, IOS, and SSD error channels. xelog displays logged errors in an understandable format. The MWS-E also monitors system error channels to detect and log system errors such as double-bit memory errors.

**NOTE:** The xelog program, originally included in the ME-Y2.1 and ME-C1.1 releases, replaces the elog program. Refer to the "xelog" section in *xelog*, *xcfg*, *and nwacs User Information*, publication number HDM-012-0, for information on using xelog.

Environmental monitoring. The MWS-E monitors the warning and control system (WACS) and responds to abnormal conditions. It signals the CRI system to shut down for serious conditions and logs environmental variances that can be used for future failure analysis. Refer to the appropriate mainframe power and distribution maintenance manual for WACS information on power-up and power-down sequencing, monitoring features, theory of operation, and manual operation of the WACS control console.

**NOTE:** The ME-Y2.0 release contains two different sets of WACS software programs: wacs and the OpenWindows based nwacs (new wacs). Refer to Section 7, "WACS User Information," or the "nwacs" section in *xelog*, *xcfg*, *and nwacs User Information*, publication number HDM-012-0, for information about using nwacs.

Remote support. The Remote Support system provides a network connection to a remote location through a Telebit NetBlazer and Microcom high-speed modem, allowing support personnel to dial into the site, log on the MWS-E, run maintenance tools, and monitor the CRI computer system. The Remote Support system is described in the *Remote Support System Guide*, publication number CDM-1125-000.

Standalone disk testing (DD-40s, DD-41s, DD-60 series, and RDS-5s). The MWS-E serves as a standalone disk maintenance system for several disk drives sold with CRI computer systems. A disk drive supported in this manner can be removed from the system and serviced without the aid of system resources.

Standalone SSD-E testing. The data test channel that connects the  $\overline{MWS}$ -E to the SSD-E enables you to test the SSD-E by using the low-speed (LOSP) data test channel. This channel enables you to test the

SSD-E without using the high-speed (HISP) or very high-speed (VHISP) channels that are dedicated to customer use and are normally connected to the mainframe and I/O subsystem.

SMARTE platform. The System Maintenance And Remote Testing Environment (SMARTE) is an online maintenance system package used to perform hardware verification, error detection, error isolation, and automated degradation of faulty hardware components. SMARTE is documented in *The System Maintenance and Remote Testing Environment* (SMARTE) Users Guide, publication number SPM-1017 2.0.

## **OWS-E Functions**

The OWS-E provides a dedicated workstation that CRI analysts and customer operators use to operate, administrate, and monitor a CRI computer system. The OWS-E is also used for system boot, dump, and clear operations and for software and upgrade support.

# **Workstation Components**

This subsection lists the hardware components of the MWS-E and OWS-E systems as shown in Figure 1-2.

## **Basic Workstation Components**

The basic components for both MWS-E and OWS-E systems are:

- Sun SPARCstation workstation chassis
- Module assemblies: CPU (8 or 32 Mbytes of memory) CG6 graphics frame buffer 8-Mbyte memory expansion (included with systems shipped with the 8-Mbyte CPU)
- Sony color graphics display monitor (Refer to Figure 1-5 on page 1-14)
- Keyboard, mouse, and pad

• Small Computer System Interface (SCSI) devices (Refer to Figure 1-7 and Figure 1-8):

150-Mbyte embedded streaming tape drive 669-Mbyte or 1.3-Gbyte removable embedded hard disk drives CD-ROM player (read only)

• FEI-3 board set(s)

The OWS-E contains two FEI-3 board sets. An MWS-E in a CRAY Y-MP 2E system contains one FEI-3 board set; an MWS-E in larger CRAY Y-MP systems contains two FEI-3 board sets. The second set provides a standalone testing channel. A CRAY C90 series system contains up to four FEI-3 board sets for IOS-E WIN, C90 maintenance, SSD, and error logger channels.

## **OWS-E System Components**

The OWS-E system consists of the following equipment in addition to the basic workstation system:

HP LaserJet III/IV Printer. This printer is cabled to CPU serial port A on the OWS-E. You can send jobs from the MWS-E through the Control Subsystem Network and OWS-E to the laser printer.

PEC-3 Cabinet and TELEX 9-track Tape Drive (optional). The PEC-3 is a standalone cabinet in which the TELEX 9-track tape drive is mounted. The drive is connected to a controller board in slot 8 of the OWS-E. Cables connecting a PEC-3 to a Motorola OWS differ than those for a Sun OWS-E as described on page 1-13.

## **MWS-E System Components**

The MWS-E system consists of the following equipment in addition to the basic workstation system:

Error Logger. The MWS-E contains an error logger board that provides connections for up to 8 channels to the CRI mainframe and SSD-E. The SSD-E has an option to log errors over an error logger channel or over the SSD-E maintenance channel. The error logger channels are used exclusively for error logging purposes.

Control Subsystem Network. This connection is part of the MWS-E system; it enables network communication between the OWS-E and MWS-E (and the Telebit NetBlazer for sites using Remote Support). The

Control Subsystem Network consists of an Ethernet cable (three cable lengths are available), connected taps and transceivers, and uses the TCP/IP protocol. The MWS-E can send information through the OWS-E to the laser printer, and can be used to transfer files between the two workstations.

<u>IOS-E Maintenance Channel</u>. This connection starts at the FEI-3 board set in the MWS-E that connects through a low-speed (LOSP) channel pair to a workstation interface (WIN) in the IOS-E. There is one WIN connection per workstation (MWS-E and OWS-E) that is unique to that workstation. The WIN connects to cluster interfaces (CINs). There is one CIN per cluster (up to 8 CINs). The CIN connects to all processors in the cluster. Any combination of processors and clusters can be selected when performing maintenance testing. WIN 1 connects to channel pair 24/25 of all processors for the MWS-E and WIN 0 connects to channel pair 22/23 for the OWS-E.

WACS. The warning and control system channel is an RS-232 cable link connecting the WACS control panel to the CPU serial port B, C, or D on the MWS-E. The WACS is used to monitor and control refrigeration and power distribution. Each power distribution unit (PDU) is connected to a CPU serial port on the MWS-E. Serial ports B, C, and D provide WACS connections for up to three PDUs, depending on system configuration.

Microcom Modem. This modem is supplied to enable CRI to provide support and service from an off-site location. This modem will provide high-speed transmissions in full-duplex mode with a maximum serial port speed of 38.4 Kbps.

Telebit NetBlazer. The Telebit NetBlazer is a device used with the Microcom modem and Remote Support software. This system provides a Transmission Control Protocol/Internet Protocol (TCP/IP) network connection between the MWS-E and a remote workstation at an off-site service location. The Telebit NetBlazer is included as an option in the maintenance spare parts kit for the MWS-E. Refer to the "*Remote Support System Guide*," publication number CDM-1125-000, for complete remote support information.

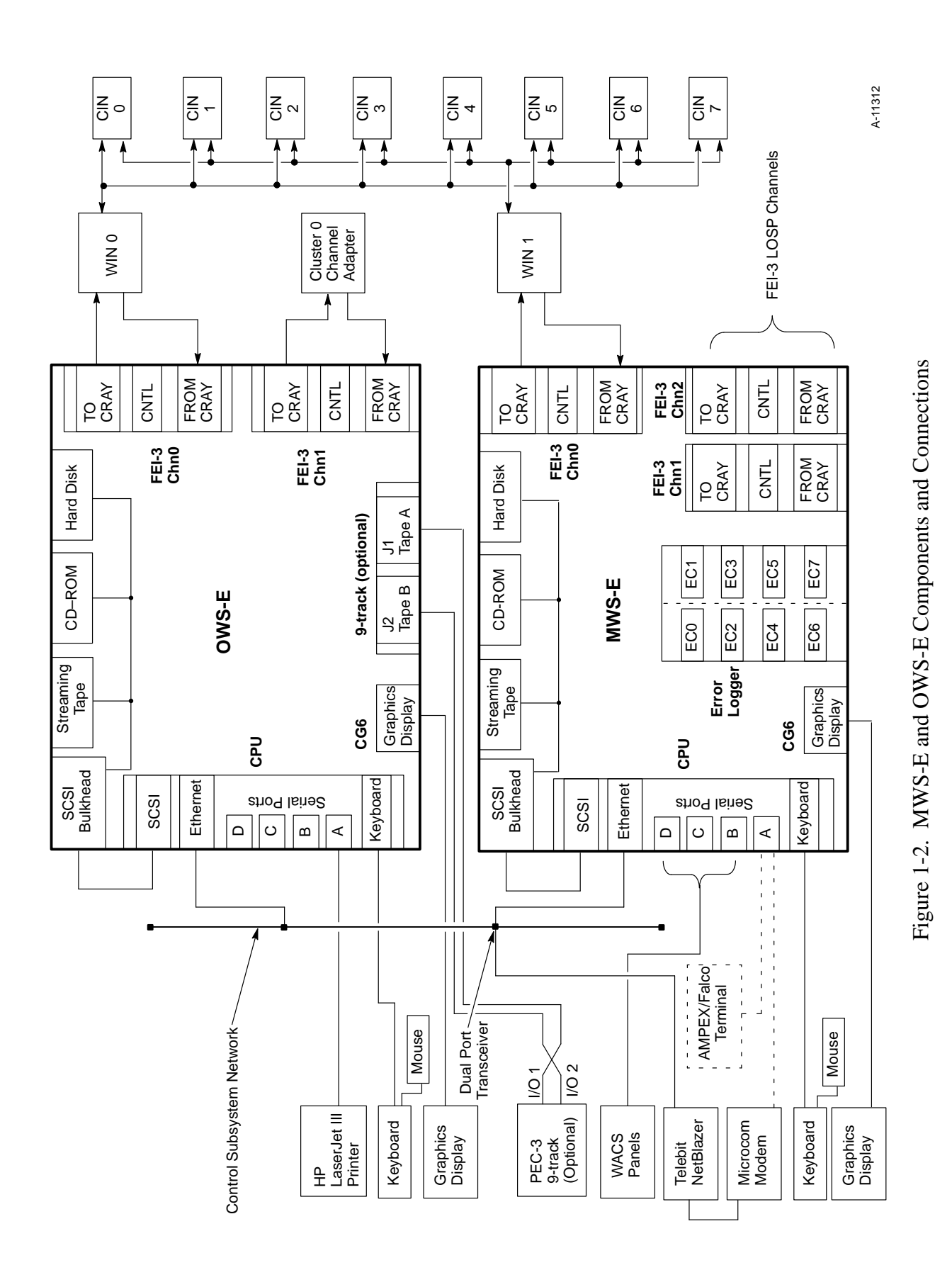

Workstation Overview

# **Sun Boards**

This subsection summarizes the primary information on the three Sun boards in the MWS-E and OWS-E. These boards are documented in the following Sun manuals, supplied with each MWS-E and OWS-E. Refer to "Documentation" on page 1-21 for a list of all documentation supplied with each workstation.

- Sun 4300 CPU Board Installation Manual
- Sun MG3/MG4/CG6 Frame Buffer Board Installation Manual for the 3400 and 4300 CPU boards
- SPARCsystem 370/390 Memory Expansion Board Configuration Procedures

## 4300 CPU Board

A new 32-Mbyte 4300 CPU (P/N 01774200) is being shipped with MWS-E and OWS-E systems. The original 4300 CPU (P/N 01496100) has 8 Mbytes of memory. The new CPU is fully backward compatible. If your workstation uses the original CPU and memory expansion board, you should still order CPU P/N 01496100 and memory expansion board P/N 01496300 as replacements. The new CPU can be used with or without the memory expansion board; the workstation has 40 Mbytes of memory when the new CPU and memory expansion boards are installed. New workstation shipments do not include a memory expansion board.

The 4300 CPU board is placed into slot 4 in the MWS-E and OWS-E. The CG6 graphics board is connected to the CPU through the P4 connector on the side of the CPU; the CG6 board fills slot 5. The CPU and CG6 boards are connected and the 2-mm mounting screws on both board panels must be removed to take them out of the board rack.

The CPU has a socketed ID programmable read-only memory (PROM) that contains a code for the machine model (2300xxxx), a serial number, and an Ethernet address. The ID PROM is the only chip on the CPU with a bar code label. Each MWS-E and OWS-E has a unique host ID number. The host ID number is composed of the machine model code followed by a 4-digit serial number in hex notation. The host ID number is used by Sun Microsystems, Inc. to allow only licensed use of its software. The ID PROM on the CPU must stay with the workstation (refer to "Workstation Maintenance Policy" on page 1-19).

## 8-Mbyte Memory Expansion Board

The 8-Mbyte memory expansion board has been eliminated from the MWS-E and OWS-E workstation assemblies. New workstation shipments do not include a memory expansion board; all memory now resides on the CPU. The memory expansion board uses bank 0 of the six available banks. Memory is composed of eight 1-Mbyte single inline memory modules (SIMMs). When the workstation is powered up, the hardware automatically assigns memory locations.

## **CG6 Graphics Accelerator Board**

The CG6 graphics accelerator (GX) combines a CG6 frame buffer and a graphics processor. The GX logic offers fast window and text processing capabilities. The CG6 board communicates with the 4300 CPU through the P4 bus and extends into slot 5 of the workstation chassis. The CG6 frame buffer provides memory space for graphics display information; it displays both monochrome and color graphics.

**NOTE:** There is a mylar strip on the CG6 board that must separate the board from the springfinger on the board panels. A mylar strip that is not positioned properly will render the workstation inoperative.

# **Cray Research Boards**

This subsection describes the following CRI boards:

- FEI-3 board set
- Hardware error logger board (only in the MWS-E)
- 9-track controller board (only in the OWS-E)

## **FEI-3 Board Set**

The FEI-3 board set provides an interface between the VMEbus on the MWS-E and OWS-E and LOSP channels. The FEI-3 control board is connected to LOSP channels by a 50-ft cable assembly or a new 125-ft cable. The new 125-ft cable has a 50-pin D-subminiature connector on one end and a 51-pin micro connector on the other end (refer to Section 5, "Part Numbers" for cable part numbers).

The FEI-3 consists of two double-height circuit boards: a control board and a buffer board. The control board contains logic for address decode operations, data transfer requests, address generations, interrupt signals, and ready-resume operations. It also contains a number of registers that can be loaded only by the VME system. Once these registers are loaded, the control board, working in conjunction with the buffer board, controls all direct memory access (DMA) data transfers between VME memory and the channels.

The buffer board contains the logic required to convert the emitter-coupled logic (ECL) voltage levels used by the channels to the transistor-transistor logic (TTL) voltage levels used by the VME system. Data transfers on both the input and output channels can occur simultaneously.

#### **Board Adapters**

The MWS-E/OWS-E chassis is designed to accept standard 9U format, (triple-height) boards with three connectors (P1, P2, and P3) rather than two connectors (P1 and P2) used by the FEI-3 boards as shown in Figure 1-3.

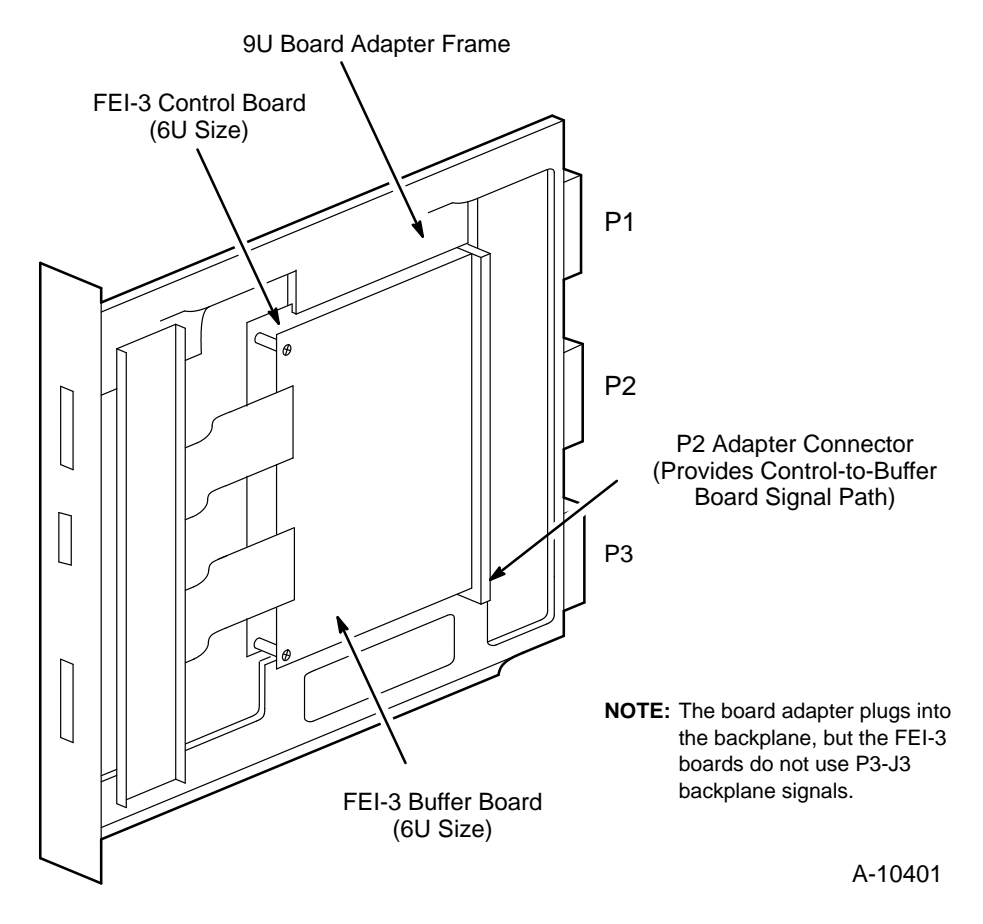

Figure 1-3. FEI-3 Board Set

The FEI-3 is housed in a 9U-sized adapter board that connects only to the top two VMEbus connectors: P1 and P2. The bottom connector, P3, is not used. The control board has different electrical connections to the VMEbus backplane than the buffer board. The adapter board allows both the double-height FEI-3 control and buffer boards to be mounted into the 9U triple-height board rack in the MWS-E and OWS-E.

Using only the top two connectors may cause the buffer board to pull away from the connectors because of the downward tension of the channel cables. To compensate for the downward tension, CRI mounts the control and buffer boards on an adapter, which uses the bottom card guide for the P3 connector as a support. The adapter clamps the I/O cables at the front of the card rack, reducing the cable tension.

#### FEI-3 Board Configuration

Each board contains switches and/or jumpers (called headers) that are used to configure board addresses and bus priority. The FEI-3 board set base address in the MWS-E and OWS-E is E000. Refer to "Board and Backplane Jumpering" on page 2-8 for switch setting and jumpering information. FEI-3 control boards connect to the backplane in slots 10 through 12 as described in "Backplane and VMEbus Layout" on page 2-8. The buffer board is connected to the control board by a special P2 connector.

## Hardware Error Logger Board

The error logger board is mounted in the MWS-E and is used for hardware error-recording purposes. This board monitors up to eight error channels for mainframe and SSD memory errors. It uses a flat cable with a single connector on the VME board end and splits into eight connectors that connect to a panel covering slots 7 and 8 in the back of the MWS-E chassis.

The new split-panel faceplate assembly has two separate faceplates which are bolted together. The new faceplate enables a CRAY C90 engineer to use a single-faceplate error logger and use the extra slot for installing a third FEI-3 board set. Each of the split-panel faceplates has its own radio-frequency interference (RFI) springfingers. The new assembly has the same 12121800 part number as the original double-wide faceplate assembly; the same error logger board is used with both faceplate assemblies.

Error logger board configurations and error channels are hardware controlled and may vary for each computer system installation. This information is shipped with each MWS-E. The error logger board is mounted in a 9U format adapter board and is plugged into slot 7 of the backplane.

## 9-track Tape Drive Controller Board

The optional 9-track controller board is mounted in slot 8 of the OWS-E and connects to a TELEX 9-track tape drive. The TELEX tape drive is mounted into a peripheral expansion chassis-3 (PEC-3) as shown in Figure 1-4.

The PEC-3 is a standalone cabinet for mounting peripheral devices. The TELEX 9-track tape drive can be accessed by swinging the tape unit forward, which allows it to be serviced from the front.

The PEC-3 has a rear-hinged door and latched side covers that can be removed for maintenance on the peripheral equipment. To remove the side covers, locate the latches mounted flush with the covers and press the square notch by each handle.

The PEC-3 has a cooling fan unit mounted in the bottom front of the chassis that contains a squirrel-cage blower assembly. The PEC-3 has no power supply. A power ON/OFF switch located at the bottom rear of the cabinet illuminates when AC power is applied. Several outlets located inside the cabinet are controlled by the power ON/OFF switch.

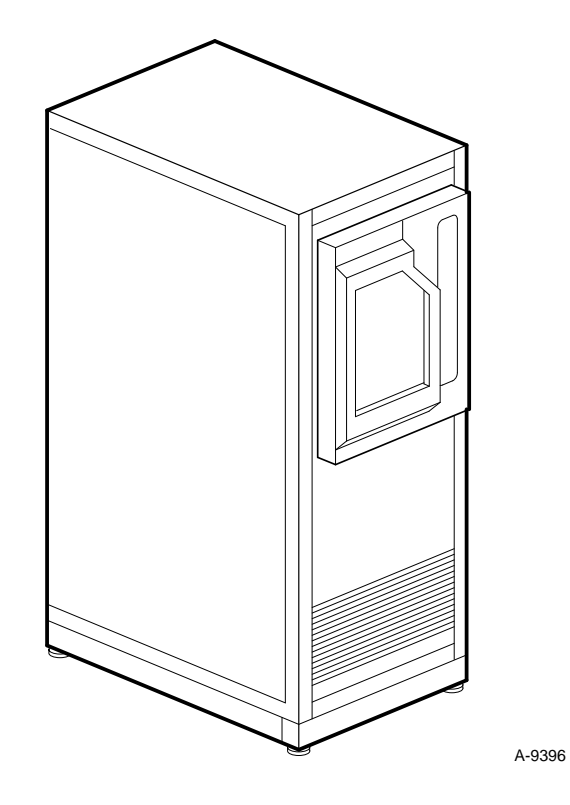

Figure 1-4. PEC-3 Cabinet

9-track Cabling

Cables connecting the PEC-3 to a Motorola-based OWS are not compatible with the 9-track controller in the OWS-E. If a site already has a PEC-3, new cables must be ordered separately from the 9-track controller board; cables are not included with the controller board (refer to "Part Numbers" in Section 5 of this manual). Cable the 9-track board as shown in Figure 1-2.

# **Color Graphics Display**

Figure 1-5 shows the color graphics display terminal, keyboard, and mouse supplied with each workstation. Refer to Section 3, "User Environment" in the *MWS-E User Guide*, publication number CDM-1123-0B0, for information describing how to use various user interfaces on the MWS-E.

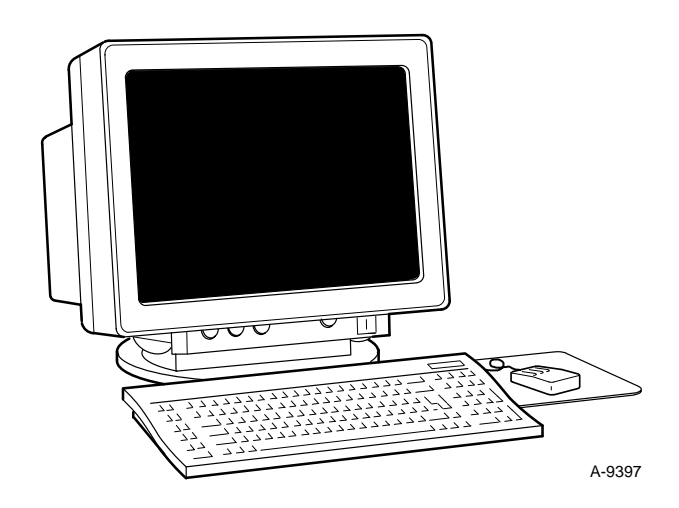

Figure 1-5. Graphics Display, Keyboard, and Mouse

# **Type 5 Keyboard**

MWS-E and OWS-E systems are now being shipped with a Sun type 5 keyboard. The type 5 keyboard is the latest model and replaces the type 4 keyboard. To use the type 5 keyboard, you must have the following software versions installed on your system:

- SunOS 4.1.2 (Solaris 1.0.1) or later
- OpenWindows 3.0 or later

Patches for earlier versions of the above two software revisions are available as described in the *Sun Type 5 Keyboard Product Notes* document included with each type 5 keyboard. However, the ME-Y2.0 and ME-C1.0 releases support only these latest software revisions, which are included with these ME releases. Systems with type 4 keyboards can run the SunOS 4.1.2 and OpenWindows 3.0 without any problems.

# **Chassis Components**

Snap-off covers on the workstation chassis cabinet allow access to the VME chassis. These covers are removed by hand or with a flat-bladed screwdriver.

The following paragraphs describe the major components of the VME chassis.

## **Board Rack**

The 4/370 SPARCstation 12-slot board rack is located at the back of the chassis. Slots in the board rack are numbered 1 through 12 from left to right as shown in Figure 1-6. The backplane for the board rack is accessed from the front of the workstation. Board locations are described in "Board Placement" in Section 2.

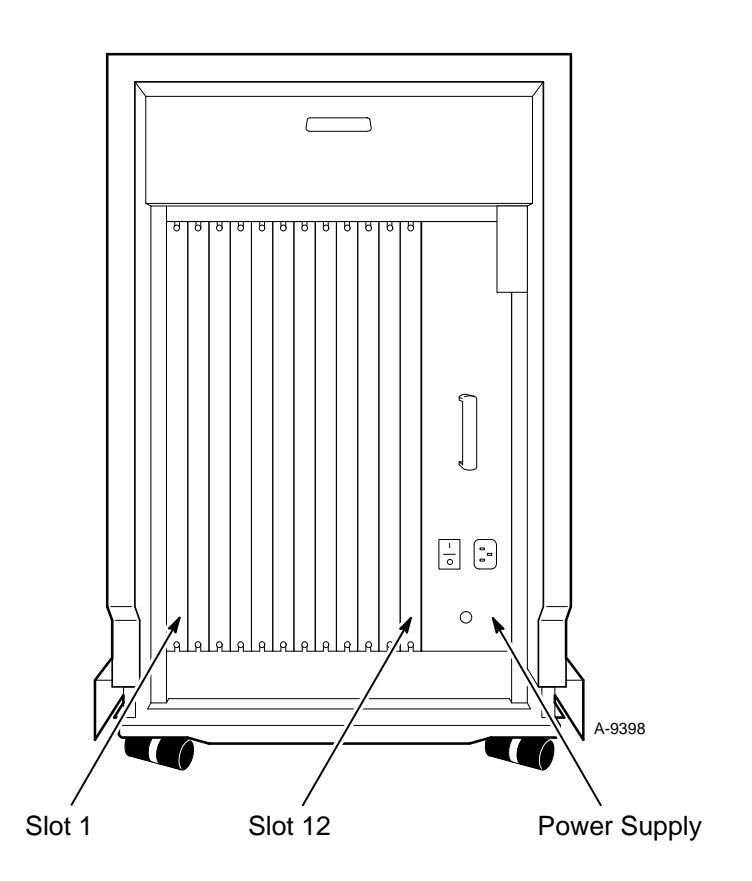

Figure 1-6. Slot Numbering

## **Power Supply**

The power supply, located in the right rear of the chassis, provides DC power to the logic boards and all peripheral devices installed within the workstation chassis. None of the peripheral devices have their own power supplies. The power supply has an AC connector with a detachable cord. The power supply can operate at either 115 Vac, 60 Hz or 230 Vac, 50 Hz; voltage selection is automatically set by the power supply.

### **Fan Tray**

The workstation chassis has nine fans mounted in a tray that slides into the bottom front of the chassis. The fans draw air from the top of the chassis and expel it at the bottom. Filters are not used with the cooling fans. The fan tray should be removed and cleaned approximately every 6 months (refer to Section 4, "Preventive Maintenance").

#### **VME Boards**

The VME boards are standard 9U format, triple-height boards: 14.4 in. (366 mm) by 15.7 in. (400 mm) as shown in Figure 1-3. Built-in board ejector handles at the top and bottom of each board allow easy removal. Each board is held firmly in place by 2-mm hex-head retaining screws, one at the top and one at the bottom of each board.

All VME boards require some form of pin jumpering. Jumpering is explained in the "Board and Backplane Jumpering" subsection of Section 2 of this manual.

#### **Hard Disk Drive**

Each workstation has a 669-Mbyte or a 1.3-Gbyte 5-1/4 in. embedded SCSI hard disk drive as shown in Figure 1-7. (Embedded means the drive and drive controller are contained in one unit.) This drive is mounted in a removable steel tray located in the top left front side of the workstation chassis. The drive is accessed by pressing up the release lever in the top ventilation louver of the front cover. A solenoid latch prevents the tray from being removed while the workstation DC power switch is in the On position.

## **Streaming Tape Drive**

The OWS-E and MWS-E each have a 150-Mbyte, 5-1/4 in. embedded SCSI streaming tape drive installed in the top right front side of the workstation chassis. The streaming tape drive is used to load and back up workstation software. This drive uses 1/4-in. cartridge tapes and is driven by an intelligent controller on a 5-1/4 in. half-high form factor board. This tape drive is shown in Figure 1-8. The tape drive is accessed by pressing up the release lever in the top ventilation louver of the front cover. The built-in controller board in the streaming tape drive cannot be replaced in the field.

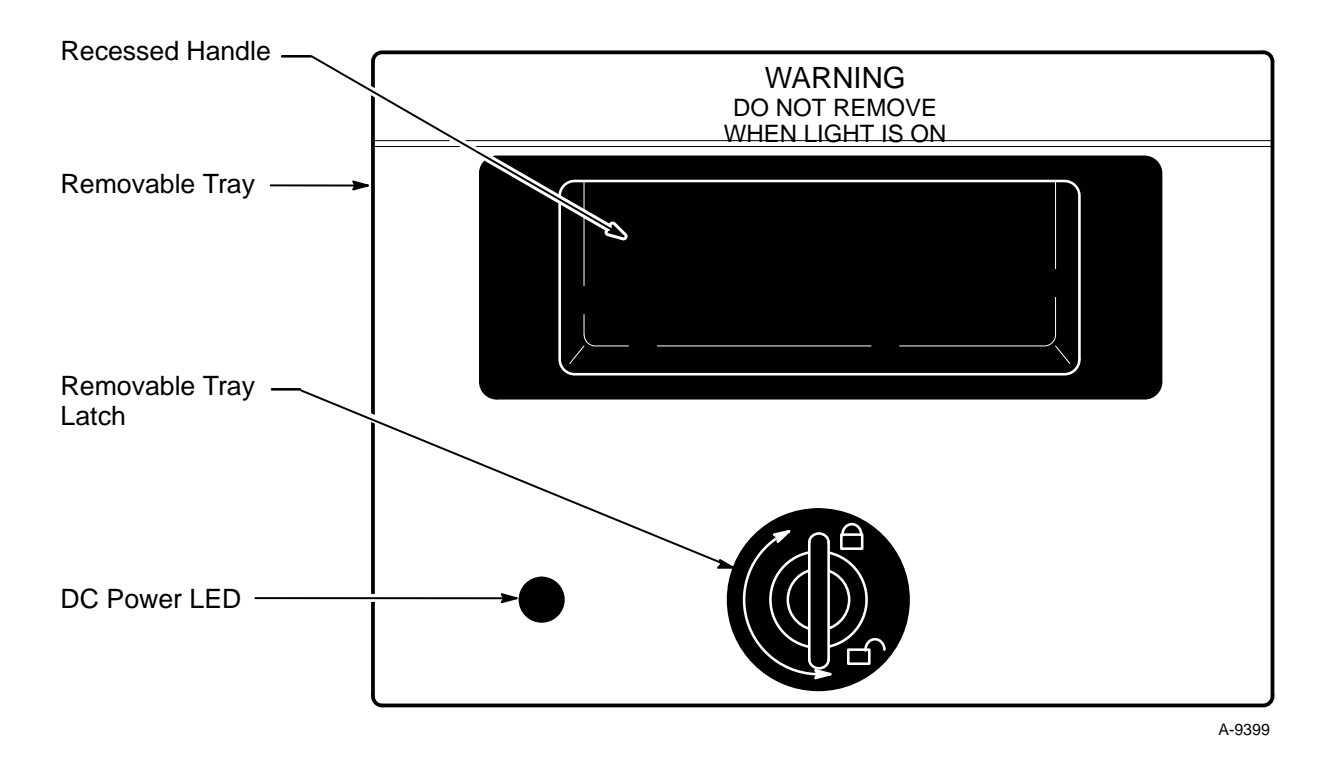

Figure 1-7. Hard Disk Drive

# **CD-ROM Player**

The compact disc read-only memory (CD-ROM) player is a read-only peripheral with an embedded SCSI interface. The CD-ROM player is shown in Figure 1-8. It is accessed by pressing up the release lever in the top ventilation louver of the front cover.

The CD-ROM reads digital data from 4 1/4 - in. (120-mm) compact discs that hold between 550 and 644 Mbytes of data. Compact discs store data on one side of the disc. A compact disc is inserted in a plastic case called a caddy as shown in Figure 1-9.

Sun Microsystems, Inc. distributes its software on compact disc; the CD-ROM players on the MWS-E and OWS-E will enable users to load SunOS software.

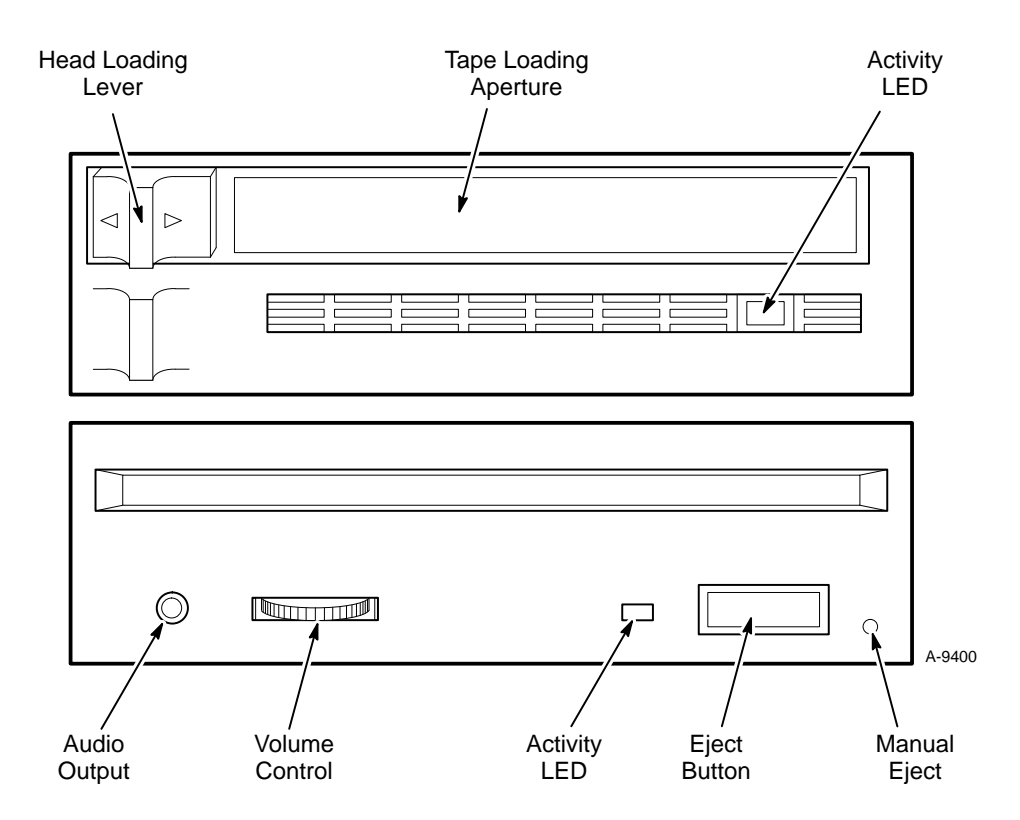

Figure 1-8. Streaming Tape Drive (Top) and CD-ROM Player (Bottom)

# CAUTION

A compact disc must be inserted into a caddy as shown in Figure 1-9 before inserting it into the CD-ROM player. The label "THIS SIDE FACES FORWARD" must face up. The plastic lid on the caddy must be completely closed before inserting it into the CD-ROM player. Inserting a compact disc without a caddy can damage the disc and the CD-ROM player.

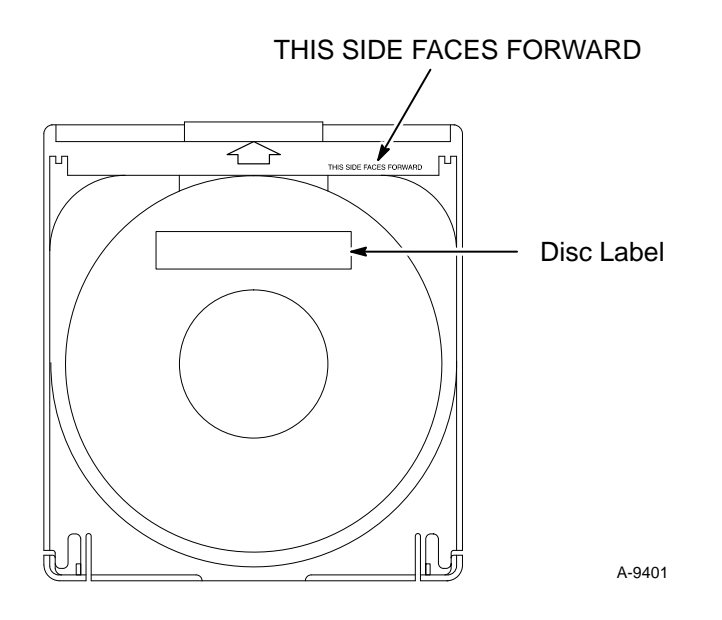

Figure 1-9. Compact Disc Caddy

# **Workstation Maintenance Policy**

The Hardware Product Support (HPS) department provides hardware support for the MWS-E and OWS-E. The HPS maintenance strategy is to isolate workstation hardware failures to field replaceable units (FRUs). Order replacement FRUs from and return defective units to the Logistics department. Part numbers are listed in Section 5, "Part Numbers."

The following components are considered FRUs:

- All VME boards
- Power supply
- Cooling fan tray
- Laser printer
- All SCSI drives: hard disk drive, streaming tape drive, and CD-ROM player
- Graphics display, keyboard, and mouse
- Microcom Modem
- Telebit NetBlazer

The OWS-E is a critical part of the CRAY Y-MP or the CRAY C90 computer system. The MWS-E can be used as a temporary spare for the OWS-E in emergency situations. If MWS-E hardware fails, order replacement parts from Cray Research Logistics.

**NOTE:** If the workstation CPU board must be replaced, the ID PROM on the CPU must be removed and installed on the replacement board. Refer to Figure 2-14 on page 2-20. If you damage the ID PROM, a temporary replacement can be ordered from Logistics. Logistics will order a permanent replacement ID PROM for your workstation from Sun Microsystems, Inc.

# **Workstation Diagnostic Tests**

Several software packages are available for diagnosing problems on MWS-E/OWS-E systems. Procedures for running these tests are described in Section 3, "Workstation Diagnostics."

# **Sun Diagnostic Tests**

The following diagnostic test packages are provided in SunOS 4.1.x to test the operation of the workstation CPU, graphics board, and memory board:

- Normal power-up CPU tests
- Extended diagnostic mode power-up tests
- SunDiag tests

# **CRI Diagnostic Tests**

The following tests are available for CRI boards. Refer to Section 3, "Workstation Diagnostics," for further details and test procedures.

# FEI-3 Board Test

• OLNET. The OLNET test has been updated for use with the new fy driver for the FEI-3 board set. OLNET replaces the ASYNC and VCI tests for workstations using the fy driver.

## Error Logger Board Tests

• ELBD. The error logger board diagnostic (ELBD) test is used to test the error logger board. The error logger loopback cable (P/N 1216-8900) must be connected between the output of the FEI-3 and the error logger serial port being tested.

### Channel Tests

- /usr/etc/spray. This test sends data packets to a specified host name and reports the percentage of packets received and the packet transfer rate.
- /usr/etc/ping. This test sends data packets between the MWS-E and OWS-E over the Control Subsystem Network (or to other host machines on a network), and echoes back the packets. The ping test checks whether the packets transmitted and received match.

# Documentation

Documentation provided with each MWS-E system is divided into the following categories:

- CRI manuals
- Sun online documentation system (AnswerBook compact disc)
- Sun hardware manuals
- SunOS 4.1.2 manuals
- NeWSprint manuals

Contact one of the following sources to obtain any of the Sun Microsystems documents listed below:

- Sun Microsystems Telemarketing, 1-800-USA-4SUN
- Sun Microsystems Account Manager for Cray Research 1-612-832-5050

## **CRI Manuals**

MWS-E and OWS-E Hardware Maintenance Manual CMM-1122-0C0

MWS-E User Guide

CDM-1123-0B0

## Sun Online Documentation System

Sun Microsystems, Inc. has developed AnswerBook: an online document retrieval system that is stored on a CD-ROM diskette. AnswerBook contains SunOS 4.1.2, OpenWindows, and OPEN LOOK user interface documentation sets. MWS-E systems receive the AnswerBook CD and the four Sun hardware manuals listed below. OWS-E systems receive the entire hardcopy documentation set in addition to the AnswerBook system.

The AnswerBook system consists of the following parts:

| Sun AnswerBook System Software                | 794-1171-01 |
|-----------------------------------------------|-------------|
| (Includes the following items:)               |             |
| Solaris 1.0.1 (SunOS 4.1.2 and OpenWindows)   |             |
| AnswerBook (CD-ROM)                           | 704-3018-10 |
| Installation Instructions (jewel case insert) | 800-6094-10 |
| Using the AnswerBooks                         | 800-6908-10 |

### **Sun Hardware Manuals**

| Sun 4300 CPU Board Installation Manual                                           | 800-3119-10 |
|----------------------------------------------------------------------------------|-------------|
| Sun 12-Slot Office Pedestal Installation Manual                                  | 800-3104-11 |
| Sun MG3/MG4/CG6 Frame Buffer Board Installation for the 3400 and 4300 CPU boards | 800-3485-12 |
| SPARCsystem 370/390 Memory Expansion Board<br>Configuration Procedures           | 813-2083-12 |

## SunOS 4.1.2 Manuals

The following Sun manuals can be ordered from a local Sun Microsystems, Inc. office. Order number SX-09 includes all of the following manual sets: SX9A through SX9E. Binder titles appear in underlined text; the binder number includes the binder and listed manuals.

| User's Guides (SX-9A) |                                             | 851-1028-01 |  |
|-----------------------|---------------------------------------------|-------------|--|
|                       | SunOS 4.1.2 User's Guides (set of 6 books): | 825-1204-02 |  |
|                       | Getting Started                             | 800-3830-10 |  |
|                       | Doing More with SunOS                       | 800-3833-10 |  |
|                       | Basic Troubleshooting                       | 800-3834-10 |  |
|                       | SunView User's Guide                        | 800-3831-10 |  |
|                       | Customizing Your Environment                | 800-3835-10 |  |
|                       | SunDiag User's Guide                        | 800-3818-10 |  |
|                       |                                             |             |  |

| System Administration Manuals (SX-9B)  | 851-1243-01 |  |
|----------------------------------------|-------------|--|
| System and Network Administration      | 800-3805-10 |  |
| System and Network Administration      | 825-1243-01 |  |
| SunOS Reference Manuals (SX-9C)        | 851-1018-02 |  |
| SunOS Reference Manual                 | 825-1244-01 |  |
| The SunOS Reference Manual (3 volumes) | 800-3827-10 |  |
| (Same as SunOS online manual pages)    |             |  |
| SunOS Documentation Tools              | 825-1247-01 |  |
| Editing Text Files                     | 800-1754-11 |  |
| Using TROFF and NROFF                  | 800-1755-11 |  |
| Formatting Documents                   | 800-1756-11 |  |
| Global Index                           | 825-1284-01 |  |
| Global Index                           | 800-4778-10 |  |

### Programmer's Guides (SX-9D)

#### 825-1019-02

| Programmer's Language Guides                  | 825-1205-02 |
|-----------------------------------------------|-------------|
| C Programmer's Guide                          | 800-3844-10 |
| Assembly Language Reference Manual for Sun-3  | 800-3807-10 |
| Assembly Language Reference Manual for Sun-4  | 800-3806-10 |
| A RISC Tutorial                               | 800-1795-10 |
| Porting Software to SPARC Systems             | 800-1796-10 |
| Debugging Tools Manual                        | 800-3849-10 |
| Programmer's Overview Utilities and Libraries | 825-1250-01 |
| System Services Overview                      | 800-3846-10 |
| Programming Utilities & Libraries             | 800-3487-10 |
| Network Programming Guide                     | 825-1251-01 |
| Network Programming Guide                     | 800-3850-10 |
| Writing Device Drivers/STREAMS Programming    | 825-1252-01 |
| Writing Device Drivers                        | 800-3851-10 |
| STREAMS Programming                           | 800-3826-10 |
| SunView Programmer's Guide                    | 825-1253-01 |
| SunView Programmer's Guide                    | 800-1783-11 |
| SunView 1.80 Update Appendix                  | 800-4738-10 |
| SunView System Programmer's Guide/Pixrect Reference | 825-1249-01 |
|-----------------------------------------------------|-------------|
| SunView System Programmer's Guide                   | 800-1784-11 |
| Pixrect Reference Manual                            | 800-4835-10 |

#### SunOS Release Manuals (SX-9E)

| SunOS 4.1.2 Release Manuals                | 851-1380-02 |
|--------------------------------------------|-------------|
| Open Issues                                | 800-6643-10 |
| SunOS 4.1.2 Publications Roadmap           | 800-6640-10 |
| Reference Manual Pages for SunOS 4.1.2     | 800-6641-10 |
| SunOS Release & Install                    | 825-1408-02 |
| SunOS 4.1.2 Release Manual                 | 800-6645-10 |
| Installing the SunOS 4.1.2 System Software | 800-6646-10 |
| OpenWindows Version 3 End User's Manuals   | 851-1390-01 |
| OpenWindows Version 3 User's Guide         | 800-6618-10 |
| OpenWindows Version 3 DeskSet Environment  |             |
| Reference Guide                            | 800-6231-10 |
| OpenWindows Version 3 Release Notes        | 800-6006-10 |
| OpenWindows Version 3 Installation &       |             |
| Start-Up Guide                             | 800-6029-10 |

# **NeWSprint 2.0 Documentation**

#### 825-1463-01

| NeWSprint 2.0 Manual Set                        | 825-1463-01 |
|-------------------------------------------------|-------------|
| NeWSprint Installation and Administration Guide | 800-6625-10 |
| PreLimn User's Guide                            | 800-6626-10 |
| NeWSprint Developer's Guide                     | 800-6627-10 |
| NeWSprint 2.0 Release Notes                     |             |
| (Included in NeWSprint CD jewel case)           | 800-6628-10 |

# **2** INSTALLATION AND CONFIGURATION

This section includes information needed to install, configure (jumper), and cable all components of the MWS-E and OWS-E systems.

# **Board Placement**

Figures 2-1 and 2-2 show the board placement assignments for the MWS-E and OWS-E. The FEI-3 control board connects to the backplane in slots 5, 7, 9, or 11 in the MWS-E and OWS-E. The FEI-3 buffer board connects to the control board through a special J2 connector on the FEI-3 adapter board; the buffer board does not connect directly to the backplane.

| 1 | 2        | 3 | 4      | 5              | 6 | 7 | 8                         | 9 10            | 11 12           |              | _ | _1    | 2              | 3 | 4 | 5 | 6             | 7             | 8                         | 9               | 10 | 11 12           |              |
|---|----------|---|--------|----------------|---|---|---------------------------|-----------------|-----------------|--------------|---|-------|----------------|---|---|---|---------------|---------------|---------------------------|-----------------|----|-----------------|--------------|
|   | Memory O | 3 | 4<br>0 | CG6 Graphics 0 | 6 | 7 | 9-track Tape Controller 0 | FEI-3 Board Set | EEI-3 Board Set | Power Supply |   | 0 CPU | CG6 Graphics 0 | 3 | 4 | 5 | <b>6</b><br>0 | <b>7</b><br>0 | 9-track Tape Controller 0 | FEI-3 Board Set |    | FEI-3 Board Set | Power Supply |
| 0 | 0        | 0 | 0      | 0              | 0 | 0 | 0                         | 0 0             | 0 0             |              |   | 0     | 0              | 0 | 0 | 0 | 0             | С             | 0                         | 0               | 0  | 0 0             |              |

Original Model Backplane

Revised Model Backplane

Figure 2-1. OWS-E Board Placement, Chassis Rear View

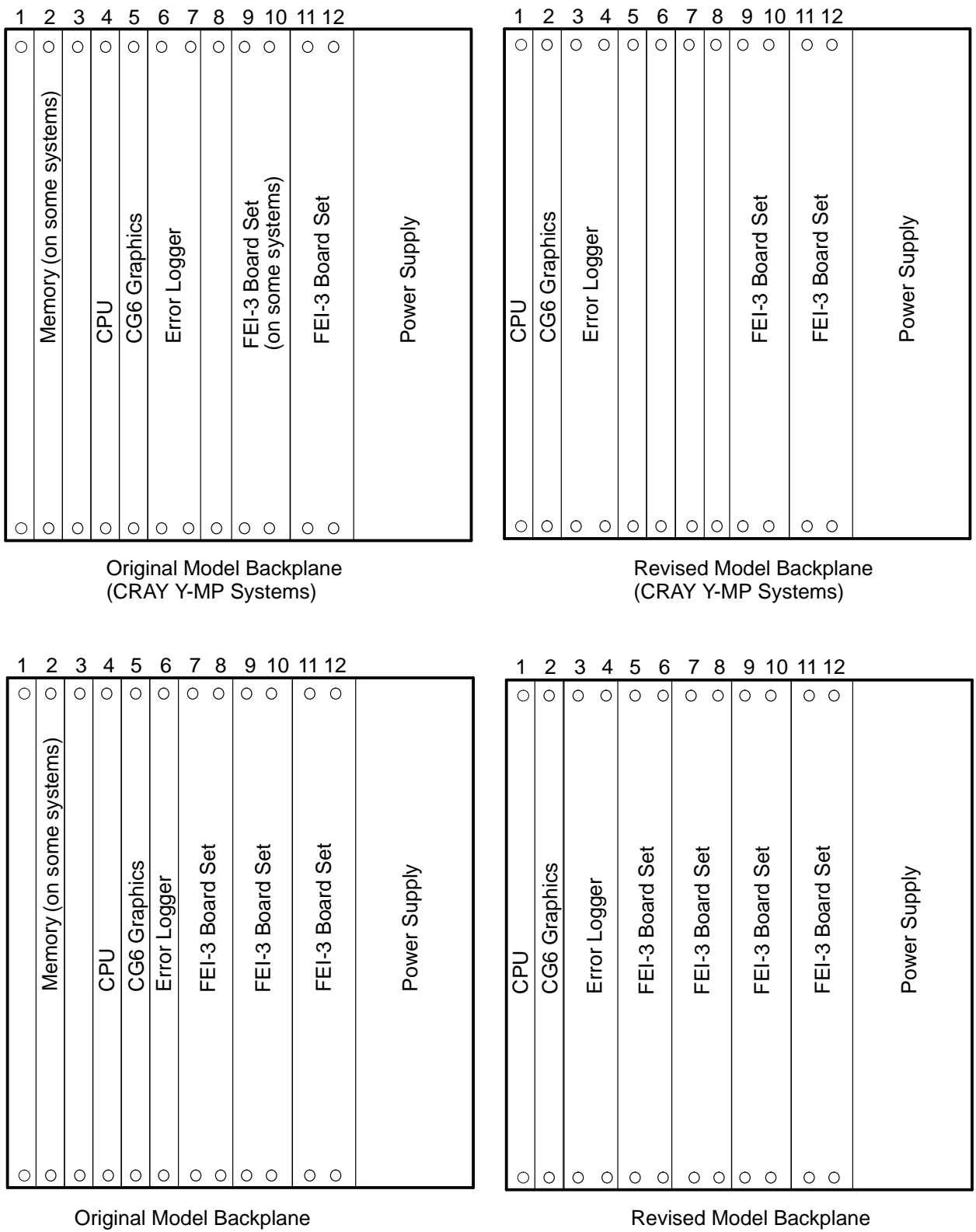

(CRAY C90 Systems)

Figure 2-2. MWS-E Board Placement, Chassis Rear View

(CRAY C90 Systems)

# **Workstation Chassis Parts**

Figure 2-3 illustrates the chassis parts on the MWS-E and OWS-E workstations. Use this figure as a reference before removing chassis covers or accessing the backplane.

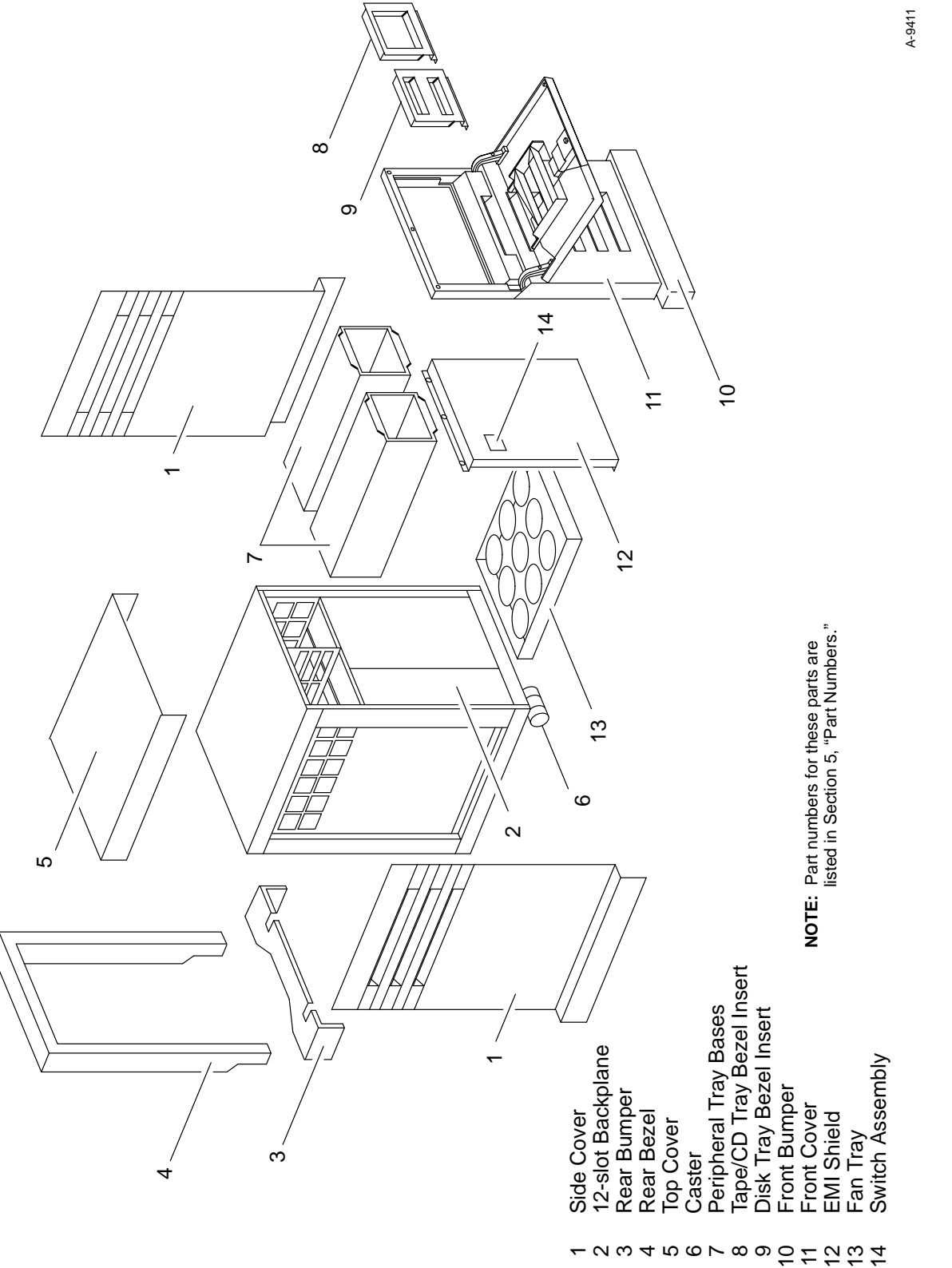

# **Board Installation and Removal**

The procedure in this subsection provides generic instructions for removing/installing boards in the 12-slot board rack of the MWS-E and OWS-E. Read and follow the instructions in the following precaution paragraphs before removing or installing any boards in the 12-slot board rack. Before installing a replacement board, check the board jumpering as illustrated in this section.

ESD Precautions. All printed circuit boards contain components that are sensitive to electrostatic discharge (ESD). You should always ground yourself to the workstation chassis by using a wrist strap and wrist grounding cord and by wearing ESD shoes. Handle all boards by the edges and store boards in the antistatic bag provided.

Springfingers Precautions. Springfingers are serrated metal strips that are installed between the edge of the PC board and the outer panel of the board (refer to Figure 2-4). The metal fingers are designed to reduce radio-frequency interference (RFI). Boards installed without springfingers can impede the performance of the workstation. Slots without boards should be filled with a blank filler panel with attached springfingers. If a filler panel resides next to the slot of a board to be removed or installed, it may be easier to remove the filler panel before removing or installing the board.

Refer to the *Sun 4300 CPU Board Installation Manual* for additional information on prerequisites and procedures for installing and removing the CPU board. This information applies to all boards in the workstation.

#### **Required Tools**

You will need the following tools when removing and installing boards in the MWS-E or OWS-E workstations:

- 2-mm Allen-head wrench
- Small flat-bladed screwdriver
- Needle-nose pliers
- Antistatic wrist strap and grounding cord (also wear ESD shoes)

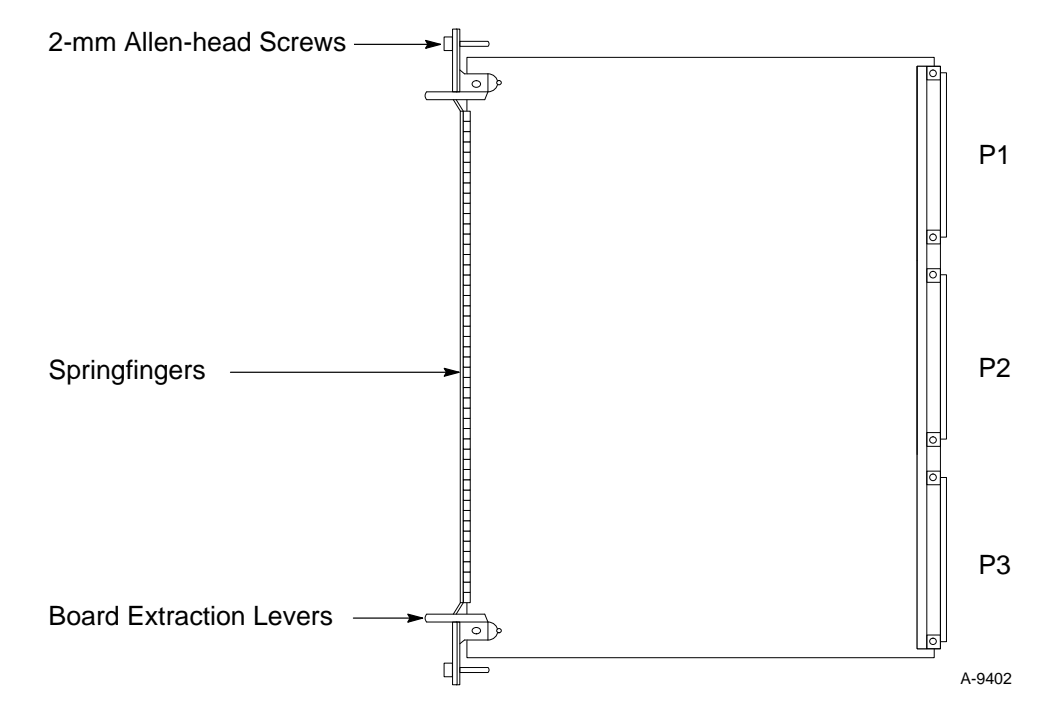

Figure 2-4. Board Springfingers and Extraction Levers

#### **Removal Procedure**

Use the following procedure to remove boards in the MWS-E or OWS-E workstations.

- 1. Log on the workstation as **root** or enter **su** to gain superuser privileges.
- 2. Enter the root password.
- 3. Enter the following command to complete all disk drive write operations and bring the system down to monitor mode:

mws1234# shutdown -h now

The following message is displayed:

```
Syncing disks. . . done
Halted
```

The > prompt indicates that the system is in monitor mode.

- 4. Turn the DC power off by pressing the power switch on the front of the workstation.
- 5. Press the AC power switch on the back of the chassis to the OFF position.
- 6. Disconnect the power supply cable and any other attached cables.
- 7. Unscrew the 2-mm Allen-head screws.
- 8. Use the extraction levers to release the board.
- 9. Carefully slide the board out of its slot.

#### **Installation Procedure**

Use the following procedure to install boards in the MWS-E or OWS-E workstations.

- 1. If the system is powered on, follow Steps 1 through 6 of the "Removal Procedure."
- 2. Unscrew the 2-mm Allen-head screws in the filler panel in the slot where the board will be installed.
- 3. Check that the board is jumpered properly as illustrated in the appropriate jumpering figure in this section.
- 4. Slide the board into the board rack.

Because there are 96 pins on each of the three connectors on the backplane, it may require some force to fully seat the board. However, you must be careful not to bend any of the connector pins.

- 5. After the board is fully seated, insert and tighten the Allen-head screws.
- 6. Attach any needed cables.
- 7. Power up the workstation and log on. Refer to Section 2, "System Startup and Shutdown" in the *MWS-E User Guide* for assistance.

# **Board and Backplane Jumpering**

The VME backplane, boards, and peripheral devices are properly jumpered when the workstations are shipped to your site. Replacement boards and devices should be jumpered properly from the factory or from CRI. However, it is suggested that you always check for proper jumpering when replacing any component.

**NOTE:** When removing backplane jumpers, you may want to rotate the jumper horizontally and hang it on one of the two pins. This leaves the jumper readily available if needed later.

#### Steps to Access the Backplane

The following procedure explains how to access the workstation backplane. Refer to Figure 2-3 when following this procedure.

- 1. Power down the workstation.
- 2. Unplug the AC cord from the power supply J1 connector on the back of the workstation.
- 3. Remove the front cover and bumper.
- 4. Remove the 3 securing screws from the top of the electromagnetic interference (EMI) shield.
- 5. Remove the EMI shield. Pull the top of the EMI shield out and then pull the cover up to clear the tabs at the bottom of the cover.

#### **Backplane and VMEbus Layout**

The 12-slot backplane consists of a printed circuit board with three rows of 96-pin connectors: J1, J2, and J3. Each 96-pin connector consists of three columns of pins labeled A, B, and C. These pins are connected (bussed) together for each of the bus architectures in the backplane. Two backplane configurations exist in the field. In the original backplane design, on row P1, pins A1 of VMEbus slots 4 through 12 are connected, as are pins A2, B3, and so on. In the revised backplane design, on row P1, pins A1 of VMEbus slots 1 through 12 are connected. Voltage, data, and control signals are distributed across these connected pins to all boards in the particular bus architecture. Each backplane employs several bus architectures as shown in Figure 2-5 and Figure 2-6.

Because the VMEbus has over 96 signals, the VMEbus is supplied on the P1 connectors, slots 12 through 4 (original backplane design) or slots 12 through 1 (revised backplane design), and row B of the P2 connectors (corresponding slots).

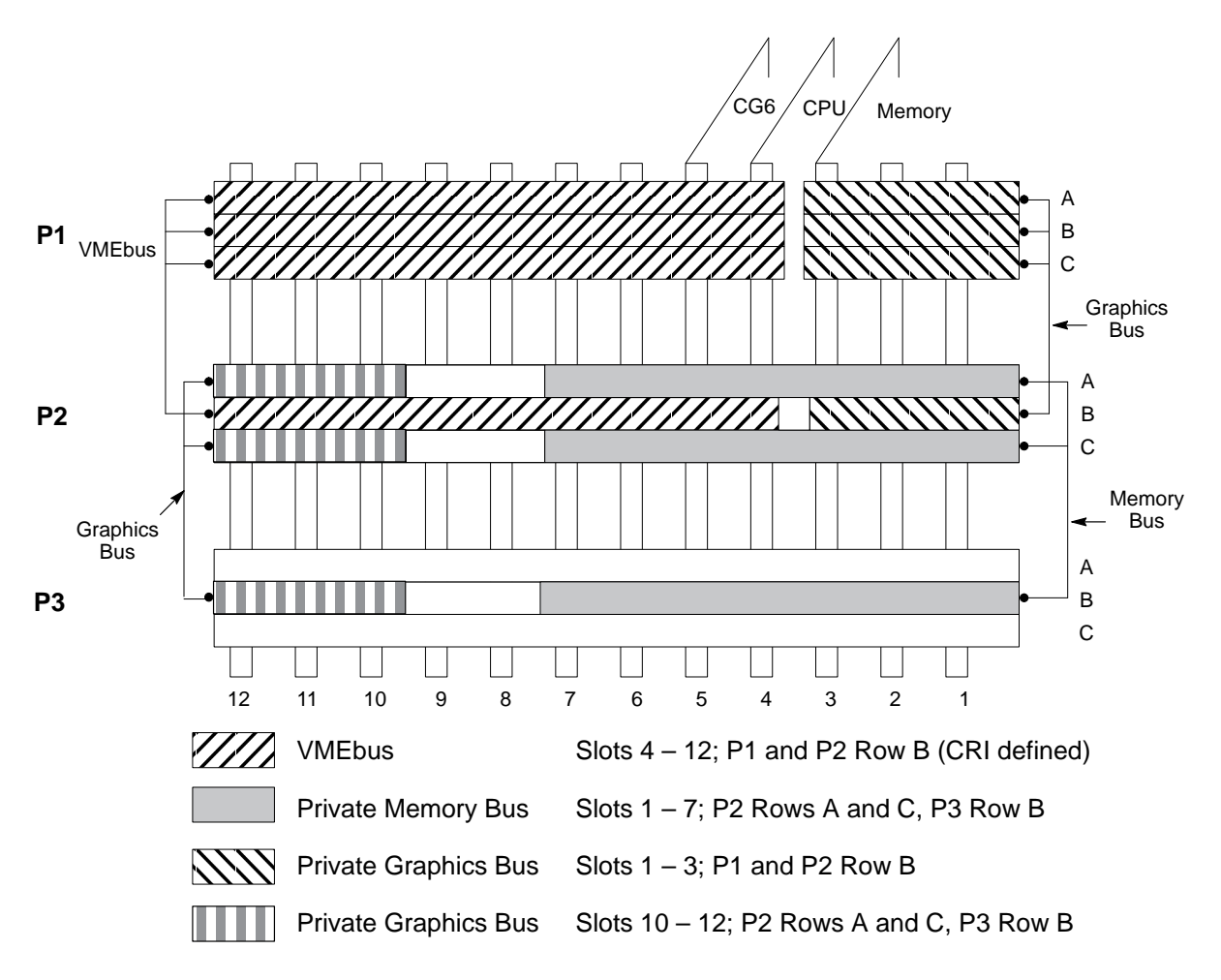

Figure 2-5. Original Backplane Bus Connections

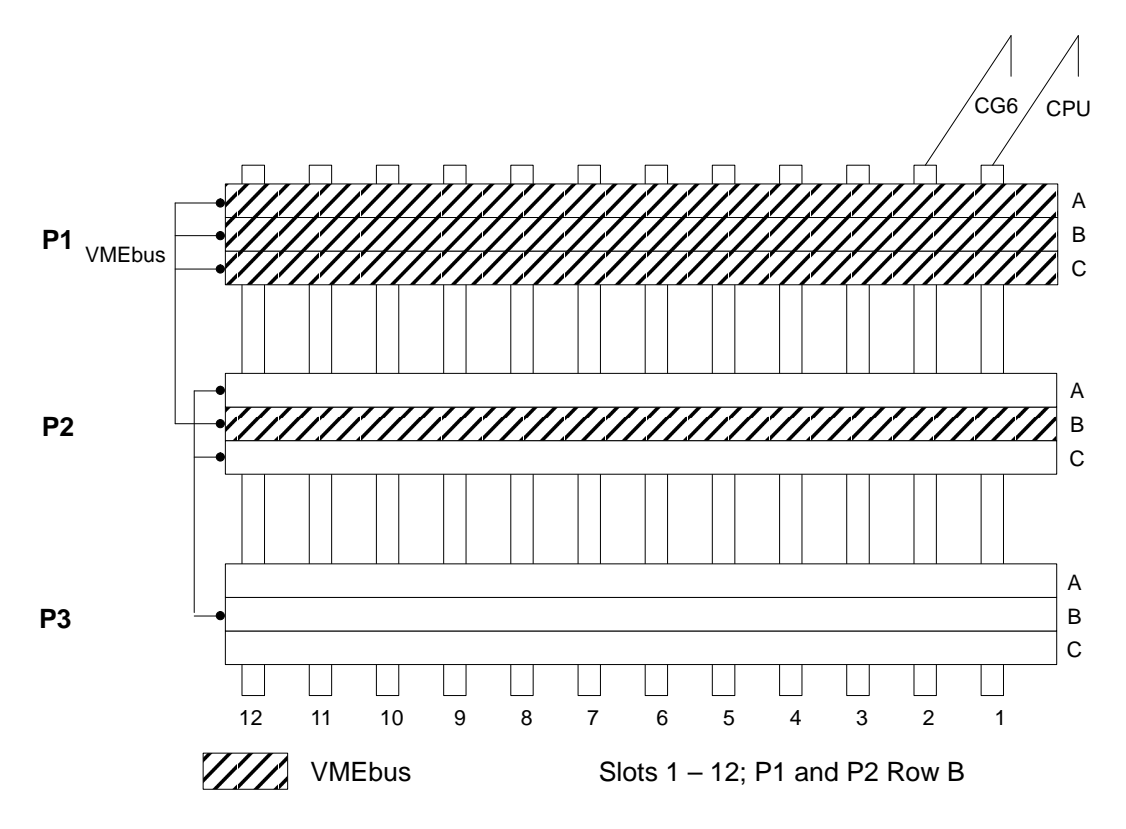

Figure 2-6. Revised Backplane Bus Connections

#### **VMEbus Backplane Jumpering**

The J1 bus on the original backplane has the following VMEbus signal levels for rows 12 through 4 across the backplane:

P1200 - P400 = BG0 (Bus Grant) P1201 - P401 = BG1 P1202 - P402 = BG2 P1203 - P403 = BG3 P1204 - P404 = IACK (Interrupt Acknowledge)

Figure 2-7 and Figure 2-8 show the original backplane jumpering.

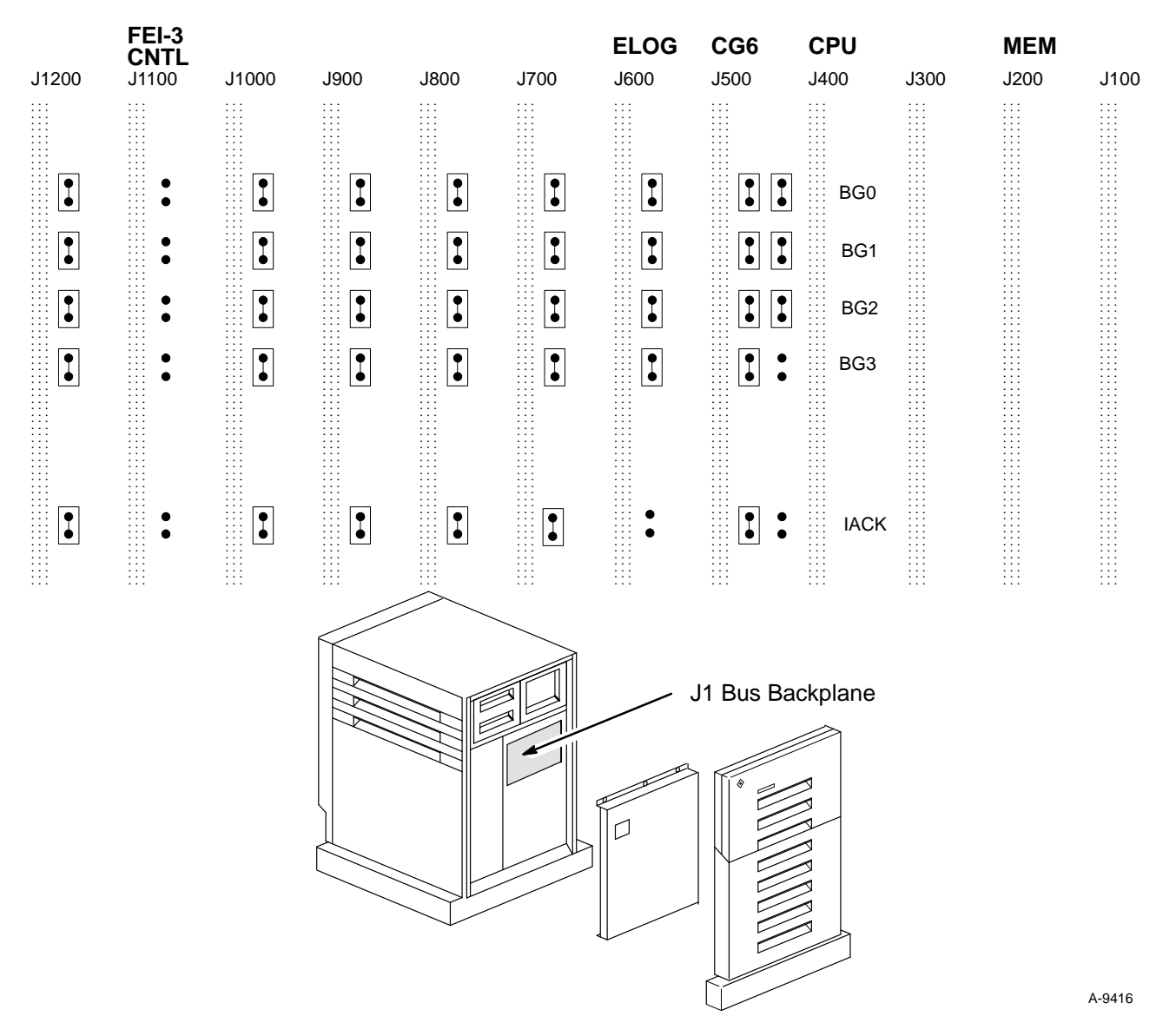

Figure 2-7. MWS-E with Original FEI-3 Backplane Jumpering

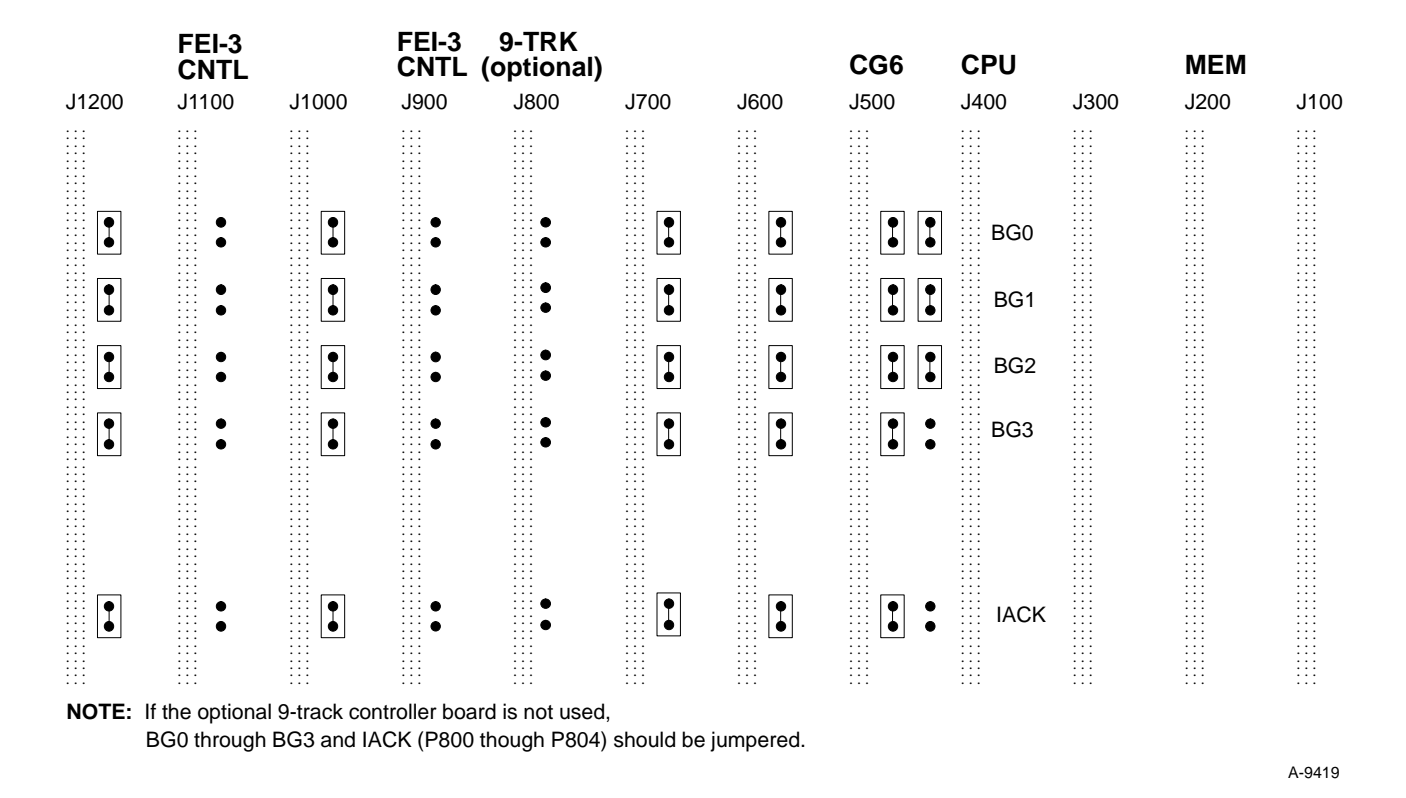

Figure 2-8. OWS-E with Original FEI-3 Backplane Jumpering

The J1 bus on the revised backplane has the following VMEbus signal levels for rows 12 through 1 across the backplane:

P1200 - P100 = BG0 (Bus Grant) P1201 - P101 = BG1 P1202 - P102 = BG2 P1203 - P103 = BG3 P1204 - P104 = IACK (Interrupt Acknowledge)

Figure 2-9 and Figure 2-10 show the revised backplane jumpering.

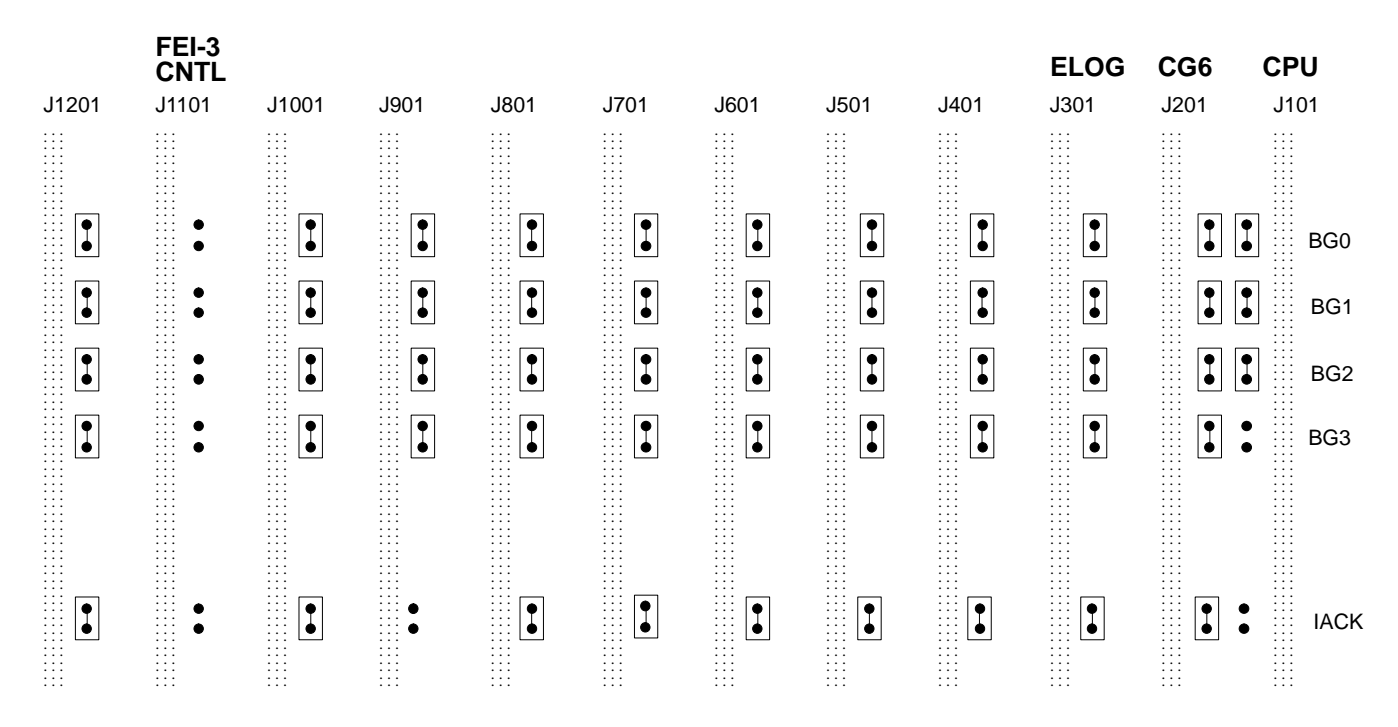

Figure 2-9. MWS-E with Revised FEI-3 Backplane Jumpering

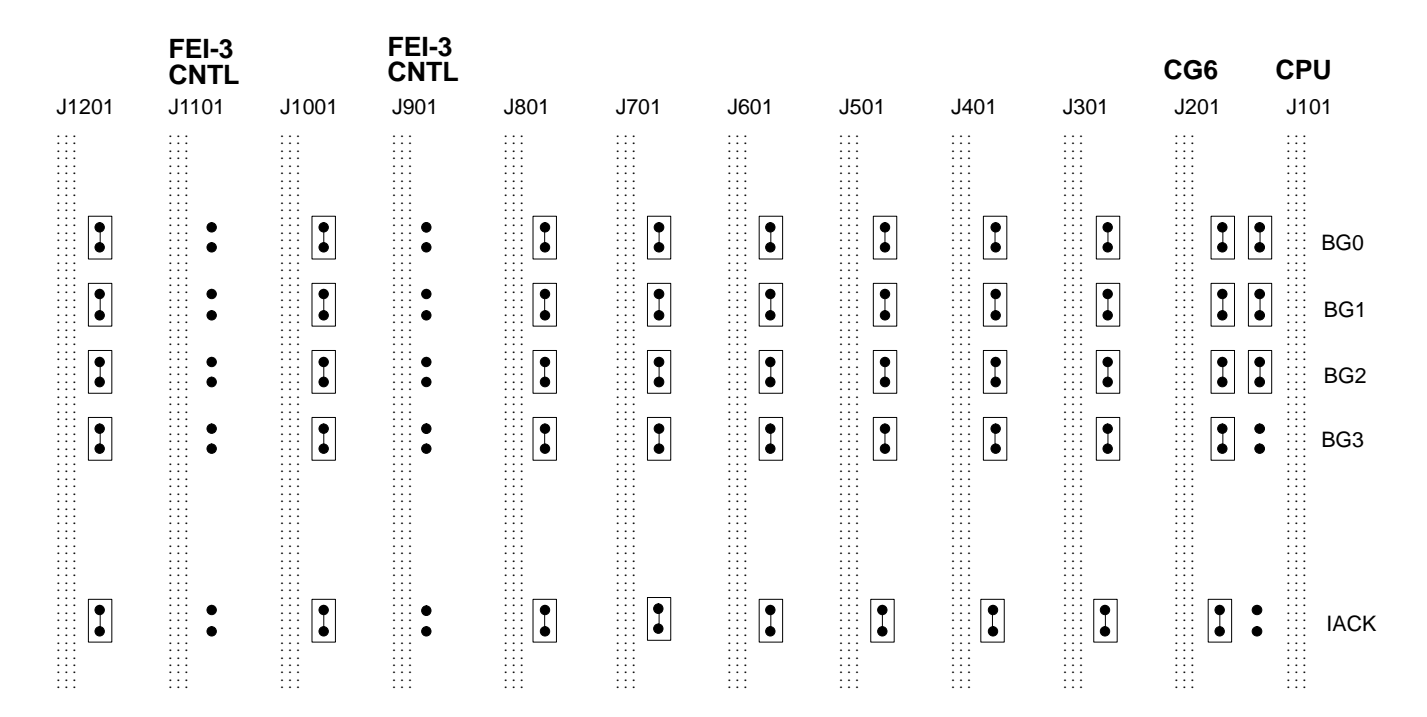

Figure 2-10. OWS-E with Revised FEI-3 Backplane Jumpering

#### **FEI-3 Control Board**

The FEI-3 control board (MWS-E and OWS-E) has the following switch and jumper settings as listed in Table 2-1 and shown in Figure 2-11. Jumpers W1, W2, and W3 are set for bus priority level 3.

The FEI-3 control board communicates with the buffer board through a special J2 connector that is part of the FEI-3S adapter board.

#### **NOTE:** Off = 1, On = 0.

| Jumper | Pins           | Description   |
|--------|----------------|---------------|
| W1     | 2, 4, 6, and 7 | Bus Grant In  |
| W2     | 2, 4, 6, and 7 | Bus Grant Out |
| W3     | 4              | Bus Grant     |

| Table 2-1. | FEI-3 | Control | Board | Switch | Settings |
|------------|-------|---------|-------|--------|----------|
|------------|-------|---------|-------|--------|----------|

| Switch                                                               | Description                                                                                                    | Factory Setting                          |                                           |                                               |                                            |  |  |
|----------------------------------------------------------------------|----------------------------------------------------------------------------------------------------|------------------------------------------|-------------------------------------------|-----------------------------------------------|--------------------------------------------|--|--|
| SW1-1<br>SW1-2<br>SW1-3<br>SW1-4<br>SW1-5<br>SW1-6<br>SW1-7<br>SW1-8 | Address modifier bit 4<br>Address modifier bit 3<br>Address modifier bit 2<br>Address modifier bit 1<br>Address modifier bit 0<br>Compare address modifier 2D<br>Compare address modifier 29<br>Not used                          |                                          |                                           | Off<br>Off<br>Off<br>Off<br>Off<br>Off<br>Off |                                            |  |  |
| SW2-1<br>SW2-2<br>SW2-3<br>SW2-4<br>SW2-5<br>SW2-6<br>SW2-7<br>SW2-8 | Output master clear<br>Input master clear<br>Not used<br>Not used<br>Fast DTACK mode<br>6-Mbyte (on) or 12-Mbyte mode<br>16-bit (off) or 32-bit (on) mode                                                                         |                                          |                                           | Off<br>On<br>Off<br>Off<br>On<br>On<br>Off    |                                            |  |  |
|                                                                      |                                                                                                    | First<br>FEI-3<br>(Chn0)                 | Second<br>FEI-3<br>(Chn1)                 | Third<br>FEI-3<br>(Chn2)                      | Fourth<br>FEI-3<br>(Chn3)                  |  |  |
| SW3-1<br>SW3-2<br>SW3-3<br>SW3-4<br>SW3-5<br>SW3-6<br>SW3-7<br>SW3-8 | Compare address modifier 15<br>Compare address modifier 14<br>Compare address modifier 13<br>Compare address modifier 12<br>Compare address modifier 11<br>Compare address modifier 10<br>Compare address modifier 09<br>Not used | Off<br>Off<br>On<br>On<br>On<br>On<br>On | Off<br>Off<br>On<br>On<br>On<br>Off<br>On | Off<br>Off<br>On<br>On<br>Off<br>On<br>On     | Off<br>Off<br>On<br>On<br>Off<br>Off<br>On |  |  |

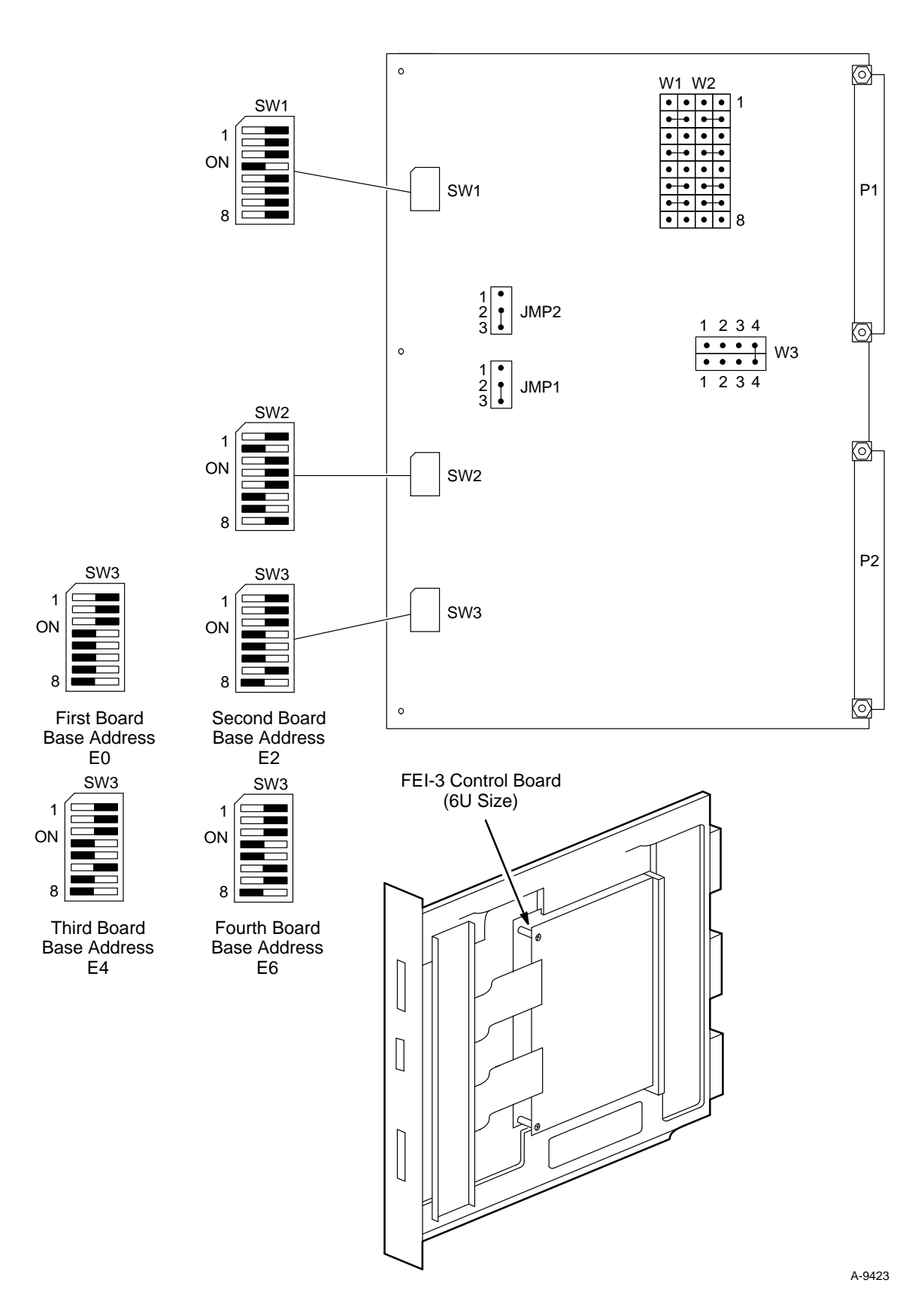

Figure 2-11. FEI-3 Control Board Jumper Configuration

#### **FEI-3 Buffer Board**

The FEI-3 buffer board in the MWS-E and OWS-E is jumpered as shown in Figure 2-12.

| Jumper | Pins | Setting | Description                       |
|--------|------|---------|-----------------------------------|
| W1-W2  | 1-2  | Out     | Clock Tuning                      |
| JMP1   | 2-3  | In      | <b>Bidirectional Master Clear</b> |
| JMP2   | 2-3  | In      | <b>Bidirectional Master Clear</b> |

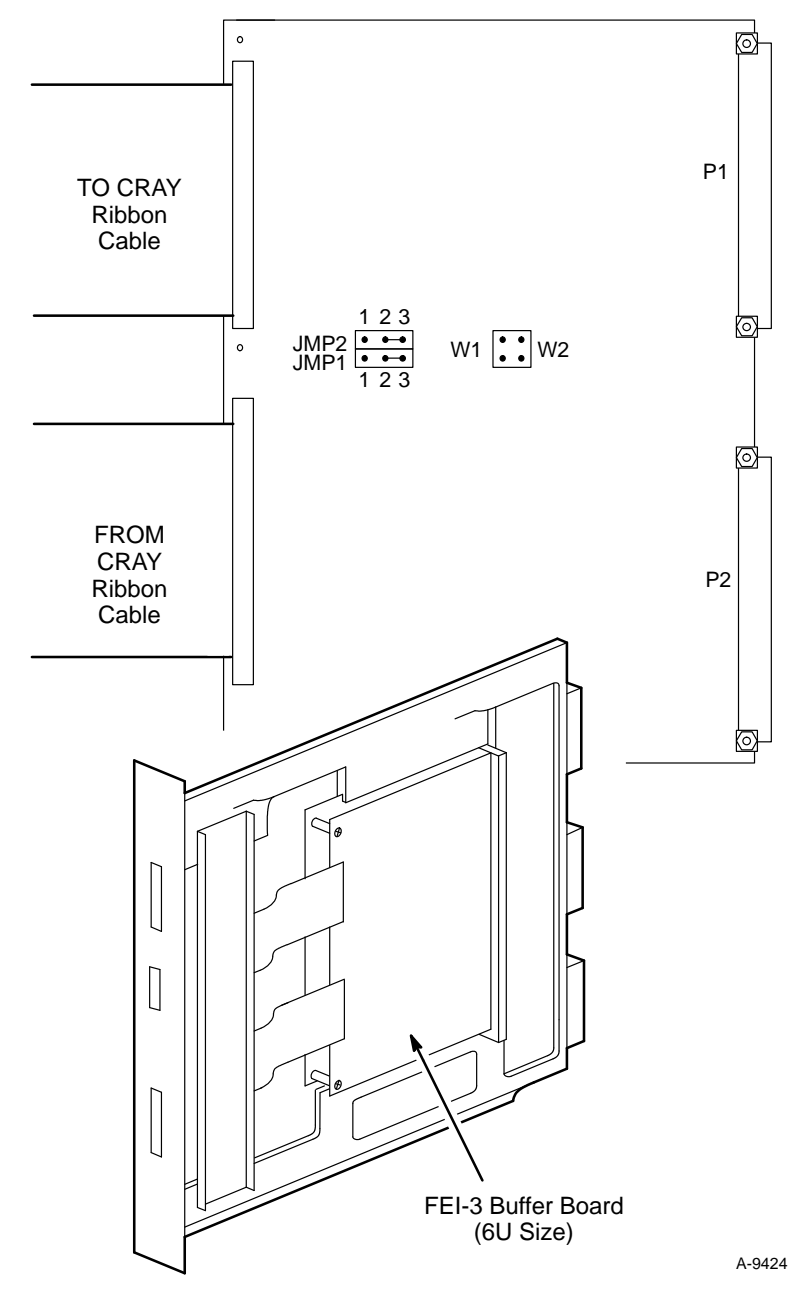

Figure 2-12. FEI-3 Buffer Board Jumper Configuration

## **Error Logger Board**

The error logger in the MWS-E is mounted on a 9U format adapter board. The error logger board slides into two plastic retaining sleeves and is held in place by two screws on each sleeve. The error logger board occupies slot 6 and the double-wide face plate covers slots 6 and 7. Assemblies with the split-panel faceplate can use one or both panels as needed.

The error logger board is jumpered as shown in Figure 2-13.

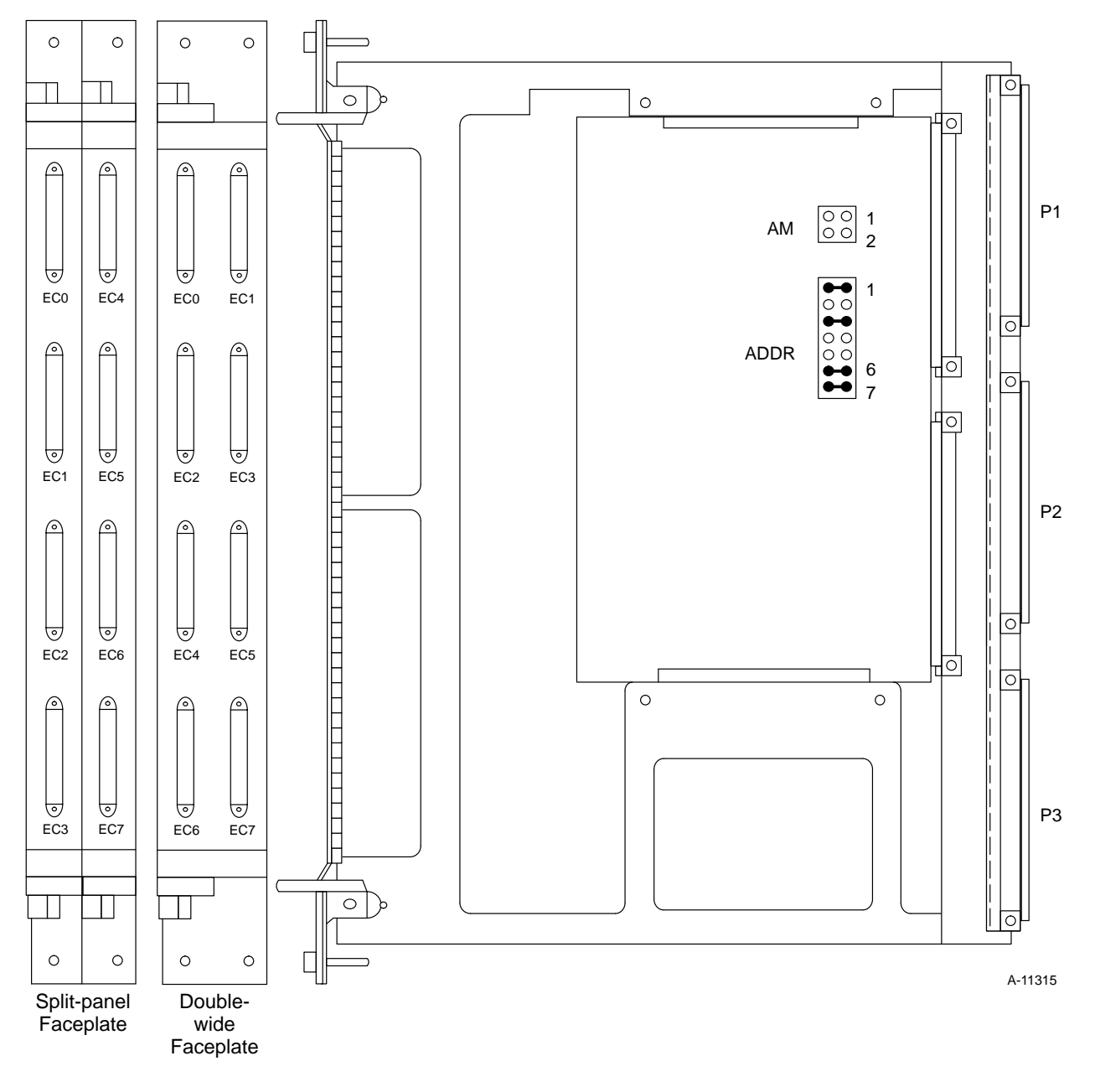

Figure 2-13. MWS-E Error Logger Jumper Configuration

#### 4300 CPU Board

The jumper pin settings for the 4300 CPU board are identified in Table 2-2 and shown in Figure 2-14.

| Jumper         | Pins                                                        | Setting                                 | Description                                                                                                |
|----------------|-------------------------------------------------------------|-----------------------------------------|----------------------------------------------------------------------------------------------------|
| J0200          | 1-2<br>3-4<br>5-6                                           | In<br>In<br>Out                         | FPC normally low<br>FPC normally low<br>FPC normally high                                                  |
| J0900          | 1-2                                                         | In                                      | Enable system clock                                                                                        |
| J1900          | 1-2                                                         | In<br>Out                               | Set for 1-Mbyte SIMMs<br>Set for 4-Mbyte SIMMs                                                             |
| J2100<br>J2101 | 1-2<br>1-2                                                  | In<br>Out                               | Enable 27512 Boot PROM<br>Enable 27256 Boot PROM                                                           |
| J2302          | 1-2                                                         | In                                      | Set protocol for ports A and B<br>Pins 1-2 for RS-232C, +/- 12 V<br>Pins 2-3 for RS-423, +/- 5 V           |
| J2303          | 1-2                                                         | In                                      | Set protocol for ports A and B<br>Pins 1-2 for RS-232C, +/- 12 V<br>Pins 2-3 for RS-423, +/- 5 V           |
| J2400          | 1-2                                                         | In                                      | Enable serial port clock                                                                                   |
| J2402          | 1-2<br>2-3                                                  | Out<br>In                               | Set keyboard on transit mouse<br>Set keyboard on ground                                                    |
| J2502          | 1-2                                                         | In                                      | Set protocol for ports C and D<br>Pins 1-2 for RS-232C, +/- 12 V<br>Pins 2-3 for RS-423, +/- 5 V           |
| J2503          | 1-2                                                         | In                                      | Set protocol for ports C and D<br>Pins 1-2 for RS-232C, +/- 12 V<br>Pins 2-3 for RS-423, +/- 5 V           |
| J2701          | 1-2                                                         | Out                                     | Disable VME loopback                                                                                       |
| J2800          | 1-2                                                         | In                                      | Enable VME reset Out                                                                                       |
| J2801          | 1-2                                                         | In                                      | Enable VME arbiter                                                                                         |
| J2803          | 1-2                                                         | Out                                     | Enable VME reset In                                                                                        |
| J2900          | 1-2                                                         | In                                      | Enable 16-MHz clock to backplane                                                                           |
| J3001          | 1-2<br>3-4<br>5-6<br>7-8<br>9-10<br>11-12<br>13-14<br>15-16 | Out<br>In<br>In<br>In<br>In<br>In<br>In | Not used<br>Enable VME interrupt level 1<br>level 2<br>level 3<br>level 4<br>level 5<br>level 6<br>level 7 |
| J3100          | 1-2                                                         | In                                      | Enable 32-MHz clock                                                                                        |
| J3101          | 1-2                                                         | In                                      | Enable 48-MHz clock                                                                                        |

## Table 2-2. 4300 CPU Jumper Settings

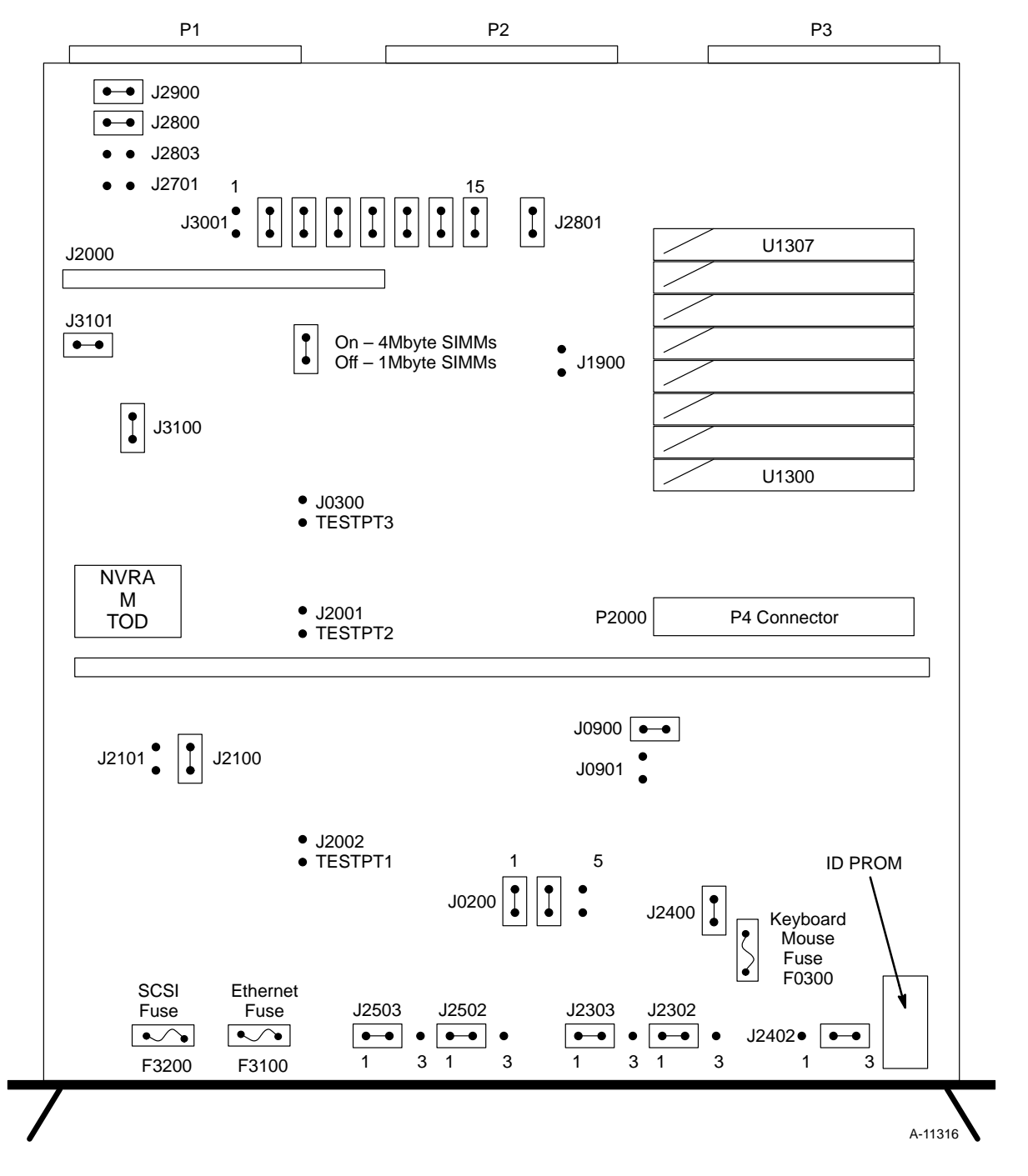

Figure 2-14. 4300 CPU Board Jumper and Fuse Locations

**NOTE:** The ID PROM on the 4300 CPU must stay with the workstation. If a replacement CPU board is needed, remove the ID PROM and re-install it in the replacement board. Replacement CPU boards are shipped without an ID PROM chip.

#### **Memory Expansion Board**

The jumper pin settings for the memory expansion board are described in the following list and are shown in Figure 2-15. The CONF jumpers are used to determine how many of the memory banks are populated.

| Jumper | Setting | Description                                               |
|--------|---------|-----------------------------------------------------------|
| J2304  | In      | Bus Grant 0 (BG0)                                         |
| J2305  | In      | Bus Grant 1 (BG1)                                         |
| J2306  | In      | Bus Grant 2 (BG2)                                         |
| J2307  | In      | Bus Grant 3 (BG3)                                         |
| J2308  | In      | Interrupt Acknowledge (IACK)                              |
| J2309  | Out     | Memory style<br>In = 4-Mbyte SIMMs<br>Out = 1-Mbyte SIMMs |
| J2310  | In      | CONF 0                                                    |
| J2311  | In      | CONF 1                                                    |
| J2312  | In      | CONF 2                                                    |

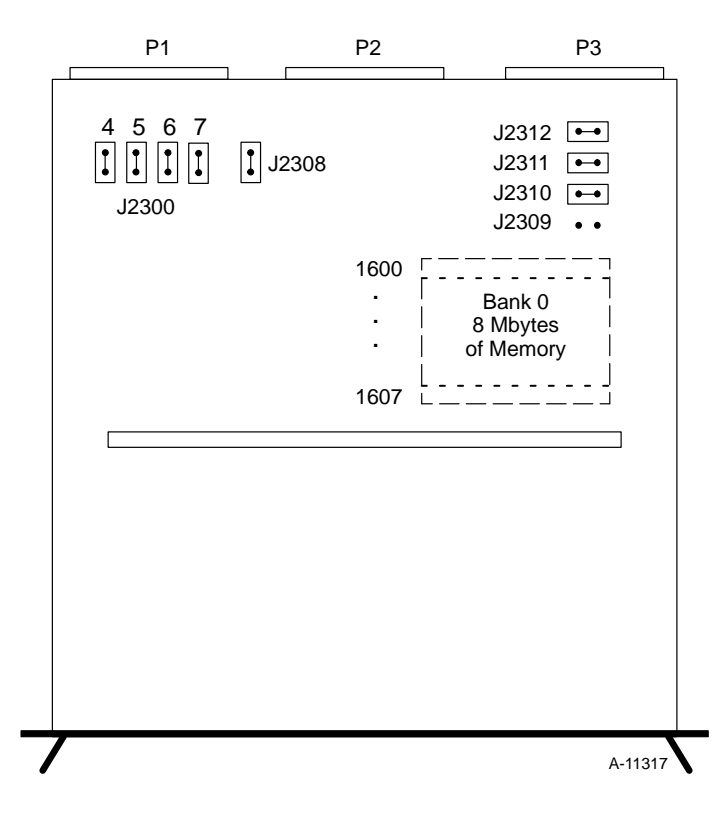

Figure 2-15. Memory Board Jumper Locations

# **CG6 Graphics Board**

The CG6 graphics board has the following pins jumpered as shown in Figure 2-16:

| Jumper | Pins | Setting |
|--------|------|---------|
| J100   | 1-2  | Out     |
| J500   | 1-2  | In      |
| J501   | 1-2  | Out     |
| J900   | 1-2  | In      |

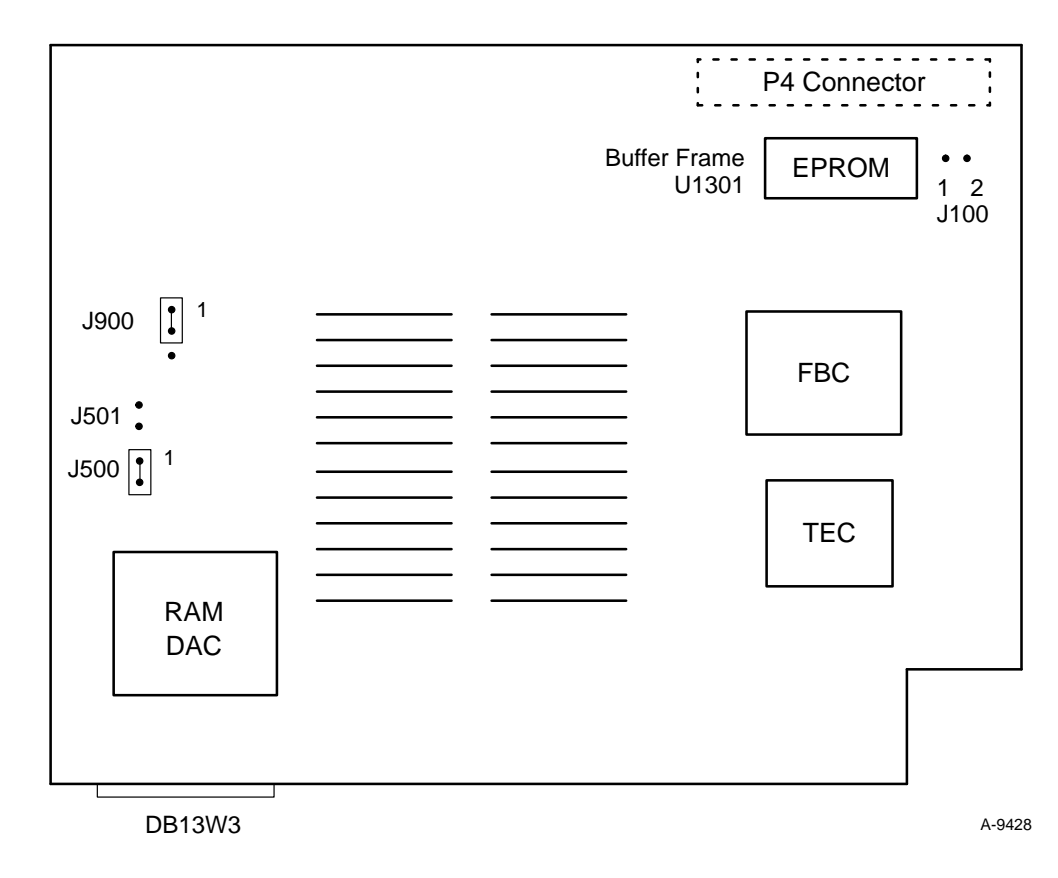

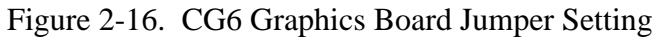

#### **Streaming Tape Drive**

Figure 2-17 shows the jumper configuration block located beneath the power connector on the rear of the drive. The jumper block provides for nine possible connector pairs.

| Jumper             | Description                                                                                                    |
|--------------------|----------------------------------------------------------------------------------------------------|
| Diag               | Not used.                                                                                                    |
| Parity             | Not used. With jumper pins connected, enables parity checking.                                                                                                    |
| CF2-CF0            | Set disconnect transfer size to 32 Kbytes.                                                                                                    |
| SCSI Controller ID | ID2 is jumpered. The ID is set to match the SCSI target device for the streaming tape drive. The ID determines the priority of the controller during bus arbitration phases, with ID0 representing the lowest priority. |

**NOTE:** When replacing the streaming tape drive, make sure the antistatic pad is placed between the streaming tape drive and CD-ROM player.

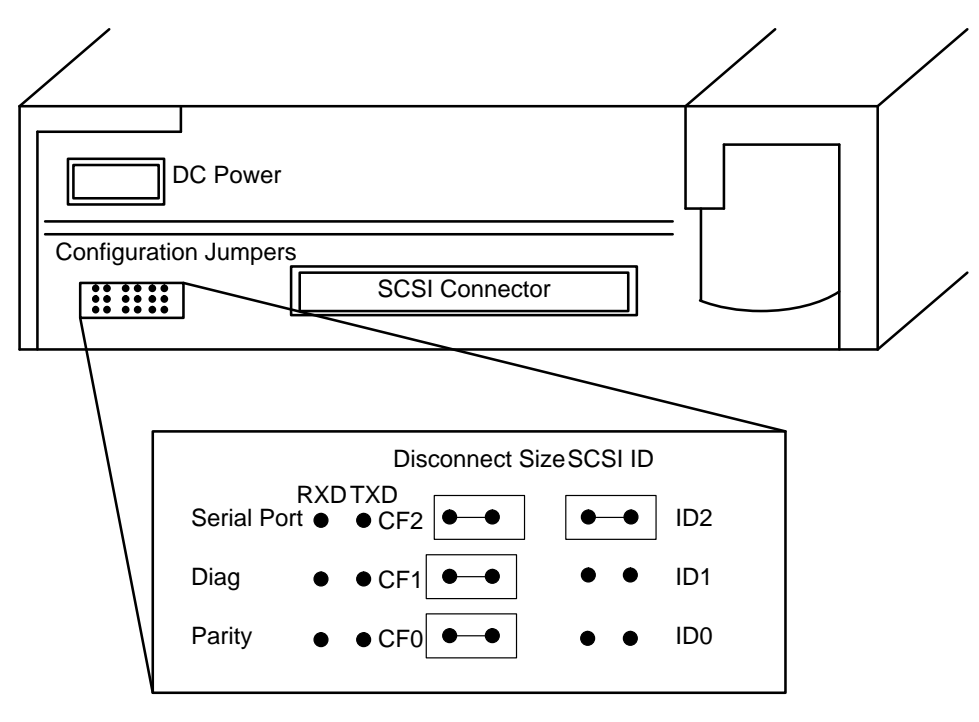

A-9429

Figure 2-17. Streaming Tape Jumper Location

#### Hard Disk Drive

Pins on the hard disk drive are described in the following list. Jumper the drive as shown in Figure 2-18:

| Jumper     | Setting | Description                                                                     |
|------------|---------|---------------------------------------------------------------------------------|
| W1         | In      | Drive provides termination power from the disk drive power connector.           |
| W2         | Out     | Host provides internal terminator option.                                       |
| W2 and W11 | In      | Drive provides internal and bus terminator power.                               |
| W4         | Out     | Bus parity check option enabled. Error detection performed on a per-byte basis. |
| W5         | Out     | Spindle control option starts spindle at power on.                              |
| W11        | Out     | +5 V to Bus Option.                                                             |
| W28        | Out     | Frame-to-logic ground option.<br>In = grounded, Out = not grounded.             |

**NOTE:** All jumpers other than the ones shown in Figure 2-18 are set by the manufacturer; do not change jumpers set by the manufacturer.

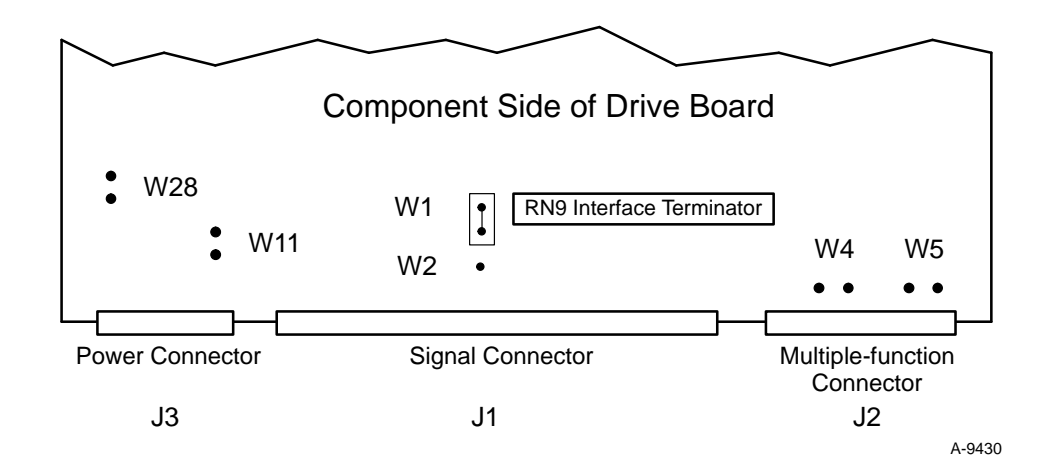

Figure 2-18. Hard Disk Drive Jumper Locations

#### **CD-ROM Player**

Jumper pins on the CD-ROM player are shown in Figure 2-19.

**NOTE:** When replacing the CD-ROM player, make sure the antistatic pad is placed between the streaming tape drive and CD-ROM player.

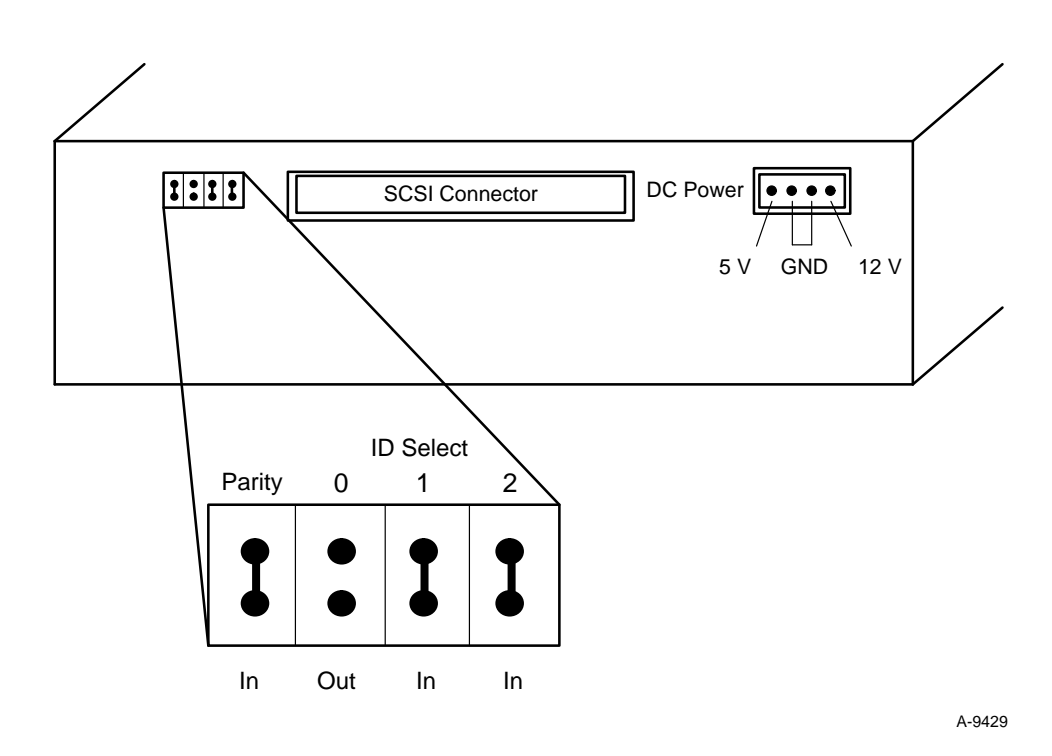

Figure 2-19. CD-ROM Player Jumper Locations

#### 9-track Controller Board

The 9-track controller board should be jumpered as shown in Figure 2-20. This board is manufactured by Ciprico Inc. Refer to the Ciprico reference manual provided with the controller board for more information on the 9-track controller board.

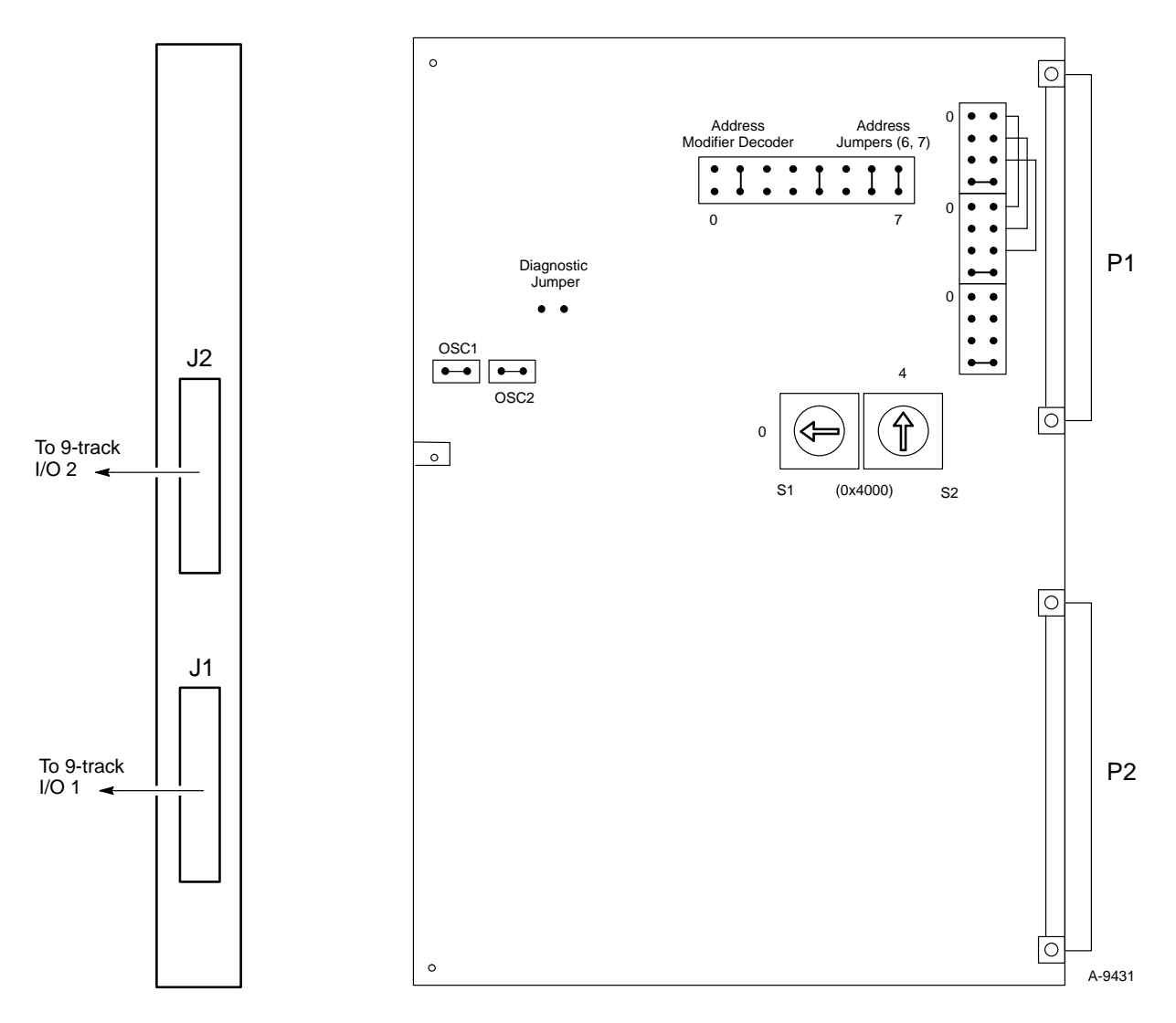

Figure 2-20. 9-track Controller Board Jumper Configuration

# **Power Supply Installation and Removal**

The power supply for the MWS-E and OWS-E is a field replaceable unit (FRU). The power supply is installed and removed from the back of the chassis. The following procedures describe how to remove and replace the power supply.

#### Removal

- 1. Power down the system by using the **shutdown** command. Refer to "MWS-E Shutdown Procedure" in the *MWS-E User Guide*.
- 2. After the system is shut down, press the DC power switch on the front of the workstation to the Off position.
- 3. Press the S1 power supply switch to the Off position. Refer to Figure 2-21.

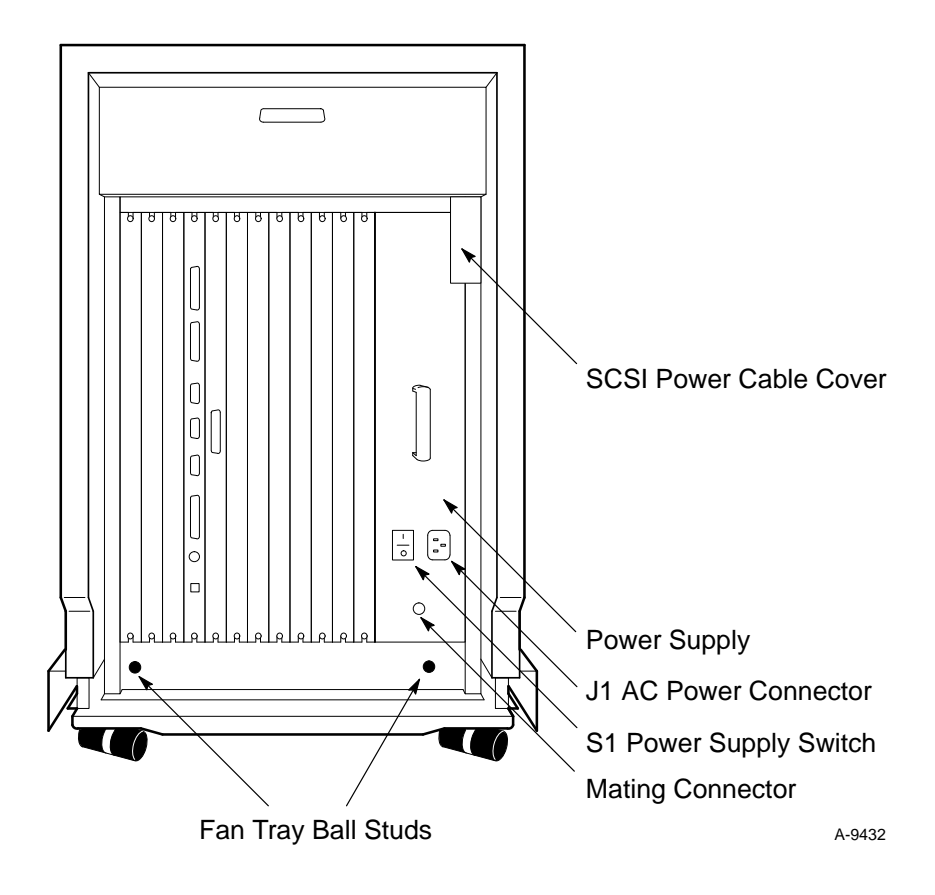

Figure 2-21. Power Supply Connections

- 4. Disconnect the AC power cord from the J1 connector.
- 5. Remove the SCSI power cable cover (two Phillips screws).
- 6. Remove the four retaining screws from the power supply (two on top and two on the bottom).
- 7. With a large flat-head screwdriver, turn the mating connector counter-clockwise (out) to disconnect the power supply from the backplane. This action will pivot the bottom of the power supply out and away from the chassis.

# CAUTION

When removing and installing the power supply, be careful that the SCSI power cables do not get caught on the top right corner of the power supply.

8. Grasp the power supply handle and pull the power supply out of the chassis.

## Installation

- 1. Slide the power supply into the chassis. The power supply will not fit flush to the chassis until you tighten the mating connector.
- 2. Push in and turn (clockwise) the mating connector until the power supply fits flush to the chassis.
- 3. Install the four power supply retaining screws.
- 4. Install the SCSI power cable cover (two screws).
- 5. Connect the AC power cord to the J1 connector.
- 6. Check that all cables to all boards on the back of the workstation chassis are connected.
- 7. Press the power supply S1 switch to the On position.
- 8. Power up the workstation by pressing the DC power switch on the front of the workstation to the On position. Refer to "MWS-E Startup Procedure" in the *MWS-E User Guide*.

# Fan Tray Installation and Removal

The fan tray in the base of the workstation chassis contains nine 12 V fans. The fan tray should be cleaned periodically; refer to Section 4, "Preventive Maintenance" for details. Procedures for removing and installing the fan tray are as follows:

#### Removal

- 1. Power down the system.
- 2. After the system is shut down, press the DC power switch on the front of the workstation to the Off position.
- 3. Remove the front bumper and cover and the EMI shield. Refer to Figure 2-3 on page 2-4.
- 4. Disconnect the fan tray wire harness from the bottom center of the backplane.
- 5. To remove the fan tray:

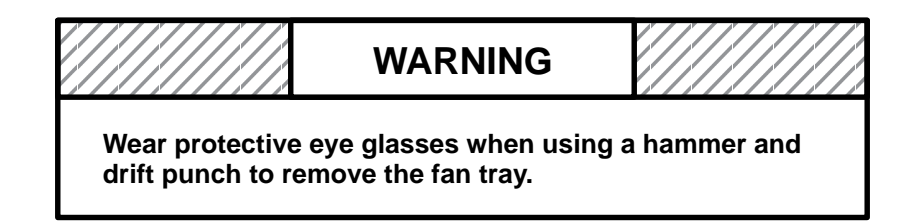

The fan tray is connected to the back of the chassis by two ball studs as shown in Figure 2-21. You must disengage these studs to remove the fan tray; use a small hammer and drift punch to do this. Then, grasp the fan tray handle and pull the tray straight out of the chassis.

#### Installation

- 1. Slide the fan tray into the front of the chassis.
- 2. Make sure the ball studs on the fan tray protrude the back of the chassis (you may need to use a small hammer to do this). The fan tray must be fully seated to ensure that maximum air flow is drawn through the chassis.
- 3. Connect the fan tray wire harness.
- 4. Replace all chassis covers.

#### **Fan Operation Checkout**

The following procedure describes how to check whether all nine of the fans in the fan tray are operating. Note that a fan will usually squeak or grind before failing. You should replace the entire fan tray if any of the fans are not operating.

- 1. Power down the system.
- 2. After the system is shut down, press the DC power switch on the front of the workstation to the Off position.
- 3. Remove the front bumper and cover and the EMI shield.
- 4. Disconnect the fan tray wire harness.
- 5. Remove the fan tray from the chassis.
- 6. Rotate the front of the fan tray and prop it up on the fan tray opening at the front of the workstation. This will enable the fans to blow air down and around the tray.
- 7. Connect the fan tray wire harness.

# CAUTION

The fan tray should be tested for only 1 or 2 seconds. Testing the fans for a longer period will cause the system to start the boot process and may also cause heat damage to components in the chassis.

- 8. *Briefly*, switch the DC power switch On and then Off. This will send a short burst of power to the fan tray. Check to see that all nine fans in the tray spin freely.
- 9. Disconnect the fan tray wire harness.
- 10. If needed, clean the fan tray.
- 11. Reinstall the fan tray (refer to "Fan Tray Installation and Removal").
- 12. Reinstall the chassis covers.

# **DC Voltage Test Points**

The MWS-E and OWS-E have DC voltage test points as shown in Figure 2-22. You must remove the front cover and bumper and the EMI shield to access the test points. (Refer to Figure 2-3 on page 2-4.) The -5.2 V level is labeled (silk-screened) as -5 V for test point 6. You cannot adjust any DC voltage levels; the power supply voltage level is automatically set.

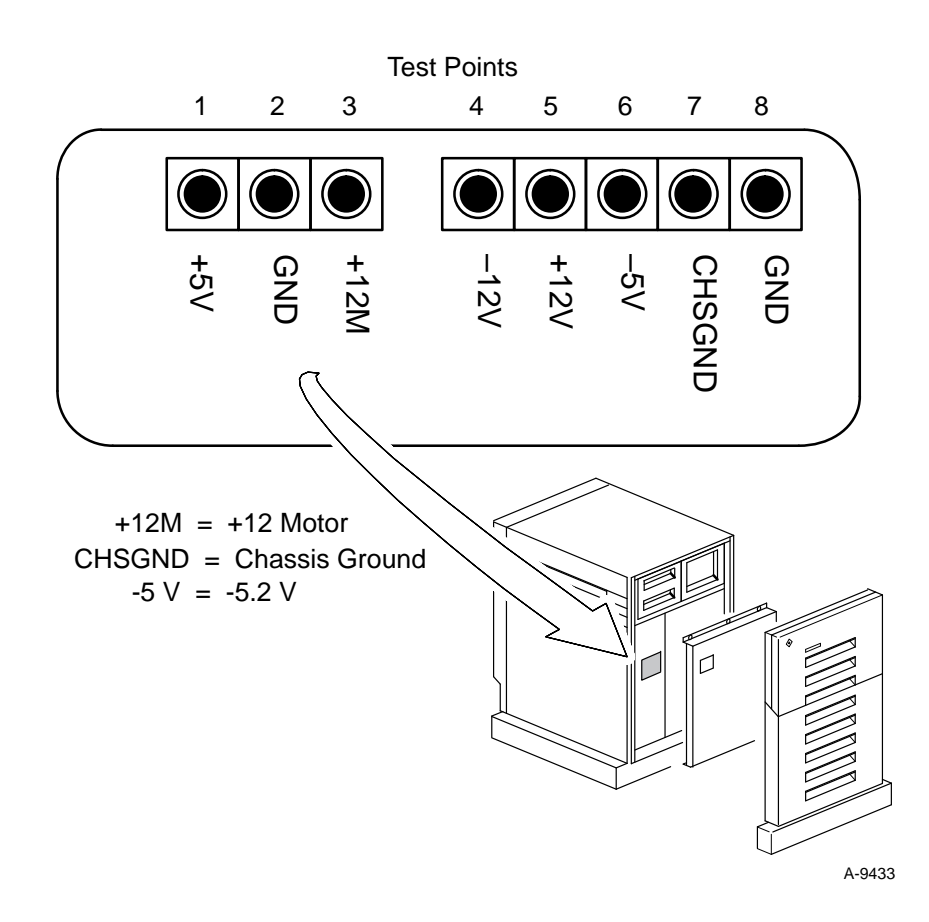

Figure 2-22. DC Voltage Test Points

| Minimum | Nominal       | Maximum |
|---------|---------------|---------|
| +4.95   | +5.00         | +5.05   |
| 11.76   | +12.00 analog | 12.24   |
| 11.52   | +12.00 motor  | 12.48   |
| -11.76  | -12.00        | -12.24  |
| -5.10   | -5.20         | -5.30   |

The DC voltage tolerances are as follows:

# Cabling

Figure 2-23 shows cable connections for the MWS-E. Cable distances are limited to the length of CRI supplied cables; cable distances longer than those supplied with the workstation system are not supported. Figure 1-2 on page 1-7 shows cable connections for both workstations.

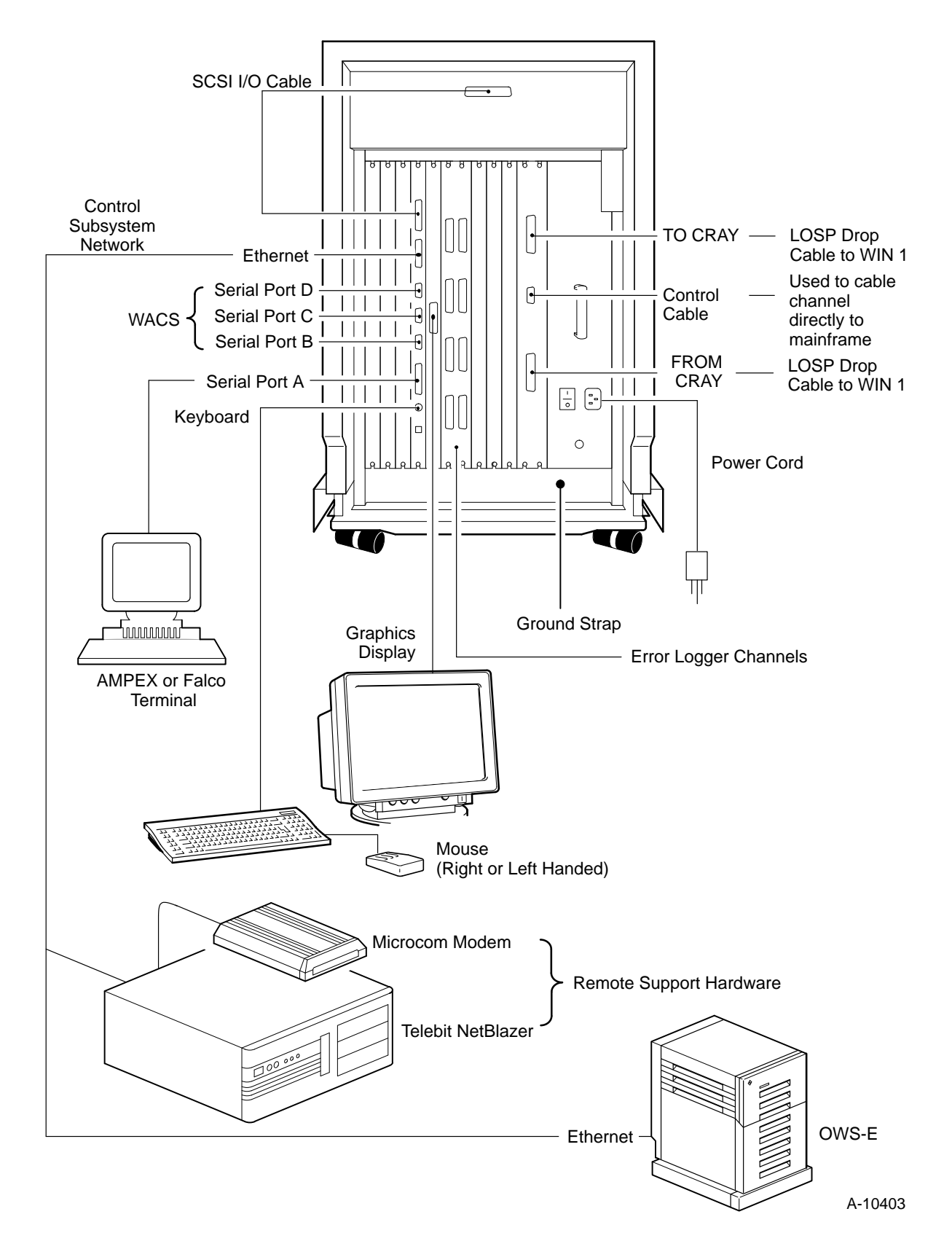

Figure 2-23. MWS-E Cable Connections

# **3** WORKSTATION DIAGNOSTIC TESTS

This section describes diagnostic tests and procedures for testing components in the maintenance workstation model E (MWS-E) and operator workstation model E (OWS-E). Procedures for the following tests are included in this section:

- Power-up Tests
- SunDiag Sun Microsystems, Inc. system testing environment
- OLNET FEI-3 Test
- ELBD Error logger board test
- Network Tests
  - Spray Network packet test
  - Ping Network packet test

## **Power-up Tests**

The following power-up tests are available on the MWS-E and OWS-E:

- Normal power-up CPU tests
- Extended diagnostic mode power-up tests

#### **Normal Power-up CPU Tests**

These tests determine whether CPU logic and main memory functions needed for program loading and execution are functioning properly. They are run during a normal power-up by setting the DIAG/NORM switch on the CPU to NORM. While these tests are running, eight LEDs on the CPU light in various binary patterns corresponding to the test that is running or the test that failed. These tests also test all 16 Mbytes of memory.

#### **Extended Diagnostic Mode Power-up Tests**

These extended diagnostic tests are more extensive than the normal power-up tests and test the quantity of memory configured in the EEPROM address 015 (normally 16 or 32 Mbytes of memory). To run these tests, connect an AMPEX or Falco terminal to CPU serial port A, disconnect the graphics keyboard, set the DIAG/NORM switch on the CPU to DIAG, and power-cycle the workstation. Use cable 12191000 to connect the terminal to serial port A. The terminal should be set to full duplex, 9600 baud, XON/XOFF, 8 bits/1-stop bit, and no parity. Refer to Section 6, "AMPEX 230 Terminal Operation," or Section 7, "Falco Terminal Setup" for terminal set-up procedures and descriptions.

# SunDiag Diagnostic Testing System

SunDiag is used to verify the configuration, functionality, and reliability of hardware controllers and devices installed in your MWS-E or OWS-E workstation. These diagnostic program tests are run under root login. SunDiag probes the operating system kernel for hardware devices. SunDiag then displays these devices in the control window panel of the SunDiag window.

This subsection is designed to introduce SunDiag and to provide a basic procedure for employing all available SunDiag tests on the MWS-E or OWS-E workstation. SunDiag is described in detail in the *SunDiag User's Guide*; refer to that manual for more information.

#### **SunDiag Files**

The following files have complete path names that are used to run SunDiag tests:

| File                            | Description                                                      |
|---------------------------------|------------------------------------------------------------------|
| /usr/diag/sundiag               | Directory containing all available tests that run under SunDiag. |
| /usr/diag/sundiag/sundiag       | SunDiag program and menus code.                                  |
| /var/adm/sundiaglog/sundiag.err | Error file containing SunDiag testing errors.                    |
| /var/adm/sundiaglog/sundiag.info | Information file containing<br>SunDiag startup and<br>shutdown information.                              |
|----------------------------------|----------------------------------------------------------------------------------------------------|
| /var/adm/sundiaglog/options      | User defined option files<br>directory. These files can<br>be loaded and run at<br>user-specified times. |

#### SunDiag Procedure

The following items are needed before starting the SunDiag procedure:

- Any compact disc (CD) loaded into a disc carrier (caddy).
- Blank streaming tape
- 9-pin loopback connector (P/N 12804600)
- 25-pin loopback connector (P/N 12804700)

The following procedure describes how to load and run all applicable SunDiag tests under the mws user environment on the MWS-E. This procedure is divided into five parts.

#### Part 1: Starting SunDiag

- 1. Log on as **mws**.
- 2. Use the **su** command to gain super-user (root) privileges.
- 3. Load a CD into the CD-ROM player.
- 4. Load a blank tape into the streaming tape drive.
- 5. Connect the 9-pin loopback connector to port B on the CPU.
- 6. Connect the 25-pin loopback connector to port A on the CPU.
- 7. Enter the following command to start SunDiag:

mws1234# /usr/diag/sundiag/sundiag

The following message is displayed:

```
Sundiag: Starting probing routine, please wait ...
```

You will get the following error messages if you forgot to load a CD and streaming tape. You can proceed with the SunDiag procedure; however, you will not be able to test the CD-ROM and streaming tape drives.

```
03/12/91 15:41:43 mws1234 probe INFO: st0: tape offline, can't get info.
03/12/91 15:41:45 mws1234 probe INFO: /dev/rsr0 not ready: I/O error.
```

The SunDiag window similar to Figure 3-1 will appear.

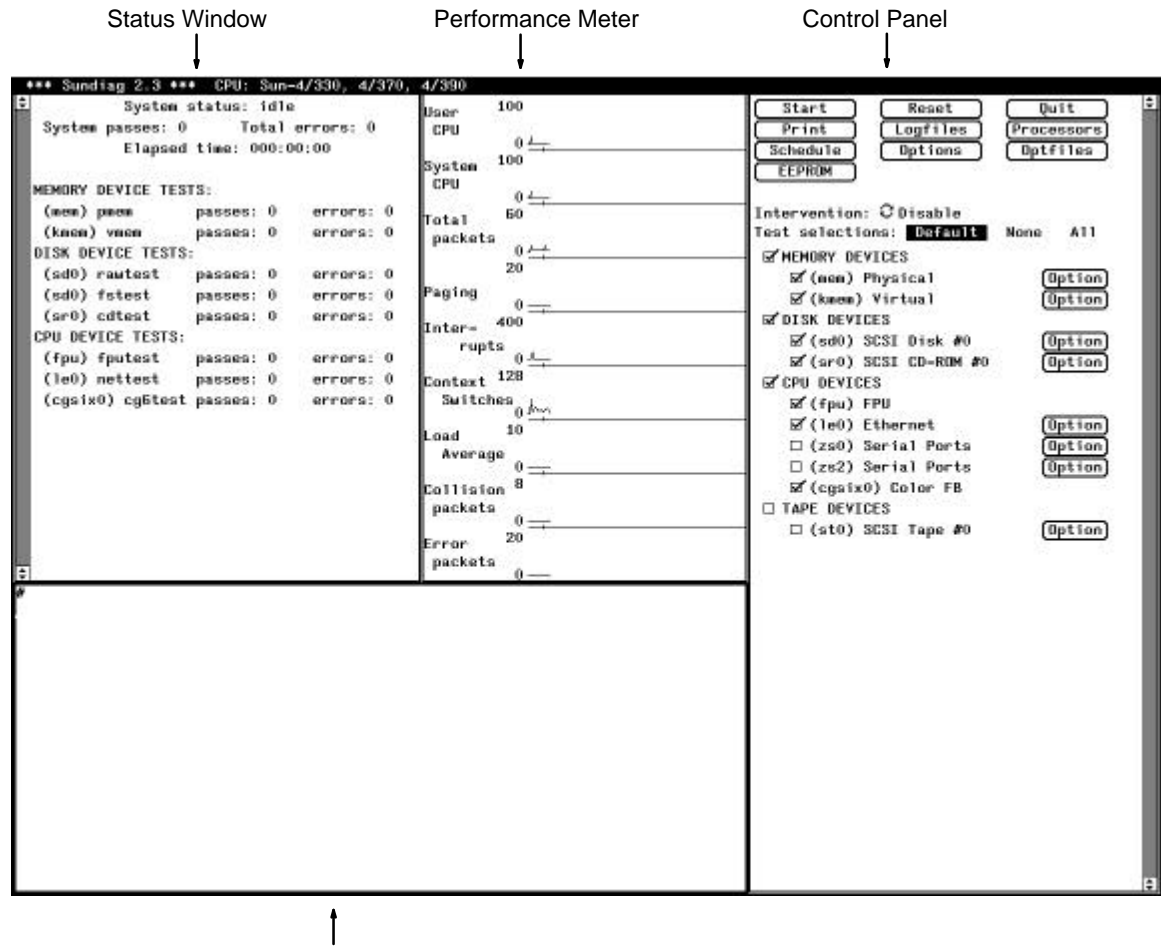

**Console Window** 

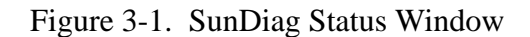

#### Part 2: Selecting Test Options

- 8. Move the mouse arrow to the Control Panel.
- 9. Click SELECT (the left mouse button) on the Intervention parameter to set the Enable mode (for testing serial ports and streaming tape drive).

# Intervention: CEnable

10. Click SELECT on the following Option button to display the SCSI CD-ROM options window as shown in Figure 3-2.

☑

| LSI CD-RUM #0   |            |
|-----------------|------------|
| Configurations: |            |
| Capacity: O M   | IB         |
| Controller: E   | mulex MD21 |
| Host Adaptor:   | sm0        |
| Sub-tests: None | Б          |
| Options:        |            |
| CD Type:        | C Other    |
| Data Mode 1:    | C Enable   |
| Data Mode 2:    | C Enable   |
| % Data/Track:   | 100        |
| Read Mode:      | C Random   |
| Audio Test:     | C Enable   |
| Volume:         | 255        |

Figure 3-2. SCSI CD-ROM Options

11. Check to see that the Emulex MD21 controller type is specified in the SCSI CD-ROM option window. If the controller type is unknown, you will not be able to test the CD-ROM player. You must exit SunDiag, insert a compact disc, and restart SunDiag.

(Option)

12. Select the following Option button to display the On-Board TTY Ports window shown in Figure 3-3:

□ (zs0) Serial Ports

| Ports: ttya & ttyb<br>Sub-tests: None<br>Options:<br>Loopback: Ĉa a | Configurations: |         |
|---------------------------------------------------------------------|-----------------|---------|
| Sub-tests: None<br>Options:<br>Loopback: Ĉa a                       | Ports: ttya &   | ttyb    |
| Options:<br>Loopback: Ĉa a                                          | Sub-tests: None |         |
| Loopback: Ca a                                                      | Options:        |         |
|                                                                     | Loopback: Ca    | a       |
|                                                                     |                 | 1 / 2 / |

Figure 3-3. On-Board TTY Ports Window

13. Press MENU to display the loop-back test menu shown in Figure 3-3. Choose the a b option as shown.

The test will be added to the status window. (The a b option tests both port a to port a and port b to port b. The a-b option tests port a to port b; do not select option a-b.)

- **NOTE:** Because you only have one 9-pin loopback connector, you can only test one set of serial ports (b, c, or d) at a time. To test serial ports C and D you must select the appropriate loop-back test under the zs2 option.
- 14. Click SELECT on the Done button to close the option menu.

[Option]

15. Click SELECT on the following Option button. The SCSI Tape #0 window appears as shown in Figure 3-4:

 $\Box$  (st0) SCSI Tape #0

| onfigurations. |                 |
|----------------|-----------------|
|                | A               |
| Drive Type:    | Archive QIC-150 |
| Host Adaptor   | : smO           |
| otions:        |                 |
| Mode:          | ∂Write/Read     |
| Length:        | € Short         |
| # of Blocks:   | 2000            |
| File Test:     | CEnable         |
| Streaming:     | CEnable         |
| Reconnect:     | C Disable       |
| Retension:     | ∂Disable        |
| Clean Head:    | ∂Disable        |
| # of Passes:   | 10              |

Figure 3-4. SCSI Tape #0 Window

- 16. Check to see that the Archive QIC-150 type is specified in the SCSI Tape #0 window. If the drive type is unknown, you will not be able to test the streaming tape drive. You must exit SunDiag, insert a blank tape, and restart SunDiag.
- 17. Click SELECT on the appropriate options to match those shown in Figure 3-4:
- 18. Click SELECT on the Done button to close the window.
- 19. Click SELECT on the following option box (check marks should appear in the tape devices and st0 boxes):

## □ TAPE DEVICES

20. Verify that all device-type boxes in the Control Window have check marks, except the (zs2) Serial Ports option. Your Control window should look like Figure 3-5.

| Intervention: $\Im$ Enable |      |         |
|----------------------------|------|---------|
| Test selections: Default   | None | A11     |
| MEMORY DEVICES             |      |         |
| 🗹 (mem) Physical           | (    | Dption) |
| 🗹 (kmem) Virtual           | וֹת  | Dption) |
| ☑ DISK DEVICES             | -    |         |
| 🗹 (sd0) SCSI Disk #0       | ເ    | Dption) |
| ☑ (sr0) SCSI CD-ROM #0     | ົ້າ) | Dption) |
| ☑ CPU DEVICES              | -    |         |
| 🗹 (fpu) FPU                |      |         |
| ☑ (leO) Ethernet           | (    | Dption) |
| 🗹 (zs0) Serial Ports       | ົ້າ) | Dption) |
| 🗆 (zs2) Serial Ports       | ີ້ ເ | Dption) |
| ☑ (cgsix0) Color FB        | -    |         |
| ☑ TAPE DEVICES             |      |         |
| 🗹 (st0) SCSI Tape #0       | 0    | Dption) |

Figure 3-5. Device Option Selections

### Part 3: Saving Selected Options to a File

You can save all the options you selected to a file. The next time you run SunDiag, you can load and run this file later. (You will not have to manually select various options.) The following steps describe how to save your options:

21. Click SELECT on the Optfiles button at the top of the Control Panel to display the following Option File Menu:

| Option File | Menu                        |
|-------------|-----------------------------|
| Option File | Name: mwse.pm1 <sub>.</sub> |
| Load        | (Store) (Done)              |
| List        | Remove                      |

- 22. Type in an Option File Name (**mwse.pm1** in this example).
- 23. Click SELECT on the Store button to save the file into the /var/adm/sundiaglog/options directory.
- 24. Click SELECT on the Done button to close the Option File Menu.

#### Part 4: Running Selected SunDiag Tests

25. Select the Start button on the top of the Control Panel to run all selected options.

When you select Start, SunDiag runs all selected tests and places an asterisk by each test in the Status Window after the test is completed. The System status indicator in the top of the Status Window will change to testing after you select the Start button. You can select Stop the tests; this changes the System status back to idle mode. Tests that are running are indicated by an asterisk (\*) in the Status window.

#### Part 5: Exiting SunDiag

- 26. Select the Stop button on the top of the Control Panel (this will stop any tests that are running).
- 27. Select the Quit button.
- 28. Select Confirm from the exit window that is displayed.
- 29. Remove the streaming tape from the drive.
- 30. Remove the CD by pressing the eject button on the drive or by entering the following command:

mws1234# /usr/bin/eject /dev/rsr0

31. Remove the loopback connectors and recable the workstation.

## **Automated SunDiag Sessions**

You can set up a file containing selected SunDiag tests and options that will automatically run at a specified time. The easiest way to explain this may be in an example.

**Example:** Your goal is to set up a file that would run SunDiag at 3:00 a.m., when you are home and the CRI system is not as active. You select most of the SunDiag tests and options described in the preceding procedure. However, you do not select any of the serial port loop-back tests because the MWS-E is still cabled to the system. Next, you set up the date and time in the Test Schedule Menu shown in Figure 3-6. Select Schedule at the top of the Control Panel and make sure you enable the schedule feature. Note that you must use colons (:) between time elements and slashes (/) between date elements.

After setting the time, you save the file and name it (mwse.pml for example) as described in Part 3 of the procedure. You must also set the Run Time, which is the difference between the Start Time and the Stop Time (8 minutes in the example shown in Figure 3-6). Next, check to see that the Elapsed time total in the upper-left corner of the SunDiag status window (Figure 3-1) is set to 000:00:00. If the Elapsed time is not 0, then click SELECT on the Reset button to reset the time to 0.

Finally, you load a CD and blank streaming tape into the MWS-E drives. When you arrive the following morning, check the log files called out on page 3-2 for error information.

| Test Schedule Menu        |
|---------------------------|
| Schedule Feature: ĈEnable |
| Run Time: 000:08:00       |
| Start Date: 04/12/91      |
| Start Time: 03:00:00      |
| Stop Date: 04/12/91       |
| Stop Time: 03:08:00       |
| Done Cancel               |

Figure 3-6. Test Schedule Menu Window

# **Online Network Diagnostic Program (OLNET)**

The OLNET online network communications program detects and isolates faults in the communications link between a Cray Research, Inc. (CRI) computer system and a front-end computer system. The fy device drivers used with the OLNET program are listed in Table 3-1.

| Device Driver                                                | Description                                                                                                    |
|--------------------------------------------------------------|----------------------------------------------------------------------------------------------------|
| /dev/fy0                                                     | This directory contains numerous device drivers used by the OWS-E WIN/CIN interface.                                                                                                    |
| /dev/fyc1_00<br>/dev/fyc1_01<br>/dev/fyc1_02<br>/dev/fyc1_03 | These files are character-special interface devices used by the $f_Y$ driver. This definition may not mean much for most people other than software developers. For OLNET testing, use one of these paths to test the $f_Y$ driver, the networking path, and the networking software. The term $f_{YC1}$ indicates the paths for channel 1. The numbers 00 through 03 indicate four logical paths that have been defined for each channel; any of the logical paths (00, 01, 02, and 03) can be used. |
| /dev/fyctlx                                                  | The OLNET program does not use these device drivers. These driver files are restricted for root user to prevent the OLNET user from accidently corrupting a channel interface; this is why you receive the Permission denied message in the OLNET VME Device Path Menu shown in Figure 3-9.                                                                                                    |
| /dev/fymc0<br>/dev/fymc1<br>/dev/fymc2<br>/dev/fymc3         | These files are maintenance-character device drivers used by the MWS-E.<br>The numbers 0 through 3 correspond to FEI-3 channels. When you use these<br>devices, the OLNET loop-back tests test the FEI-3 hardware. These drivers<br>were created for other purposes. They also enable OLNET to replace the VCI<br>test for FEI-3 board sets.                                                                                                    |

| Table 3-1. OLNET Device Driver Path Names | Table 3-1. | <b>OLNET Device Driver Path Names</b> |
|-------------------------------------------|------------|---------------------------------------|
|-------------------------------------------|------------|---------------------------------------|

**NOTE:** The olnet program can be run in command-input or interactive modes. The command-input mode enables you to enter a string of commands separated by commas. For example, the command olnet vt, dv, /dev/fyc1\_02 sets the olnet test to the VME test mode for FEI-3 channel 1 using the /dev/fyc1\_03 logical device path. The following procedures use the interactive mode. Once you use and become familiar with using olnet in interactive mode, use of the command-input mode should be easier and faster.

#### Loop-back fymc Driver Test Procedure

This subsection contains an example of a VME loop-back fymc driver test of an FEI-3 LOSP channel in an MWS-E or OWS-E workstation. Refer to Table 3-1 for device path descriptions. You will need an FEI-3 loopback cable (P/N 12166400) to perform these tests.

1. Log on to MWS-E as **mws**.

- 2. Connect the loop-back cable to the TO CRAY and FROM CRAY channels on the FEI-3 board set.
- 3. Enter the following command to start OLNET:

mws1234\$ olnet

**NOTE:** You can enter OLNET commands in upper, lower, or mixed case. In this procedure, commands are shown in lowercase letters.

The OLNET main menu is displayed as shown in Figure 3-7.

```
OLNET A.1 MAIN MENU

YOUR SYSTEM: NAME = SUNOS, NODE NAME = mws1234, RELEASE = 4.1.2,

VERSION = 2, MACHINE = sun4

COMMAND DESCRIPTION

------

VT - Call the VME test.

HELP - Get HELP information about this menu.

QT - Quit OLNET.

OLNET IS A PROPRIETARY PRODUCT OF CRAY RESEARCH INC.

Enter a command:
```

Figure 3-7. OLNET Main Menu Display

4. From the main menu, enter **vt** to display the VME test menu as shown in Figure 3-8.

Figure 3-8. VME Test Menu Display

- 5. Enter **dpm** to display the device path menu as shown in Figure 3-9.
  - NOTE: You can also enter the dv command following by the device name to define the device path (for example, dv, fyc1\_01).

| Select no | ). Pathname status                        |
|-----------|-------------------------------------------|
| 1 -       | /dev/fy0/ Is a directory                  |
| 2 -       | /dev/fyc1_00 AVAILABLE                    |
| 3 -       | /dev/fyc1_01 AVAILABLE                    |
| 4 -       | /dev/fyc1_02 AVAILABLE                    |
| 5 -       | /dev/fyc1_03 AVAILABLE                    |
| б —       | /dev/fyctl0 Permission denied             |
| 7 -       | /dev/fymc0 AVAILABLE                      |
| 8 -       | /dev/fyctll Permission denied             |
| 9 –       | /dev/fymc1 AVAILABLE                      |
| 10 -      | /dev/fyctl2 Permission denied             |
| 11 -      | /dev/fymc2 No such device                 |
| Choose or | ne of the following:                      |
| o - Ente  | er a number to select/open a device path. |
| o - Ente  | er help.                                  |
|           | CD, to orit this working                  |

Figure 3-9. VME Device Path Menu

6. Enter a number for one of the AVAILABLE fymcx path names: fymc0 for FEI-3 channel 0, fymc1 for FEI-3 channel 1, and so on. The VME test menu reappears. 7. Enter tmm to display the test VME configuration menu as shown in Figure 3-10.

```
Configuration information for \ensuremath{\mathsf{VME}}
 _____
  Local path(hex) = 10
                       Value
  Test Parameter Commands
  _____
   PC - Pass count ----> 1
   MP - Messages pass -----> 10
   AL - Associated data length --> 100
   PT - Pattern type----> ADDRESS
   RA - Remote path -----> undefined
   TM - Test mode -----> fymc test
  Execute & miscellaneous commands
  _____
   EX - Execute: Active mode for VME.
   TR - VME driver trace: DISABLED
   RT - Return to the Initial Menu.
Enter a command:
```

Figure 3-10. VME Configuration Menu

8. Enter tm to display the test mode menu as shown in Figure 3-11.

| leave the value | unchanged:         |
|-----------------|--------------------|
| Command         | Description        |
|                 |                    |
| FY>             | fymc test          |
| CC>             | Control Cable test |
| AM>             | Active mode        |
| PM>             | Passive mode       |
| AA>             | Aysnc active mode  |
| AP>             | Async passive mode |
| CL>             | Cable loopback     |

Figure 3-11. Test Mode Menu

- 9. Enter **fy** to select the fymc test.
- 10. Enter **pc**, **100** to set the pass count to 100.

11. Enter **ex** to run the fymc test. During the test, OLNET displays messages similar to the output shown in Figure 3-12.

```
OLNET mode -----> fymc test
Current pass count --> 11
Passes remaining ----> 9
Wed Oct 14 12:56:00 1992
Test passes have completed for /dev/fymc0
fymc test
Total bytes transmitted = 8000
Total bytes received = 8000
Elapsed time(HH:MM:SS) = 00:00:23
Transfer rate = 16000 bytes/second
Press <CR> to continue.
```

Figure 3-12. Loop-back Test Messages

- 12. Press the **Return** key to return to the configuration menu display.
- 13. Enter **rt** to return to the initial menu.
- 14. Enter **rt** to return to the main menu.
- 15. Enter **rt** to quit OLNET.

#### Control Cable Loop-back Test Procedure

This subsection contains an example of a control cable loop-back test of an FEI-3 LOSP channel in an MWS-E or OWS-E workstation. You will need an FEI-3 DS test cable (P/N 12168800) to perform these tests.

- 1. Log on to MWS-E as **mws**.
- 2. Connect the loop-back cable to the CNTL and FROM CRAY channels on the FEI-3 board set.
- 3. Enter the following command to start the OLNET test and display the available device paths:

mws1234\$ **olnet vt, dpm** 

The following device path menu is displayed:

```
Select no. Pathname
                             status
  1 - /dev/fy0/ Is a directory
   2 - /dev/fyc1_00 AVAILABLE
   3 - /dev/fyc1_01 AVAILABLE
   4 - /dev/fyc1_02 AVAILABLE
   5 - /dev/fyc1_03 AVAILABLE
   6 - /dev/fyctl0 Permission denied
   7 - /dev/fymc0 AVAILABLE
   8 - /dev/fyctl1 Permission denied
   9 - /dev/fymcl AVAILABLE
  10 - /dev/fyctl2 Permission denied
  11 - /dev/fymc2 No such device
Choose one of the following:
o - Enter a number to select/open a device path.
o - Enter help.
o - Press <CR> to exit this routine.
Enter a command:
```

- 4. Enter the number that corresponds to the LOSP channel you are testing. The /dev/fymc 0 through 2 files correspond to FEI-3 LOSP channels 0 through 2. The VME menu reappears.
- 5. Enter **tmm** to display the configuration menu.
- 6. Enter **tm**, **cc** to select the Control Cable Loopback test.
- 7. Enter **pc**, **20** to set the pass count to 20.
- 8. Enter **ex** to run the loopback test. OLNET displays messages similar to the output shown in Figure 3-12.

```
OLNET mode ------> Control Cable Loopback
Current pass count --> 3
Passes remaining ----> 17
Thu Oct 29 02:56:00 1992
Test passes have completed for /dev/fymc0
Control Cable test
Total bytes transmitted = 8000
Total bytes received = 8000
Elapsed time(HH:MM:SS) = 00:00:14
Transfer rate = 16000 bytes/second
Press <CR> to continue.
```

- 9. Press the **Return** key to return to the VME menu display.
- 10. Enter **rt** to return to the initial menu.
- 11. Enter **rt** to return to the main menu.
- 12. Enter **qt** to quit the OLNET program.

## **Error Logger Board Test**

The CRI error logger board (ELBD) test consists of ten test sections. This test was designed for use on the MWS-E. Sections 2 through 10 of this test require a special loop-back cable (CRI P/N 12168900). This 3-ft (0.9 m) cable has a round 55-pin connector on one end and an RS-232 connector on the other end, and connects the input channel which connects to the VME interface board set, and the error channel port being tested.

### **ELBD Commands**

There are seven commands displayed on the top part of the screen for each test section as shown in Figure 3-13. These commands have the following descriptions:

| Command | Description                                             |
|---------|---------------------------------------------------------|
| g       | Go - begins test execution.                             |
| h       | Halt - stops the test.                                  |
| С       | Continue - restarts the test section.                   |
| е       | Error - enables or disables the stop-on-error function. |

| ទ | Select - allows the selection of a subsection within the test section: 1 enables the subsection; 0 disables the subsection.                |
|---|----------------------------------------------------------------------------------------------------|
| n | Next - advances to the next test section.                                                                                                  |
| р | Previous returns to previous test sections. There are<br>four additional functions listed in the upper right-hand<br>corner of the screen. |

These functions have the following descriptions:

| Command | Description                                                      |
|---------|------------------------------------------------------------------|
| CNTL Z  | Repaints the screen.                                             |
| 1       | Loop - allows loopback on an error condition.                    |
| :       | Snap - allows the screen display to be printed.                  |
| đ       | Quit - exits the ELBD test and returns to the UNIX command line. |

### Error Logger Board Test Procedure

Use the following procedure to test the error logger board on the MWS:

- 1. Log on to the MWS-E console as **mws**.
- 2. Enter the **pwd** command to verify that you are in the /cri/mws directory.
- 3. Enter the following command to run the error logger board test on error logger board 0 with FEI-3 board set 0. The 0 may be changed to test any error logger board or FEI-3 board set you are using.

#### elbd elb0 chn0

The Section 0 Interrupt Register Read/Write and Master Clear Test is displayed as shown in the following screen display.

Rev. 2.0 ERROR LOGGER BOARD TEST (waiting for input) ^Z=repaint :=snap l=loop q=quit g=go h=halt c=cont e=clr-errstp s=select n=next Interrupt Register Read/Write and Master Clear Test select 1 Interrupt Control Register: Pass:00000 Fail:00000 Expected:0x00 Actual:0x00 1 Interrupt Vector Register: Pass:00000 Fail:00000 Expected:0x00 Actual:0x00 Master Clear Interrupt Control Register: Pass:00000 Fail:00000 1 Expected:0x00 Actual:0x00 1 Master Clear Interrupt Vector Register: Pass:00000 Fail:00000 Expected:0x00 Actual:0x00 Interrupt Registers retain Value: Pass:00000 Fail:00000 1 Function:

Figure 3-13. Error Logger Section 0 Test Display

4. Enter **g** to run the test; run the test for 2 minutes and then go to the next section. Enter **h** to halt the test and then **n** to go to the next section. The following test is displayed:

Valid Error Detection Test

- 5. Run section 1 for 2 minutes, halt, and go to the next section by entering **n**.
- 6. Connect the error logger loop-back cable, P/N 12168900, between the FEI-3 Cray input connector and channel 0 (EC0) of the error logger board. This connection is needed to run section 2.
- 7. Enter **g** to run section 2. Repeat Steps 6 and 7 for each error logger channel that your MWS-E is using.

Sections 3 through 10 are error channel tests.

- 8. Connect the error logger loopback cable to channel 0. The following test is displayed in the upper-left corner of the screen: Channel 0.
- 9. Run the test for 1 minute.

10. Enter the halt and next commands to advance to the channel 1 test.

Channel 1 is displayed in the upper-left corner of the screen.

- 11. Move the RS-232 end of the error logger cable to channel 1 and run the test for 1 minute.
- 12. Repeat Steps 10 and 11 for the remaining error logger channels.

#### **ELBD Test Section**

The ELBD test contains the following 11 sections:

| Test Section | Description                                                                                                    |
|--------------|----------------------------------------------------------------------------------------------------|
| 0            | Interrupt register read/write and master clear test. This test section has four subsections. Each subsection can be enabled or disabled by using the $\mathbf{s}$ command. Section 0 tests the control and vector. A pass and fail count is provided for each subsection. The loop-back cable is not required for section 0.                                                                                                    |
| 1            | Valid error detection test. Section 1 tests the on-board data for all eight of the error channels. Each error channel has its own pass and fail count. Each of the eight error channels can be enabled or disabled by using the $\mathbf{s}$ command. The loop-back cable cannot be used for section 1.                                                                                                    |
| 2            | Scanner and interrupter test. Section 2 has seven<br>subsections. Subsections 1, 2, 4, 6, and 7 can be<br>enabled or disabled by using the $\mathbf{s}$ command. Section 2<br>tests one channel at a time, and the channel under test<br>must be looped back on the VME interface and LOSP<br>channel. Each channel must be individually tested by<br>inserting the loop-back cable. Only the channel with<br>the loop-back cable is tested. A pass and fail count is<br>given for each of the seven subsections. |
| 3 through 10 | Sections 3 through 10 test the channels as follows:                                                                                                    |
|              | 3       error channel       0         4       1         5       2         6       3         7       4                                                                                                    |

5 6

7

8

9

10

Each channel is tested by using the **n** command to enable the test section and then installing the loop-back cable on the channel number that is displayed in the upper left corner of the display screen. These test sections check out the following portions of the error logger board:

- Status register
- Data
- Fast data check
- Interrupts
- **NOTE:** If changes other than the parameter options in the menu are required, modify the C source code and recompile it.

## **Network Tests**

Two SunOS network tests are available: spray and ping. Use these tests to test the Control Subsystem Network or to test network connections to other host machines.

#### Spray

The /usr/etc/spray command sends a one-way stream of data packets to a specified host. Spray reports the number of packets received and the transfer rate. Spray uses the remote procedure call (RPC), a routine that enables communication between two remote programs.

**Example:** The following command sends 1162 data packets from mws1234 to ows1234 with a 2-microsecond delay between each packet.

```
mws1234: spray -d 2 ows1234
sending 1162 packets of lnth 86 to ows1234 ...
in 11.6 seconds elapsed time,
no packets dropped
99 packets/sec, 8.4K bytes/sec
mws1234:
```

The packets sent had a default length of 86 bytes; the entire transfer took 11.6 seconds. Refer to the spray manual page for more detail on the spray command.

### Ping

The /usr/etc/ping test can be used to check whether another machine on the network is running. When operating the MWS-E, the ping test can also be used to test whether the Control Subsystem Network to the OWS-E is operating properly.

The basic ping test has the following syntax:

```
/usr/etc/ping remote_host <timeout_in_seconds>
/usr/etc/ping <-s> host <packetsize> <count>
```

The time-out parameter is optional and has a default of 20 seconds.

#### **Examples:**

If you enter the basic ping command:

```
mws1234: ping ows1234
```

You receive the following message, if the remote host is running:

```
mws1234: ows1234 is alive
```

You receive the following message, if the remote host is not running:

mws1234: no answer from ows1234

You can receive more information by using the -s option and specifying the size and number of data packets as shown in the following example.

```
mws1234: ping -s ows1234 56 10
PING ows1234: 56 data bytes
64 bytes from mws1234 (181.8.111.4): icmp_seq=0. time=9. ms
64 bytes from mws1234 (181.8.111.4): icmp_seq=1. time=8. ms
64 bytes from mws1234 (181.8.111.4): icmp_seq=2. time=10. ms
64 bytes from mws1234 (181.8.111.4): icmp_seq=3. time=6. ms
64 bytes from mws1234 (181.8.111.4): icmp_seq=4. time=8. ms
64 bytes from mws1234 (181.8.111.4): icmp_seq=5. time=7. ms
64 bytes from mws1234 (181.8.111.4): icmp_seq=6. time=9. ms
64 bytes from mws1234 (181.8.111.4): icmp_seq=6. time=9. ms
64 bytes from mws1234 (181.8.111.4): icmp_seq=7. time=9. ms
64 bytes from mws1234 (181.8.111.4): icmp_seq=7. time=9. ms
64 bytes from mws1234 (181.8.111.4): icmp_seq=8. time=8. ms
64 bytes from mws1234 (181.8.111.4): icmp_seq=8. time=7. ms
64 bytes from mws1234 (181.8.111.4): icmp_seq=9. time=7. ms
64 bytes from mws1234 (181.8.111.4): icmp_seq=9. time=7. ms
64 bytes from mws1234 (181.8.111.4): icmp_seq=9. time=7. ms
64 bytes from mws1234 (181.8.111.4): icmp_seq=9. time=7. ms
64 bytes from mws1234 (181.8.111.4): icmp_seq=9. time=7. ms
64 bytes from mws1234 (181.8.111.4): icmp_seq=9. time=7. ms
64 bytes from mws1234 (181.8.111.4): icmp_seq=9. time=7. ms
64 bytes from mws1234 (181.8.111.4): icmp_seq=9. time=7. ms
64 bytes from mws1234 (181.8.111.4): icmp_seq=9. time=7. ms
64 bytes from mws1234 (181.8.111.4): icmp_seq=9. time=7. ms
64 bytes from mws1234 (181.8.111.4): icmp_seq=9. time=7. ms
64 bytes from mws1234 (181.8.111.4): icmp_seq=9. time=7. ms
64 bytes from mws1234 (181.8.111.4): icmp_seq=9. time=7. ms
64 bytes from mws1234 (181.8.111.4): icmp_seq=9. time=7. ms
64 bytes from mws1234 (181.8.111.4): icmp_seq=9. time=7. ms
64 bytes from mws1234 (181.8.111.4): icmp_seq=9. time=7. ms
64 bytes from mws1234 (181.8.111.4): icmp_seq=9. time=7. ms
64 bytes from mws1234 (181.8.111.4): icmp_seq=9. time=7. ms
64 bytes from mws1234 (181.8.111.4): icmp_seq=9. time=7. ms
64 bytes from mws1234 (181.8.111.4): icmp_seq=9. time=7. ms
64 bytes from mws1234 (181.8.111.4): icmp_seq=9. time=7. ms
6
```

The ping command sends data packets to the specified remote host and echoes back the data packets. You will receive the following unknown host message when running the ping test if the host (bobcat in this example) is not in your /etc/hosts file.

mws1234: **ping bobcat** ping: unknown host bobcat

You can check to see whether a host is in your /etc/hosts file by entering the following command (searching for ows1234 in this example). Note that the /etc/hosts is a large file that you would not want to view with the cat or page (pg) commands.

```
mws1234: grep ows1234 /etc/hosts
181.8.111.4 ows1234 ows1234.cray.com
mws1234:
```

# **4 PREVENTIVE MAINTENANCE**

This section provides preventive maintenance information and procedures for both the MWS-E and OWS-E.

# **Preventive Maintenance Notification Program**

The preventive maintenance notification (pmnotify) utility notifies an operator using the mws login of scheduled system maintenance activities by sending E-mail messages.

The pmnotify command has the following syntax (only one frequency option [d, w, m, q, s, or a] may be specified):

| pmnotify  | [-dwmɑsa]  | [-E  | email     | address]    | [-F | file | name]    |
|-----------|------------|------|-----------|-------------|-----|------|----------|
| Puntoerry | [ amingba] | L 10 | CIIICATT_ | _aaar coo ] | L - | C_   | _maine ] |

| Option | Description                                                                                                    |
|--------|----------------------------------------------------------------------------------------------------|
| -d     | Daily notification of maintenance tasks.                                                                                                    |
| -W     | Weekly notification of maintenance tasks.                                                                                                    |
| -m     | Monthly notification of maintenance tasks.                                                                                                    |
| -q     | Quarterly notification of maintenance tasks.                                                                                                    |
| -S     | Semi-annual notification of maintenance tasks.                                                                                                    |
| -a     | Annual notification of maintenance tasks.                                                                                                    |
| -Е     | Specifies an alternate E-mail address for E-mail reminders; the default E-mail address is the mws login.                                                                                              |
|        | You can specify multiple E-mail addresses by enclosing<br>each address in double quotes and separating each quoted<br>address with a space.                                                           |
| -F     | Specifies an alternate file name for listing scheduled<br>maintenance activities for pmnotify to use when<br>generating E-mail reminder messages (the default file name<br>is /cri/mws/pmnotify.msg). |

## pmnotify Files

The following files are part of the pmnotify utility:

- /cri/mws/bin/pmnotify
  This is the pmnotify executable utility.
- /cri/mws/pmnotify.cron

This file contains the crontab entries to invoke the pmnotify utility at the appropriate maintenance time interval. This file contains a crontab entry so that the pmnotify utility runs at each of the six standard maintenance frequencies.

**NOTE:** The entries in the pmnotify.cron file are set to run at 3:00 a.m. to ensure that pmnotify does not run more than once when daylight savings time (DST) ends.

#### /cri/mws/pmnotify.msg

This file lists all scheduled maintenance activities. Refer to your CRI system preventive maintenance manual for task procedures. The entries in this file are divided into the following three fields:

frq:subsystem:task

| Field     | Description                                       |
|-----------|---------------------------------------------------|
| frq       | Frequency specifying option (d, w, m, q, s, or a) |
| subsystem | Cray Research computer system component           |
| task      | Text description of the maintenance task          |

### **Enabling and Disabling pmnotify**

A standard pmnotify configuration is supplied in the model E maintenance diagnostic (ME) release. During the installation of the ME release, the user is asked if he or she wants to enable the pmnotify utility. If pmnotify was not enabled during the installation, enter **crontab pmnotify.cron** to enable pmnotify to run the six standard maintenance frequencies. To disable all pmnotify frequencies, log on as root and enter **crontab -r mws** to delete the mws user's crontab file. Note that this command will disable pmnotify and remove all other cron jobs that the mws user had defined. For more information on crontab files, including a safe procedure on how to change crontab files, refer to "Crontab Files" in Section 5 of the *MWS-E User Guide*, publication number CDM-1123-0B0.

### **Customized pmnotify Files**

A standard pmnotify configuration is supplied in the model E maintenance diagnostic (ME) release. You can modify this configuration; however, the Offline Diagnostic Systems department (DSD) only supports the configuration supplied with the ME diagnostic release.

You may create your own file containing site-specific maintenance activities and add the appropriate pmnotify command entries to your UNIX crontab file. Your maintenance message file should be organized like the /cri/mws/pmnotify.msg file by grouping the tasks by subsystem and then by frequency. It may help to use a copy of the /cri/mws/pmnotify.msg file as a guide in creating your customized file. The length of each line in the message file cannot exceed 510 characters.

# **FEI-3 Maintenance Kit**

An FEI-3 maintenance kit for the OWS-E and MWS-E workstations was developed to provide additional test equipment. This kit includes loop-back test cables and an Ampex display monitor. Refer to Section 5, "Part Numbers," for kit components and part numbers.

## System Reporting

A configurations database and incident reporting system is available on the techops computer system at the Technical Operations building in Chippewa Falls; this system is supported by the Computer Information Services (CIS) department. This system records serial numbers and revision levels for the boards in the workstation system. Failure reports include field replaceable units (FRUs), diagnostic tests used, and software revision levels. The incident reporting (IR) system tracks all FRUs of the MWS-E and OWS-E.

The IR system is documented in the *Incident Reporting System User Guide (Version 6.0)*, publication number COM-9980-0A0.

## **Maintenance Procedures**

The following preventive maintenance (PM) activities should be performed on a weekly basis, depending on usage:

#### **Streaming Tape Drive**

The recommended cleaning schedules for the streaming tape drive are as follows:

- The recording head should be cleaned after each initial pass with a new tape cartridge or after 2 hours of read, write, or erase operations.
- The sensor openings and cartridge cavity should be cleaned whenever dust or debris is visible inside the cartridge cavity.

#### **Cleaning Procedure**

- 1. Inspect the interior of the tape loading aperture for dirt and dust. Use a dust-removing aerosol can to carefully blow dirt and dust off the tape sensory holes and tape heads.
- 2. Use a head-cleaning cassette to clean the head assembly.
- 3. Turn off power to the drive.
- 4. Push the head loading lever to the right to extend the heads into the tape cartridge aperture.
- 5. Clean the head assembly with a swab moistened with cleaning fluid.

Wipe the head in the direction the tape travels. Do not use circular, scrubbing motions to clean the head assembly. The swab should be damp, but not dripping with fluid.

- 6. Clean the head assembly again with a clean swab.
- 7. Wipe the head assembly with a dry swab.
- 8. Push the head loading lever to the left to retract the heads.
- 9. Return power to the drive unit.

#### 9-track Tape Drive

Operator maintenance is limited to cleaning the tape path and reel hubs.

#### Cleaning the Tape Path

The tape path must be kept free of oxide, dust, and foreign matter that can cause data dropouts or excessive wear of tape path components.

- 1. Unload the tape and remove the file reel.
- 2. Power down the drive unit.
- 3. Open the vacuum door.
- 4. Wipe clean the following components with a lint-free cloth moistened with cleaning fluid (P/N 01641400). Do *not* use alcohol.
  - Vacuum columns and glass covers (upper and lower)
  - Tape treading path
  - Capstan wheel
  - Tape lifter
- 5. With a foam swab moistened with cleaning fluid, clean the tape cleaner, magnetic head, and corners at the guides and bearing.
- 6. Close the vacuum column door.
- 7. Clean the reel hubs and deck plate with a cloth. Do not use cleaning fluid on the reel flanges or the reel and vacuum column doors.
- 8. Let the tape transfer components dry before loading a tape.

#### **Cleaning Reel Hubs**

Once a week, use a foam swab moistened with cleaning fluid to clean the rubber ring on the file reel hub. Be careful not to spill cleaning fluid inside the hub.

#### Mouse

Clean the mouse pad with a lint-free cloth.

Occasionally a mouse will fail to enable both horizontal and vertical cursor movement. If this happens, temporarily swap the other workstation's mouse to check whether a different mouse works on the workstation.

## **Semi-annual Maintenance**

The following preventive maintenance (PM) activities should be performed every six months:

### **System Integrity Check**

- 1. Run the SunDiag tests to verify the system.
- 2. Connect the maintenance terminal to CPU port A, set the DIAG/NORM switch to DIAG, and power cycle the workstation to run self diagnostic tests.
- 3. Run the offline channel tests that are described in Section 3, "Workstation Diagnostics."

### System Fan Tray and Cooling Check

The fan tray in the base of the workstation chassis contains nine fans mounted in a tray. This tray should be cleaned to ensure proper cooling. Refer to "Fan Tray Installation and Removal" in Section 2.

Clean the fan tray by checking for dirt and dust. You can clean the tray by using a small vacuum cleaner or a soft brush.

### **Cleaning Peripheral Trays**

Excess dust can build up on the MWS-E and OWS-E disk and tape peripheral trays. Excess dust can lead to read and write problems when trying to read tapes and back up the file system. This dust problem results from the the fan drawing air in from the front of the chassis and exhausting it through the bottom. A semi-annual cleaning should be done on the MWS-E and OWS-E by performing the following steps:

1. Power the workstation off.

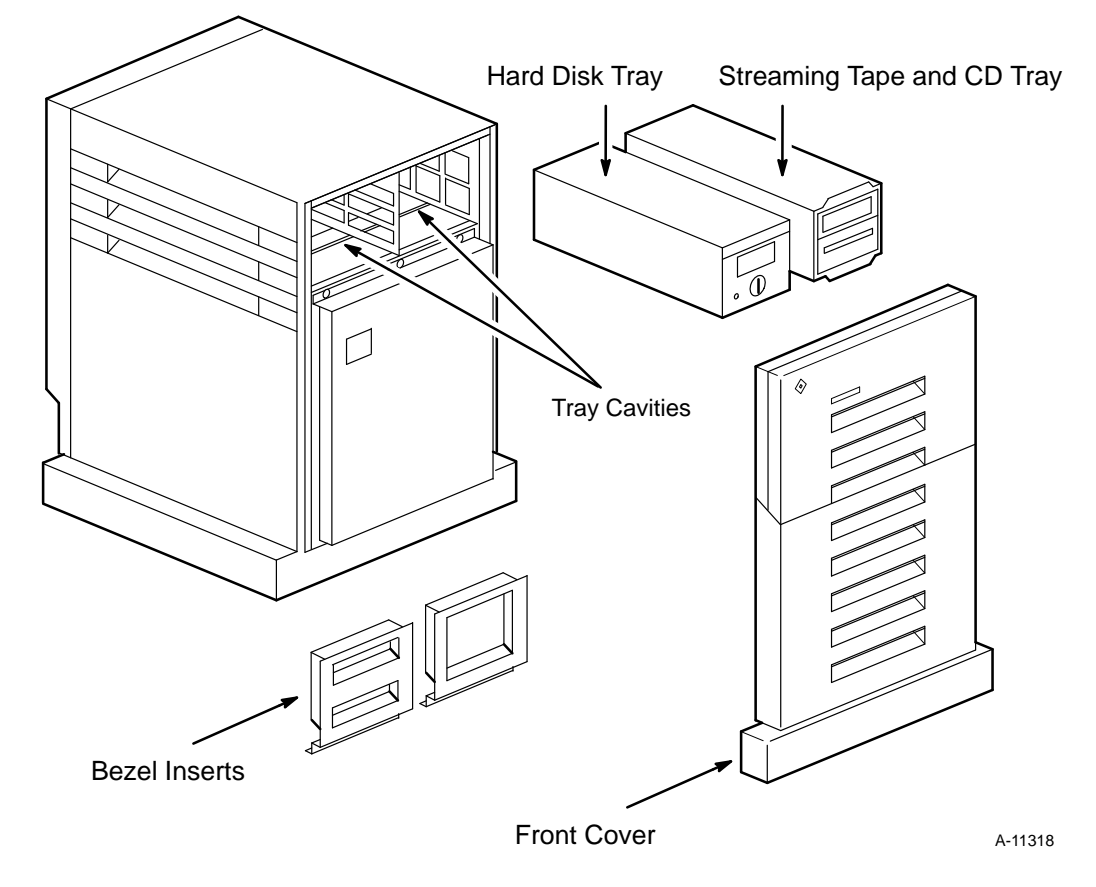

2. Remove the front cover and bezel inserts as shown in Figure 4-1.

Figure 4-1. Peripheral Tray Cleaning

- 3. Remove the hard disk tray from the system.
- 4. Remove the four screws securing the streaming tape drive; remove the streaming tape and hard disk trays.
- 5. Vacuum all dust and debris off the tape/CD and hard disk trays. Also vacuum the tray cavities in the workstation chassis.
- 6. Reinsert the peripheral trays; replace the four screws in the streaming tape drive tray.
- 7. Replace the front cover and bezel inserts.
- 8. Power up the workstation.

## **Cable Strain Relief Check**

Verify proper strain relief on all cables to prevent irregular cable wear.

#### **Power Check**

Verify that voltage levels and ripples are within tolerance. Refer to "DC Voltage Test Points" on page 2-31 of this manual for DC voltage tolerance levels. Voltage levels are not adjustable; if any voltage level is out of the specified range, reseat all boards in the chassis and retest all voltage levels. If any voltage level is out of range after reseating and retesting, the voltage supply should be replaced.

# **5** PART NUMBERS

This section lists all part numbers for all assemblies and components in the MWS-E and OWS-E systems.

| Part                                                    | Part Number |
|---------------------------------------------------------|-------------|
| Workstation Assembly OWS-E                              | 12280100    |
| Workstation Assembly MWS-E                              | 12280200    |
| CPU with eight 4MB SIMMS (32MB)                         | 01774200    |
| Color Graphics Module                                   | 01496200    |
| Power Supply                                            | 01496400    |
| Power Cord, 6 ft, Chassis                               | 01496800    |
| Ground Strap, 3 ft, Chassis                             | 01496900    |
| Color Graphics Display, Dual Scan                       | 01826400    |
| Color Graphics Display Cable, 12 ft                     | 01497200    |
| Keyboard                                                | 01497300    |
| Mouse and Pad                                           | 01820600    |
| Printer with Serial Cable, HP LaserJet IV               | 01827900    |
| Ethernet Trunk Cable (77 ft, 114 ft, 230 ft, or 384 ft, |             |
| specify length when ordering)                           | 01398701    |
| Error Logger Module Assembly                            | 12121800    |
| Error Logger Channel Board                              | 31231102    |
| Error Logger Cable Assembly                             | 10551901    |
| 9U Adapter Board, Error Logger                          | 01497700    |
| Cable from Device, 50 ft                                | 12127701    |
| Cable to Device, 50 ft                                  | 12127601    |
| VMEbus Backplane Jumpers (5)                            | 01327600    |
| WACs Cable, MWS-E and OWS-E                             | 12166500    |
| Streaming Cartridge Tape, 1/4 inch, 620 ft              | 01389801    |
| Modem Kit                                               | 11138100    |
| Modem, 38.4 Kbps, Microcom (Model QX4232hs              | s) 01677300 |
| Modem Cable, 5 ft                                       | 10569300    |

# **SCSI** Devices and Cables

| 150-Mbyte Streaming Tape Drive               | 01496500            |
|----------------------------------------------|---------------------|
| 669-Mbyte Hard Disk Drive Assembly           |                     |
| (includes rack, Hard disk drive, controller, | and cable) 01496600 |
| 669-Mbyte Hard Disk Drive                    | 01496700            |

| Part                                                                                 | Part Number         |
|--------------------------------------------------------------------------------------|---------------------|
| 1.3-Gbyte Hard Disk Drive Assembly<br>(includes rack, Hard disk drive, controller, a | and cable) 01811000 |
| 1.3-Gbyte Hard Disk Drive                                                            | 01809800            |
| CD-ROM Player                                                                        | 01680700            |
| CD-ROM Disk Carrier (Caddy)                                                          | 01708800            |
| SCSI I/O Cable                                                                       | 01497000            |

# **Control Subsystem Network**

Three Control Subsystem Network Assemblies are available:

| 12058400 |
|----------|
| 12058401 |
| 12058402 |
|          |

Each of the three Control Subsystem Network assemblies contain the following five parts:

| Connector, Ethernet Trunk                  | 01398300 |
|--------------------------------------------|----------|
| Terminator, Ethernet                       | 01398400 |
| Transceiver with Tap, Ethernet, IEEE 802.3 | 01705100 |
| Receiver and Tap, Ethernet                 | 01398500 |
| Drop Cable, 10 ft                          | 01398600 |

# **NetBlazer and Modem Part Numbers**

The following Telebit NetBlazer and Microcom parts, boards, and cables are available from the Logistics department:

| Modem Kit                                       | 11138100 |
|-------------------------------------------------|----------|
| Modem, 38.4 KBPS, Microcom                      |          |
| (Model QX/4232bis)                              | 01677300 |
| Telebit NetBlazer, 2 RS-232 Ports (Sites)       | 01714800 |
| Ethernet AUI Drop Cable,                        |          |
| XCVR/NetBlazer Connectors                       | 01398600 |
| Modem 5ft Cable Assembly                        | 12171100 |
| Modem Male/Female Cable Assembly                | 12210900 |
| 2 Female DB9-pin to Male DB25-pin, 6 ft, ASY 01 | 01750900 |
| Female DB25-pin to Male DB25-pin, 5 ft, ASY 00  | 01751000 |
| Female-to-Female DB25-pin Gender changer        | 01751100 |
| Modem Adapter Cable, Dumb Terminal to ASY 00    | 01751200 |

| <u>Part</u> <u>P</u>                                   | art Number |
|--------------------------------------------------------|------------|
| Telebit NetBlazer, 2 Ports (Sites)                     | 01714800   |
| Telebit NetBlazer, 10 Ports (Service Centers and Hubs) | 01714900   |
| Dual Port Ethernet Transceiver                         | 01721800   |
| Ethernet Drop Cable                                    | 01398600   |
| Single Port Ethernet Transceiver                       | 01705100   |
| Dual Port Ethernet Transceiver                         | 01721800   |
| Null Modem Cable Adapter, Female to Male,              |            |
| Dumb Terminal to ASY 00                                | 01751200   |
| Ethernet Adapter, CNet CN300E                          | 01751300   |
| 8-port, RS232 board, up to 3 per NetBlazer             | 01781800   |

## **Workstation Chassis Parts**

Workstation chassis parts are illustrated in Figure 2-3 on page 2-4; the numbers in the Figure are enclosed in parentheses in the following list. The part numbers are Sun Microsystems, Inc.'s part numbers for parts made with Cray Research colors. Contact the Account Manager for Cray Research accounts at Sun Microsystems, Inc. at 1-612-832-5050 for replacement parts.

| Side Cover (1)                | 540-2054-01 |
|-------------------------------|-------------|
| 12-slot Backplane (2)         | 501-1832-01 |
| Rear Bumper (3)               | 540-2065-01 |
| Rear Bezel (4)                | 540-2064-01 |
| Top Cover (5)                 | 340-2436-01 |
| Caster (6)                    | 340-2129    |
| Peripheral Tray Base (7)      | 340-1903    |
| Tape/CD Tray Bezel Insert (8) | 330-1334-01 |
| Disk Tray Bezel Insert (9)    | 330-1341-01 |
| Front Bumper and Front Cover, |             |
| One Piece (10 and 11)         | 540-2053-01 |
| EMI Shield (12)               | 340-1871    |
| Fan Tray (13)                 | 540-1751    |
| Switch Assembly (14)          | 540-1748    |
| • · · /                       |             |

# FEI-3 Model E Maintenance Test Kit

| Test Kit, Model E Workstations, FEI-3    | 11139700 |
|------------------------------------------|----------|
| Toner Cartridge, HP LaserJet III Printer | 01790800 |
| Error Logger Test Cable Assembly         | 12168900 |
| FEI-3 Loop-back Cable Assembly           | 12166400 |
| FEI-3 DS Test Cable Assembly             | 12168800 |

Part

| Part | Number    |
|------|-----------|
| 1 an | INUITIDEL |

| DB 25-pin, I/O Serial Port Loop-back Connector | 12804700 |
|------------------------------------------------|----------|
| DB 9-pin, I/O Serial Port Loop-back Connector  | 12804600 |
| 2 Amp, 125 V Fuses (2)                         | 01687300 |
| VMEbus Backplane Jumpers (5)                   | 01327600 |
| WACS Cable Assembly, MWS-E and OWS-E           | 12166500 |
|                                                |          |

# **FEI-3 Kits**

| • FEI-3S Channel Kit<br>FEI-3S Module Assembly     | 11141200<br>12174400 |
|----------------------------------------------------|----------------------|
| FEI-3 Cable Assembly, Input (from device), Mode    | el E 12159600        |
| FEI-3 Cable Assembly, Output (to device), Model    | E 12159800           |
|                                                    |                      |
| • FEI-3S Maintenance Channel Kit                   | 11141300             |
| FEI-3S Module Assembly                             | 12174400             |
| FEI-3 Cable Assembly, Input (from device),         |                      |
| Model E                                            | 12159600             |
| FEI-3 Cable Assembly, Control, Model E             | 12159700             |
| FEI-3 Cable Assembly, Output (to Device),          |                      |
| Model E                                            | 12159800             |
|                                                    |                      |
| • 125ft LOSP Cables, FEI-3, 51-pin Micro to 50-pin | Dsub                 |
| FEI-3 Cable, Input (from device), Model E, 125ft   | 12159603             |
| FEI-3 Cable, Control, Model E, 125ft               | 12159703             |
| FEI-3 Cable, Output (to Device), Model E, 125ft    | 12159803             |
| • FEI-3S Module Assembly                           | 12174400             |
| FEI-3S Interface Kit                               | 12032700             |
| Board Adapter                                      | 01691700             |
| 6U PC Board, P2                                    | 12829300             |
| 96-pin DIN Connector Housing                       | 01691300             |
| 96-pin DIN x .520 Connector, Pkg. 2                | 01691400             |
| 96-pin DIN x .209 Connector, Pkg. 2                | 01691500             |
| Screw, 2-56 THD x .5, Pkg. 4                       | 01514306             |
| Hex Nut, 2-56 NC-2B, Pkg. 4                        | 01511102             |
| Spacer, RND 4-40 THD x .75, Pkg. 2                 | 01515903             |
| Screw, 4-40 THD x .25, Pkg. 4                      | 01508102             |
| Jackpost, Connector Mating, Pkg. 3                 | 01139500             |
| Cable Assembly, VME Out                            | 12112001             |
| Cable Assembly, VME In                             | 12112101             |
| Lockwasher, Spring, Stainless Steel, Pkg. 4        | 01511402             |

# **6** AMPEX 230 TERMINAL OPERATION

This section provides instructions for entering the set-up mode and for viewing, modifying, and changing operating parameters. Perform the instructions outlined in this section when using the AMPEX 230 terminal connected to serial port A on the MWS-E or OWS-E.

#### Set-up Mode

The operating parameters for the AMPEX 230 terminal may be selected while in the set-up mode. When set-up mode is entered, set-up lines containing default operating parameters are displayed.

#### **Entering Set-up Mode**

To enter the set-up mode, enter the following command that signals (activates the XOFF signal or deactivates the DTR signal) the host computer to stop data transmission.

SHIFT/SETUP

When the set-up mode is exited, an appropriate signal (XON or DTR activated) is sent to the host computer to resume transmission.

## CAUTION

Wait until all data transmissions in progress are complete before entering the set-up mode; data could become distorted.

#### **Exiting Set-up Mode**

The set-up mode is exited when any of the following key combinations are pressed:

- SHIFT/S (save newly selected parameters)
  - SHIFT/D (use default parameters)

• SHIFT/R (recall most recently saved parameters)

Exiting the set-up mode effects the following two reactions:

- The cursor returns to its original position on the screen that was displayed before the set-up mode was entered.
- A signal is sent to the host computer allowing the data transmission to resume.

#### **Viewing Set-up Lines**

After entering the set-up mode, the first of 7 set-up lines is displayed on the bottom of the screen. Set-up lines are displayed in half-intensity reverse video format unless the data area is set to reverse video format. In reverse video format, the set-up lines are displayed in normal video at half intensity.

Different fields and set-up lines can be viewed by pressing the following keys:

| Key         | Action                                      |
|-------------|---------------------------------------------|
| Space bar   | Displays the next selection for the field.  |
| Right arrow | Cursor moves to the next field in the line. |
| Left arrow  | Displays the previous field.                |
| Down arrow  | Displays the next line.                     |
| Up arrow    | Displays the previous set-up line.          |

The following procedure describes how to view the available selections of the first field of the set-up lines:

- 1. Press the space bar. The next selection for that field is displayed. After CONV (conversation mode) appears, the word BLOCK is displayed. Continue viewing selections in this manner.
- 2. Exit the field and go on to the next field by pressing the right arrow key. The cursor moves to the next field on the current line, in this case the FDX field.
- 3. Press the space bar to view the field's other selections.
#### **Modifying Parameters**

To modify the existing parameters, move the cursor to the parameter needing modification, using either the left arrow or right arrow keys. Use the following procedure to modify the parameter when the cursor is on the appropriate parameter:

- 1. Press the space bar until the desired selection is displayed.
- 2. Press the **SHIFT** and **S** keys.

The selection is saved and the terminal exits to the set-up mode. Selections may be saved individually or several at a time.

Use the following procedure to save multiple parameter selections:

- 1. Move the cursor to the fields that you want to change.
- 2. Press the space bar until the desired selections are displayed.
- 3. Press the **SHIFT** and **S** keys after all changes are completed.

**Result:** This action saves all changes and causes the terminal to exit set-up mode. These changes will still be in effect when you power up the MWS.

#### **Retrieving Default Parameters**

To return all of the parameters to their original default status, press the **SHIFT** and **D** keys. This command also causes the terminal to exit the set-up mode.

#### **Recalling Most Recently Saved Parameters**

To recall the most recently saved parameters, press the **SHIFT** and **R** keys. The most recently saved changes are in effect and the terminal exits the set-up mode.

#### AMPEX 230-to-MWS-E Set-up Lines

Figure 6-1 illustrates the proper parameter selections for set-up lines 1 through 7 for connecting the AMPEX 230 terminal to the MWS-E. You have a choice of acceptable parameters for the blank parameters indicated in the following set-up lines. Parameters and selections are described for each line in Tables 6-1 through 6-7.

Set-up Line 1

| CONV | FDX | A230 | USA | STAT ON | NOR VID | BLK CUR |  |  | 60 HZ |
|------|-----|------|-----|---------|---------|---------|--|--|-------|
|      |     |      |     |         |         |         |  |  |       |

Set-up Line 2

| SAVE ON WRAP ON |  | SCROLL ON | JUMP ON | FLIP OFF |  | GRAPH OFF |
|-----------------|--|-----------|---------|----------|--|-----------|
|-----------------|--|-----------|---------|----------|--|-----------|

Set-up Line 3

| DUPE | KLIK OFF | RPT ON | BELL OFF | UPCS |  | CR=CR | KEY ON | NONEMB | TIME: 08-00 |
|------|----------|--------|----------|------|--|-------|--------|--------|-------------|
|------|----------|--------|----------|------|--|-------|--------|--------|-------------|

Set-up Line 4

| HOST XMIT = 9600 | RECEIVE = XMIT | BIT 8 =0 | STOP 1 | PAR OFF | NO PARCHK | DTR ONLY |
|------------------|----------------|----------|--------|---------|-----------|----------|
|------------------|----------------|----------|--------|---------|-----------|----------|

Set-up Line 5

| AUX BAUD 9600 | BIT 8 =0 | STOP 1 | PAR OFF | DTR ONLY | AUX ON |  |
|---------------|----------|--------|---------|----------|--------|--|
|---------------|----------|--------|---------|----------|--------|--|

Set-up Line 6

| FIELD = <sup>F</sup> S | HEOL = <sup>U</sup> S | STPROT = <sup>E</sup> C | ENPROT = <sup>E</sup> C | HEOM = <sup>C</sup> R | ANSWER BACK X,X,X |
|------------------------|-----------------------|-------------------------|-------------------------|-----------------------|-------------------|
|------------------------|-----------------------|-------------------------|-------------------------|-----------------------|-------------------|

Set-up Line 7

#### Figure 6-1. AMPEX 230-to-MWS-E Set-up Line Parameters

٦

#### **Set-up Line Parameter Descriptions**

Т

Г

Т

The following Tables 6-1 through 6-7 describe the AMPEX 230 set-up line default parameters and corresponding parameters.

| Default<br>Parameters | Other<br>Parameters                                 | Field Descriptions                                                                                                    |  |  |  |  |
|-----------------------|-----------------------------------------------------|----------------------------------------------------------------------------------------------------|--|--|--|--|
| CONV                  | BLOCK<br>LOCAL                                      | Defines the mode of communication with the host computer.<br>Select:                                                                                                    |  |  |  |  |
|                       |                                                     | • CONV (conversation) - To transmit data to the host computer as soon as it is entered at the keyboard.                                                                                                    |  |  |  |  |
|                       |                                                     | • BLOCK - To enter data, edit data locally, and then transmit to the host.                                                                                                    |  |  |  |  |
|                       |                                                     | • LOCAL - To enter data and commands locally, without transmitting to the host.                                                                                                    |  |  |  |  |
| FDX                   | HDX                                                 | Indicates the method of conversing with the host. Select:                                                                                                    |  |  |  |  |
|                       |                                                     | • FDX (full duplex) - To receive data on the screen after it is echoed back from the host.                                                                                                    |  |  |  |  |
|                       |                                                     | HDX (half duplex) - To send data to the screen and to the host simultaneously.                                                                                                    |  |  |  |  |
| A230                  | D175<br>D150E<br>TV950<br>TV924<br>WY-50            | Indicates the terminal model being emulated. Models include:<br>AMPEX 230, D175, and D150E, TeleVideo 950 and 924/914, and<br>Wyse WY-50.                                                                                                    |  |  |  |  |
| USA                   | FRE<br>UK<br>GER<br>SWD<br>NOR<br>DAN<br>SPN<br>ITY | The type of national character set currently utilized by the<br>keyboard. Selections include: FRE-French, UK-United Kingdom,<br>GER-German, SWD-Swedish, NOR-Norwegian, DAN-Danish,<br>SPN-Spanish, and ITY-Italian.<br>All AMPEX 230 terminals are supplied with the standard US/UK<br>keycap set. Contact an AMPEX video display terminal dealership<br>for information and instructions concerning other national<br>character sets. |  |  |  |  |
| STAT ON               | STAT OFF                                            | Indicates whether a status line is displayed during normal                                                                                                    |  |  |  |  |
|                       |                                                     | Nermel and reverse video ereen disclar                                                                                                    |  |  |  |  |
|                       | KEV VID                                             | Normai and reverse video screen display.                                                                                                    |  |  |  |  |

| Default<br>Parameters | Other<br>Parameters                      | Field Descriptions                                                                                                    |
|-----------------------|------------------------------------------|----------------------------------------------------------------------------------------------------|
| BLK FLH               | BLK CUR<br>UDL FLH<br>UDLCUR<br>CUR OFF  | <ul> <li>Indicates the cursor configuration. Selections:</li> <li>BLK FLH - Cursor appears as flashing block (default).</li> <li>BLK CUR - Cursor appears as steady block.</li> <li>UDL FLH - Cursor appears as a flashing underline.</li> <li>UDL CUR - Cursor appears as a steady line.</li> <li>CUR OFF - No cursor.</li> </ul>                                            |
| PROT=H.I.             | PROT = REV<br>PROT = NORM<br>PROT = BOTH | <ul> <li>Indicates the protected character attributes:</li> <li>PROT = H.I Protected characters display in half-intensity.</li> <li>PROT = REV - Protected characters display in reverse video.</li> <li>PROT = NORM - Protected characters display in normal video.</li> <li>PROT = BOTH - Protected characters display in both reverse video and half-intensity.</li> </ul> |
| LN ATB                | PG ATB                                   | The selection of LN ATB, will cause any visual attribute(s) to affect one line. The other selection, PG ATB, will cause any attribute(s) to affect the entire screen of data.                                                                                                    |
| EDTL                  | EDTP<br>INSL<br>INSP                     | <ul> <li>Selections:</li> <li>EDTL - Allows you to change text on a line-by-line basis.</li> <li>EDTP - Allows you to change text on a page-by-page basis.</li> <li>INSL - Allows you to insert text on a line-by-line basis.</li> <li>INSP - Allows you to insert text on a page-by-page basis.</li> </ul>                                                                   |
| 80 COL                | 132 COL                                  | Indicates the number of columns per display page.                                                                                                    |
| 65 HZ                 | 60 HZ                                    | Indicates the terminal's screen refresh rate. Use 65-Hz power for most applications. In the event of electro-magnetic interference from a 60-Hz power source, select 60-Hz power to reduce the effects of that interference.                                                                                                    |

| Default<br>Parameters | Other<br>Parameters           | Field Descriptions                                                                                                    |
|-----------------------|-------------------------------|----------------------------------------------------------------------------------------------------|
| SAVE ON               | SAVE OFF                      | The SAVE ON parameter activates the screen saver feature. This feature causes data displayed on the screen to disappear (if no data is received from the keyboard or host) after a period of about 10 minutes in order to prolong the life of the video display. Pressing any key or receiving data from the host causes the display to reappear. The SAVE OFF parameter disables this feature.                                          |
| WRAP ON               | WRAP OFF                      | If the cursor is at the last column of a line and data is entered, the WRAP ON parameter causes the cursor and exceeding data to wrap around to the start of the next line. If the WRAP OFF parameter is selected, the cursor will not move from the last column.                                                                                                    |
| AUTO TAB ON           | AUTO TAB OFF                  | These parameters only pertain to TeleVideo 924 emulation. The AUTO TAB ON parameter enables auto tab mode if protect mode is off. Permits the cursor to move to the next typewriter tab stop on the next or previous line.                                                                                                    |
| SCROLL ON             | SCROLL OFF                    | Indicates the terminal's scrolling status. The SCROLL ON<br>parameter causes all data lines to move up when the last line on<br>the screen is exceeded in order to make room for the next line.<br>The SCROLL OFF parameter causes all data lines to remain<br>stationary when data entered exceeds the last line of the screen.<br>Excessive data will cause the cursor to return to the HOME<br>position and overwrite existing lines. |
| JUMP ON               | SM-1 ON<br>SM-2 ON<br>SM-4 ON | This parameter indicates scrolling mode. When set to the JUMP ON parameter, the data scrolls vertically on the screen as it is received from the host computer. Other selections are as follows:                                                                                                    |
|                       | SM-8 ON                       | • SM-1 ON - Data scrolls approximately 1 line per second.                                                                                                    |
|                       |                               | • SM-2 ON - Data scrolls approximately 2 lines per second.                                                                                                    |
|                       |                               | • SM-4 ON - Data scrolls approximately 4 lines per second.                                                                                                    |
|                       |                               | • SM-8 ON - Data scrolls approximately 8 lines per second.                                                                                                    |
| FLIP OFF              | FLIP ON                       | This parameter indicates auto paging status. Selections are as follows:                                                                                                    |
|                       |                               | • FLIP OFF - Auto flip mode is disabled. Data scrolls up when the data exceeds the last line of the page.                                                                                                    |
|                       |                               | • FLIP ON - Enables auto flip mode. When the data exceeds the end of the page, the display shows the first 24 lines of the next page.                                                                                                    |

| Default<br>Parameters | Other<br>Parameters | Field Descriptions                                                                                                    |
|-----------------------|---------------------|----------------------------------------------------------------------------------------------------|
| 24 LN/PG              | 48 LN/PG            | The AMPEX 230, in 80-column mode, contains 48 lines of screen memory (or two 24-line pages). Select either 24 LN/PG or 48 LN/PG. Select 96 LN/PG only if additional screen memory has been installed. Screen memory may be divided into four 24-line pages, two 48-line pages, or one 96-line page. The 132-column mode utilizes one screen (24 lines) of data only. |
| GRAPH OFF             | GRAPH MON           | This parameter enables/disables special graphics mode. When<br>the GRAPH ON parameter is selected, block and line graphic<br>characters may be displayed.                                                                                                    |

| Table 6-2. | Set-up Line 2 P | Parameter Description | (continued) |
|------------|-----------------|-----------------------|-------------|
|------------|-----------------|-----------------------|-------------|

| Default<br>Parameters | Other<br>Parameters | Field Descriptions                                                                                                    |  |
|-----------------------|---------------------|----------------------------------------------------------------------------------------------------|--|
| DUPE                  | LOCE                | These parameters indicate the communications mode of edit keys with the host computer:                                                                                                    |  |
|                       |                     | <ul> <li>DUPE - Codes will be transmitted to the host computer as<br/>text is edited.</li> </ul>                                                                                                    |  |
|                       |                     | • LOCE - Editing is done locally; codes will not be transmitted to the host computer.                                                                                                    |  |
| KLIK ON               | KLIK OFF            | When the KLIK ON parameter is designated, an electronically synthesized click sounds whenever a key is pressed. Select the KLIK OFF parameter if the click sound is not desired.                                     |  |
| RPT ON                | RPT OFF             | Repeating keys will repeat when pressed for any length of time if<br>the RPT ON parameter is selected. These keys will not repeat if<br>the RPT OFF parameter is selected. Keys that never repeat are<br>as follows: |  |
|                       |                     | LOC ESC/ESC CTRL<br>CAPS LOCK SHIFT<br>CE RESET<br>SETUP/NO SCROLL FUNCT<br>CLEAR/HOME SEND<br>BREAK                                                                                                    |  |
| BELL OFF              | BELL ON             | If the BELL ON parameter is selected, a bell sounds whenever<br>the cursor reaches column 72. This bell indicates that you are<br>nearing the right margin when entering data.                                       |  |
| LWCS                  | UPCS                | These parameters indicate the shifted state of the alpha keys at power-on:                                                                                                    |  |
|                       |                     | UPCS - Indicates uppercase letters                                                                                                    |  |
|                       |                     | LWCS - Indicates lowercase letters                                                                                                    |  |
|                       |                     | If UPCS is selected, or if the CAPS LOCK key is pressed, then<br>the message, "CAPS," is displayed in the lower left-hand corner of<br>the screen.                                                                   |  |
| DOWN ^/V              | DOWN ^/J            | These parameters only apply to TeleVideo 924 emulation:                                                                                                    |  |
|                       |                     | <ul> <li>DOWN ^/V - CTRL/V moves the cursor down 1 line</li> </ul>                                                                                                    |  |
|                       |                     | DOWN ^/J - CTRL/J moves the cursor down 1 line                                                                                                    |  |
| CR = CR               | CR = CRLF           | These parameters indicate the cursor's response to a carriage return received from the keyboard or host:                                                                                                    |  |
|                       |                     | • CR = CR - Cursor returns to the first position of the current line when the carriage return key is pressed                                                                                                    |  |
|                       |                     | • CR = CRLF - Cursor moves to the first position of the next line when the carriage return key is pressed                                                                                                    |  |

| Table 6-3. | Set-up Line | e 3 Parameter | Description |
|------------|-------------|---------------|-------------|
| 14010 0 5. | Det up Lint | 5 1 urumeter  | Description |

| Default<br>Parameters | Other<br>Parameters                                                                                            | Field Descriptions                                                                                                    |
|-----------------------|----------------------------------------------------------------------------------------------------|----------------------------------------------------------------------------------------------------|
| HOST<br>XMIT = 9600   | 19200<br>38400<br>50<br>75<br>110<br>150<br>300<br>600<br>1200<br>1800<br>2400<br>3600<br>4800<br>7200         | This parameter indicates the speed of data transmission (in bits per second) to the host computer.                                                                                                    |
| RECEIVE =<br>XMIT     | 19200<br>38400<br>50<br>75<br>110<br>150<br>300<br>600<br>1200<br>1800<br>2400<br>3600<br>4800<br>7200<br>9600 | This parameter indicates the speed of transmission that data is received from the host computer. If the default parameter, RECEIVE = XMIT, is selected, then the receiving rate will be the same as that selected for sending to the host. Receiving rates may be different from sending rates. |
| BIT 8 = 0             | BIT 8 = 0<br>7BITS                                                                                             | This parameter determines the data word configuration and the contents of bit 8 when sending/receiving data to and from the host computer.                                                                                                    |
| STOP1                 | STOP2                                                                                                    | This parameter indicates the stop bit configuration for sending/receiving data to and from the host computer.                                                                                                    |
| PAR OFF               | PAR ODD<br>PAR EVEN                                                                                            | This parameter indicates the type of parity needed for transmission to and from the host computer.                                                                                                    |
| NO PARCHK             | PARCHECK                                                                                                    | This parameter selects PAR CHECK if the host computer requires the terminal to check parity.                                                                                                    |
| DTR ONLY              | XON ONLY<br>DTR & XON<br>MODEM                                                                                 | <ul> <li>The following parameters indicate the transmission protocol:</li> <li>DTR ONLY - Data terminal ready only</li> <li>XON ONLY - XON/XOFF protocol only</li> <li>DTR &amp; XON - Data terminal ready and XON/XOFF protocol</li> <li>MODEM - Modem transmission</li> </ul>                 |

| Default<br>Parameters | Other<br>Parameters                                                                                    | Field Descriptions                                                                                                    |
|-----------------------|----------------------------------------------------------------------------------------------------|----------------------------------------------------------------------------------------------------|
| HOST<br>XMIT = 9600   | 19200<br>38400<br>50<br>75<br>110<br>150<br>300<br>600<br>1200<br>1800<br>2400<br>3600<br>4800<br>7200 | This parameter indicates the speed of data transmission (in bits per second) to the host computer.                                                                                                    |
| BIT 8 = 0             | BIT 8 = 1<br>7 BITS                                                                                    | This parameter determines the data word configuration and the contents of bit 8 for sending data to the printer port.                                                                                                    |
| STOP 1                | STOP 2                                                                                                 | This parameter indicates the stop bit configuration for sending data to the printer port.                                                                                                    |
| PAR OFF               | PAR ODD<br>PAR EVEN                                                                                    | This parameter indicates the type of parity needed for transmission of data to the printer port.                                                                                                    |
| DTR ONLY              | XON ONLY<br>DTR & XON                                                                                  | <ul> <li>The following parameters indicate the transmission protocol:</li> <li>DTR ONLY - Data terminal ready only</li> <li>XON ONLY - XON/XOFF protocol only</li> <li>DTR &amp; XON - Data terminal ready and XON/XOFF protocol</li> </ul>                                                                                                    |
| AUX OFF               | AUX ON<br>TRP ON                                                                                       | <ul> <li>The following parameters indicate the status of the printer port:</li> <li>AUX OFF - Data received from the host computer will be sent to the screen only.</li> <li>AUX ON - Data received from the host computer will be sent to both the screen and the printer simultaneously.</li> <li>TPR ON - Data received from the host computer will be directed to the printer only.</li> </ul> |
| BDIR OFF              | BDIR ON                                                                                                | This parameter indicates whether the direction of data<br>transmission from the printer port to the host computer is enabled.<br>If the BDIR ON parameter is selected, then print information will<br>be bidirectional.                                                                                                    |

| Default<br>Parameters | Field Descriptions                                                                                                    |
|-----------------------|----------------------------------------------------------------------------------------------------|
| FIELD = FN<br>SU      | This parameter indicates the character(s) representing (in place of) a protocol field during a send transmission. Default characters are FS (field separator) and null.                                                                                                    |
| HEOL = UN<br>SU       | This parameter indicates the host's end of line terminator. Any two ASCII characters may be entered. Default characters are a US (unit separator) and null.                                                                                                    |
| STPROT = E<br>C       | This parameter indicates the start of a protected field (delimiter) during a send transmission. Any two ASCII characters may be entered. Default characters are EC (escape) and ")" (a right parenthesis).                                                                                                    |
| ENPROT =              | This parameter indicates the end of a protected field during a send transmission. Any two ASCII characters may be entered.                                                                                                    |
| HEOM = CN<br>RU       | This parameter indicates the host's end of message terminator.<br>Any two ASCII characters may be entered. Default characters are<br>carriage return (CR) and null.                                                                                                    |
| ANSWER<br>BACK =      | This is a 20-character field for entering a message that specifically identifies a particular terminal to the host computer. The first and last character entered must be the same in order to act as message delimiters (message delimiters are not transmitted). Use a cursor key to exit this field before performing a save function. Issuing a CTRL/E command causes the message to be transmitted to the host computer. The default entry is 1.1, 2 which indicates the firmware version level 1.1 and 2 pages of screen memory. |

Table 6-7. Set-up Line 7 Parameter Description

| Default<br>Parameters                | Field Descriptions                                                                                                    |
|--------------------------------------|----------------------------------------------------------------------------------------------------|
| T2345678T0123<br>456T8901234T6<br>78 | Set-up line 7 acts as an indicator only and cannot be altered when<br>in set-up mode. Tab stops are indicated by the letter T. These tab<br>stops may be altered or cleared by entering an ESC 1 command<br>(to set a tab stop), ESC 2 command (to clear a tab stop), and ESC<br>3 command (to clear all tab stops). Set-up line 7 reflects any<br>changes made to the default tab stops. |

# 7 FALCO TERMINAL SETUP

The AMPEX 230 video display terminal is no longer being manufactured. Cray Research Logistics now stocks the Falco series 5000 video display terminal as a replacement to the AMPEX terminal. Installation and operation instructions are documented in the *Falco Quick Setup Manual* included with each Falco display. However, the set-up manual does not describe the proper set-up parameters that must be used with UNICOS and various maintenance applications. Proper set-up parameters are provided in the remainder of this section.

#### How to Display and Program Set-up Screens

Use the following steps to display and program the proper operating parameters for Falco set-up screens:

- 1. Press the Setup key to display the Setup Directory screen.
- 2. Use the arrow keys to move to different parameter fields and lines.
- 3. Press the Linefeed key to scroll through other options within a highlighted field.
- 4. Press the Next Scrn key to move to the next set-up screen.
- 5. After you have defined the proper set-up parameters, press the Setup key again to save your choices and exit the set-up screens.

#### **Screen Parameters for all Terminals**

Figure 7-1 through Figure 7-12 show the proper parameter selections for all Falco set-up screens. Look for the set-up screen name (upper-left corner) and check the figure title for the type of terminal operation you will be running before you program any parameters. Several set-up screens may be programmed for use with all operations, while others need different parameters. These different parameters are indicated in the figures by boxes with darker edges.

**NOTE:** The ACT and TTT offline diagnostic tests do not run properly from a Falco terminal. Also, there may be graphical display irregularities when running some offline diagnostic tests such as DCU5 and BMCT. These irregularities affect only the appearance of screen output and should not affect diagnostic test operations. If you should encounter any problems, please report them to the Hardware Product Support department in Chippewa Falls.

#### CAUTION

Falco terminal display errors can occur if unique tset variables (such as /ucb/tset –Q) exist in your .profile startup file.

| Setup Directory                                                               | FALCO 560  |
|-------------------------------------------------------------------------------|------------|
| Port/Soft-key Diagnostic Window Comm Terminal                                 | Special    |
| 25 Lines Auto Font Off Pwr Up Test Scr Saver                                  | @ 10 Min   |
| Key Click Off         N-Amer Kybd         Normal LOCK/CTRL         Repeat     | t=15 /sec  |
| Auto Save     Recall     Default     60 Hz     S                              | Slash Zero |
| [Prev Scrn]=Dir [Next Scrn] [SETUP]=Exit [ENTER][LF]=Select <arrows></arrows> |            |

Figure 7-1. Set-up Directory Parameters for all Terminals

| Port/Soft-key Setup                                                           | FALCO 560 |
|-------------------------------------------------------------------------------|-----------|
| Max Port A Port B                                                             |           |
| 3 2 1                                                                         |           |
| Edit key     Default Key   Default All Keys                                   |           |
| Key Set 1                                                                     |           |
| [Prev Scrn]=Dir [Next Scrn] [SETUP]=Exit [ENTER][LF]=Select <arrows></arrows> |           |

Figure 7-2. Port/Soft-key Set-up Parameters for all Terminals

| Window Setup        |               |              |         |                                                                 |      | FAL | CO 560 |
|---------------------|---------------|--------------|---------|-----------------------------------------------------------------|------|-----|--------|
| New Window          | Delete        | Vindow       |         |                                                                 |      |     |        |
| Wn Type             | Beg           | Sz Of        | f/ScSz  | PgSz                                                            | No   | T/F |        |
| 1 132               | 0             | 26           | 24      | 24                                                              | 2    | 0   |        |
|                     |               |              |         |                                                                 |      |     |        |
|                     |               |              |         |                                                                 |      |     |        |
| [Prev Scrn]=Dir [Ne | ext Scrn1 [SF | TUP]=Exit [/ |         | -]=Select <arr< td=""><td>ows&gt;</td><td></td><td></td></arr<> | ows> |     |        |
| [                   |               | ] - <b>.</b> | =.,1[=, | ] 00.000 4011                                                   | •••• |     |        |

Figure 7-3. Window Set-up Parameters for all Terminals

| Comm Setup                                   | FALCO 560                          |
|----------------------------------------------|------------------------------------|
| Clr Comm Auto Main Rcv                       | ]                                  |
| No Mouse Mouse Port =                        | ]                                  |
| Wn Key Main Rcv Att                          | Aux Rcv Att Nxt                    |
| 1 < A A <                                    | B [ 0                              |
|                                              |                                    |
| [Prev Scrn]=Dir [Next Scrn] [SETUP]=Exit [EN | NTER][LF]=Select <arrows></arrows> |

Figure 7-4. Communications Set-up Parameters for all Terminals

| Diagnostic                                                                    | FALCO 560 |
|-------------------------------------------------------------------------------|-----------|
| Reset Selftest Factory Reset                                                  |           |
| Above selections clear display                                                |           |
| Passwd:                                                                       |           |
|                                                                               |           |
|                                                                               |           |
|                                                                               |           |
| [Prev Scrn]=Dir [Next Scrn] [SETUP]=Exit [ENTER][LF]=Select <arrows></arrows> |           |
|                                                                               |           |

Figure 7-5. Diagnostic Screen Parameters for all Terminals

#### Port A Screen Set-up Parameters

| Port A screen | parameters | are shown | in Figure | 7-6 and Figure | 27-7. |
|---------------|------------|-----------|-----------|----------------|-------|
|               | 1          |           | 0         | 0              |       |

| Port A Setup                                                                  | FALCO 560      |
|-------------------------------------------------------------------------------|----------------|
| 9600 Baud 8 Bits, No Parity 1 Stop Bit                                        |                |
| Rcv Xoff     @64     Xoff=D3     Xon=D1     Xoff @                            | End of Buf     |
| Xmit Xoff     No Xmit Limit     Data     RTS High                             | Single Session |
|                                                                               |                |
|                                                                               |                |
|                                                                               |                |
| [Prev Scrn]=Dir [Next Scrn] [SETUP]=Exit [ENTER][LF]=Select <arrows></arrows> |                |

Figure 7-6. Port A Set-up Parameters for VME, IMS, and CMS Operation

| Port A Setup                                                                  | FALCO 560      |
|-------------------------------------------------------------------------------|----------------|
| 9600 Baud 7 Bits, No Parity 2 Stop Bits                                       |                |
| Rcv Dtr @64                                                                   |                |
| Xmit Xoff         No Xmit Limit         Data         RTS High                 | Single Session |
|                                                                               |                |
|                                                                               |                |
| [Prev Scrn]=Dir [Next Scrn] [SETUP]=Exit [ENTER][LF]=Select <arrows></arrows> |                |

Figure 7-7. Port A Set-up Parameters for COS, CMOS, and UNICOS Operation

#### Falco Screen Set-up Parameters

Falco special screen parameters are shown in Figure 7-8 and Figure 7-9.

| FALCO Setup                                                                   | FALCO 560 |
|-------------------------------------------------------------------------------|-----------|
| A230 Falco Field Attr                                                         |           |
| CR = CR     Auto Scroll     No Print Response                                 |           |
| Base Line No Page Flip Edtk Dupe                                              |           |
| Multinational 7-bit Data                                                      |           |
|                                                                               |           |
| [Prev Scrn]=Dir [Next Scrn] [SETUP]=Exit [ENTER][LF]=Select <arrows></arrows> | ,         |

Figure 7-8. Falco Set-up Parameters for VME, IMS, CMS, and UNICOS Operation

| FALCO Setup                                                                   | FALCO 560 |
|-------------------------------------------------------------------------------|-----------|
| D150E Falco Field Attr                                                        |           |
| CR = CR     Auto Scroll     No Print Response                                 |           |
| Base Line   No Page Flip   Edtk Dupe                                          |           |
| Multinational 7-bit Data                                                      |           |
|                                                                               |           |
| [Prev Scrn]=Dir [Next Scrn] [SETUP]=Exit [ENTER][LF]=Select <arrows></arrows> |           |

Figure 7-9. Falco Set-up Parameters for COS and CMOS Operation

#### **Terminal Screen Set-up Parameters**

Terminal screen parameters are shown in Figure 7-10, Figure 7-11, and Figure 7-12.

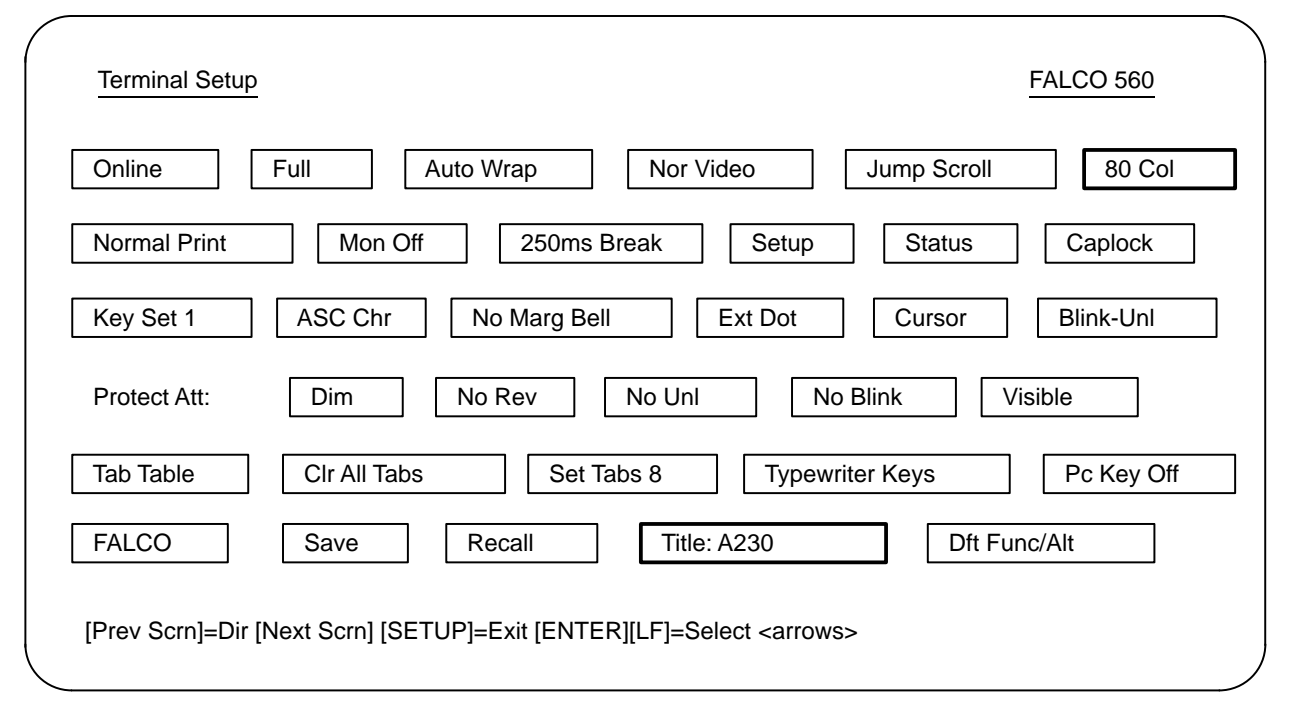

Figure 7-10. Terminal Set-up Parameters for VME, IMS, and CMS Operation

| Terminal Setup                                                                | FALCO 560  |
|-------------------------------------------------------------------------------|------------|
| Online Full Auto Wrap Nor Video Jump Scroll                                   | 80 Col     |
| Normal Print         Mon Off         250ms Break         Setup         Status | Caplock    |
| Key Set 1         ASC Chr         No Marg Bell         Ext Dot         Cursor | Blink-Unl  |
| Protect Att: Dim No Rev No Unl No Blink                                       | /isible    |
| Tab Table     Cir All Tabs     Set Tabs 8     Typewriter Keys                 | Pc Key Off |
| FALCO     Save     Recall     Title: D150E     Dft Fu                         | ınc/Alt    |
| [Prev Scrn]=Dir [Next Scrn] [SETUP]=Exit [ENTER][LF]=Select <arrows></arrows> | ,          |

Figure 7-11. Terminal Set-up Parameters for COS and CMOS Operation

| Terminal Setup                                                                | FALCO 560      |
|-------------------------------------------------------------------------------|----------------|
| Online Full Auto Wrap Nor Video Jump S                                        | Scroll 132 Col |
| Normal Print         Mon Off         250ms Break         Setup         State  | tus Caplock    |
| Key Set 1     ASC Chr     No Marg Bell     Ext Dot     Curs                   | sor Blink-Unl  |
| Protect Att: Dim No Rev No Unl No Blink                                       | Visible        |
| Tab Table     CIr All Tabs     Set Tabs 8     Typewriter Keys                 | Pc Key Off     |
| FALCO   Save   Recall   Title: A230                                           | Dft Func/Alt   |
| [Prev Scrn]=Dir [Next Scrn] [SETUP]=Exit [ENTER][LF]=Select <arrows></arrows> |                |

Figure 7-12. Terminal Set-up Parameters for UNICOS Operation

## INDEX

## Α

Adapter, FEI-3 board, 1-10–1-11 Ampex 230 terminal, 6-1–6-11

## В

Backplane, 2-1–2-2 12-slot (illust.), 2-4 access, 2-8 board rack, 1-15 bus connections, 2-9-2-10 jumpering, 2-8-2-26 layout, 2-8-2-10 Bezel, 2-4 Board. See also individual boards 8-Mbyte memory expansion, 1-9 9-track tape drive controller, 1-12 CPU, 4300, 1-8 CG6 graphics accelerator, 1-9 error logger, 1-5 test, 1-20, 3-18-3-22 ESD precautions, 2-5 FEI-3 set, 1-5, 1-9-1-11 test, 1-20 hardware error logger, 1-11–1-12 installation/removal (generic), 2-5-2-8 jumpering 2-8-2-26 memory expansion, 2-21 placement MWS-E, 2-2 **OWS-E**, 2-1 rack, 1-15 Sun, 1-8–1-9 VME, 1-16, 1-19 Buffer board. See FEI-3 Bumpers (illust.), 2-4 Bus connections, backplane, 2-9, 2-10

#### С

Cable control, loop-back test, 3-16-3-18 Ethernet, 1-6 part numbers (SCSI), 5-1-5-2 Cabling 9-track, 1-13 MWS-E, 2-32–2-33 **OWS-E**, 1-7 strain relief check, 4-8 Caster (illust.), 2-4 CD-ROM, 2-25. See also Documentation player, 1-17-1-19 CG6 board jumpering, 2-22 placement, 2-1-2-2 Channel **IOS-E** maintenance, 1-6 tests, 1-21 WACS, 1-6 Chassis. See also Hardware components, 1-15-1-19 illustrated, 1-1 overview, 1-1-1-22 part numbers, 5-3 parts, 2-3-2-4 CIN, 1-6 Command(s) ELBD, 3-18-3-19 pmnotify, 4-1 spray, 3-22 Configuration, 2-1–2-33. See also Jumpering Connector, FEI-3 board, 1-10-1-11 Control cable loop-back test, 3-16-3-18 Control Subsystem Network, 1-5–1-6 part numbers, 5-2

Controller board 9-track, jumpering, 2-26 FEI-3, 2-14–2-15 Covers, workstation (illust.), 2-4 CPU board jumpering, 2-19–2-20 placement, 2-1–2-2

## D

DC voltage. *See* Voltage Diagnostic(s), 1-20–1-21 error logger board, 3-18–3-22 listings, 1-2 network, 3-22–3-24 OLNET, 3-12–3-18 power-up, 3-1–3-2 screen parameters (all terminals), 7-4 SunDiag, 3-2–3-11 testing, 1-2 Disk drive, 1-16, 1-17, 1-19 jumpering, 2-24 Disk testing, 1-3 Documentation (Sun/CRI), 1-21–1-24

# Ε

ELBD. *See* Error logger board: test (ELBD) elog, 1-3 EMI shield (illust.), 2-4 Environmental monitoring, 1-3 Error logger board, 1-5, 1-11–1-12 jumpering, 2-18 placement, 2-2 test (ELBD), 1-20, 3-18–3-22 commands, 3-18–3-19 test section, 3-21–3-22 Error logging, 1-3 ESD precautions, 2-5 Ethernet. *See* Control Subsystem Network

## F

Faceplates, hardware error logger board, 1-11 Falco terminal, 7-1–7-8 Fan operation checkout, 2-30 tray, 1-16, 1-19 illustrated, 2-4 installation/removal, 2-29-2-30 maintenance, 4-6-4-7 FEI-3 board set, 1-5 placement, 2-1, 2-2 board test, 1-20 connector, 1-10-1-11 jumpering backplane, 2-11-2-13 buffer board, 2-16-2-17 controller board, 2-14-2-15 kit part numbers, 5-4 maintenance kit, 4-3, 5-3–5-4 switch settings, 2-14 Field-replaceable units, 1-19–1-20 File(s) pmnotify, 4-2, 4-3 SunDiag, 3-2-3-4 FRUs, 1-19-1-20 Fuse locations (4300 CPU board), 2-20 fymc driver test, 3-12-3-16

## Η

Hard disk drive jumpering, 2-24 Hardware components and connections, illustrated, 1-7 list of, 1-4–1-7 error logger board, 1-11–1-12 failure, 1-19 manuals, 1-21–1-24

Incident reporting, 4-3 Installation, workstation, 2-1–2-33 Interfaces, 1-14 IOS-E maintenance channel, 1-6

# J

Jumpering CG6 board, 2-22 controller board, 9-track, 2-26 CPU board, 2-19–2-20 error logger board, 2-18 FEI-3 backplane, 2-11–2-13 buffer board, 2-16–2-17 controller board, 2-14–2-15 hard disk drive, 2-24 memory expansion board, 2-21 streaming tape drive, 2-23 VMEbus, 2-11–2-13

# K

Keyboard, 1-14, 1-19

# L

Loop-back test, control cable, 3-16-3-18

## Μ

Maintenance, 1-19 channel, IOS-E, 1-6 preventive, 4-1-4-8 semi-annual, 4-6-4-8 Manuals (Sun/CRI), 1-21–1-24 Memory board placement, 2-1–2-2 expansion board jumpering, 2-21 tests, 3-1-3-2 Microcom modem. See Modem Mode, set-up (Ampex terminal), 6-1-6-3 Modem, 1-6, 1-19 part numbers, 5-1, 5-2–5-3 Module assemblies, 1-4 Monitoring. See WACS Mouse maintenance, 4-6 MWS-E. See Chassis

## Ν

NetBlazer part numbers, 5-2–5-3 Network tests, 3-22–3-24 NeWSprint documentation, 1-24

## 0

Offline diagnostics. *See* Diagnostic(s) OLNET, 3-12–3-18 OWS-E. *See* Chassis

## Ρ

Parameters. See also Set-up lines; Set-up mode screen (Falco terminal), 7-1-7-8 Part(s) numbers, 5-1-5-4 ordering, 1-19 workstation chassis, 2-3-2-4 PDU. 1-6 PEC-3, 1-12–1-13 ping test, 1-21, 3-23 pmnotify, 4-1-4-3 Port A screen parameters, 7-5 Power check. 4-8 Power distribution unit, 1-6 Power supply, 1-16, 1-19 installation/removal, 2-27-2-28 Preventive maintenance. See Maintenance Printer, 1-5, 1-19 Programming documentation, 1-23

## R

Rear bezel (illust.), 2-4 Rear bumper (illust.), 2-4 Remote support, 1-3 and Telebit NetBlazer, 1-6 Reporting, 4-3 RFI. *See* Springfingers

# S

**SCSI. 1-5** hard disk drive, 1-16, 1-17, 1-19 part numbers, 5-1-5-2 streaming tape drive, 1-17, 1-18, 1-19 Set-up lines (Ampex terminal), 6-4-6-11 mode (Ampex terminal), 6-1-6-3 screens (Falco terminal), 7-1 SIMMs, 1-9 Slot numbering, 1-15 Small computer system interface. See SCSI SMARTE, 1-4 Software, keyboard, 1-14 spray command, 3-22 test, 1-21 Springfingers (RFI), 1-11 precautions, 2-5, 2-6 SSD-E testing, 1-3–1-4 Strain relief (cable), 4-8 Streaming tape drive, 1-17–1-19 cleaning, 4-4 jumpering, 2-23 Sun boards, 1-8–1-9 documentation, 1-21-1-24 SunDiag testing system, 3-2–3-11 Switch assembly (illust.), 2-4 settings, FEI-3 control board, 2-14 System integrity, 4-6

# Т

Tape controller board placement, 2-1, 2-2
Tape drive, 9-track. *See also* Streaming tape drive
cleaning, 4-5
controller board, 1-12
OWS-E, 1-5
Telebit NetBlazer, 1-6, 1-19
Telex. *See* Tape drive
Terminal, Ampex, 6-1–6-11
Test. *See* Diagnostic(s) *and* Testing

Test points, DC, 2-31–2-32 Testing. *See also* Diagnostic(s) disk, 1-3 fymc driver, 3-12–3-16 loop-back, 3-16–3-18 spray, 1-21 SSD-E, 1-3–1-4 Tray bases, 2-4

## V

VME. *See* Board VMEbus, 1-1, 2-8 jumpering, 2-11–2-13 layout, 2-8–2-10 Voltage check, 4-8 DC, test points, 2-31–2-32 power supply, 1-16

## W

WACS, 1-3 channel, 1-6 WIN, 1-6 Workstation. *See* Chassis

## X

xelog, 1-3